# VISTA-20P/PS Series VISTA-15P Series

Security Systems

Installation and Set-Up Guide

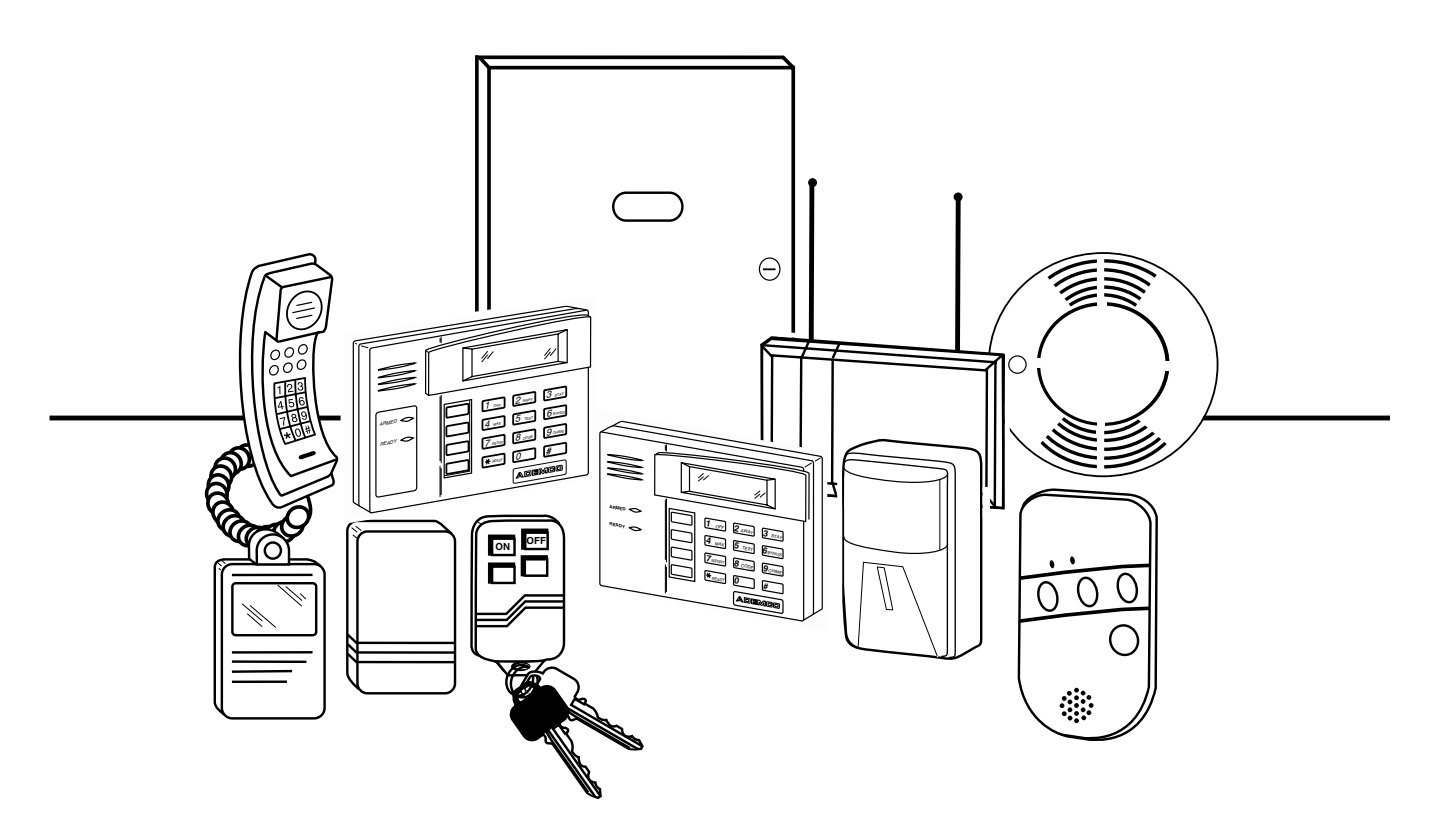

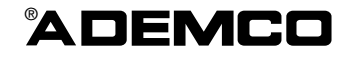

K5305-1V1 4/02

# **RECOMMENDATIONS FOR PROPER PROTECTION**

# The Following Recommendations for the Location of Fire and Burglary Detection Devices Help Provide Proper Coverage for the Protected Premises.

# **Recommendations For Smoke And Heat Detectors**

With regard to the number and placement of smoke/heat detectors, we subscribe to the recommendations contained in the National Fire Protection Association's (NFPA) Standard #72 noted below.

Early warning fire detection is best achieved by the installation of fire detection equipment in all rooms and areas of the household as follows: For minimum protection a smoke detector should be installed outside of each separate sleeping area, and on each additional floor of a multi-floor family living unit, including basements. *The installation of smoke detectors in kitchens, attics (finished or unfinished), or in garages is not normally recommended.* 

For additional protection the NFPA recommends that you install heat or smoke detectors in the living room, dining room, bedroom(s), kitchen, hallway(s), attic, furnace room, utility and storage rooms, basements and attached garages.

In addition, we recommend the following:

- Install a smoke detector inside every bedroom where a smoker sleeps.
- Install a smoke detector inside every bedroom where someone sleeps with the door partly or completely closed. Smoke could be blocked by the closed door. Also, an alarm in the hallway outside may not wake up the sleeper if the door is closed.

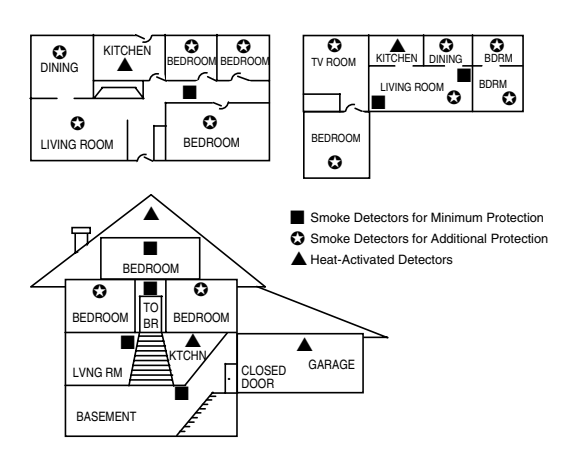

- Install a smoke detector inside bedrooms where electrical appliances (such as portable heaters, air conditioners or humidifiers) are used.
- Install a smoke detector at both ends of a hallway if the hallway is more than 40 feet (12 meters) long.
- Install smoke detectors in any room where an alarm control is located, or in any room where alarm control connections to an AC source or phone lines are made. If detectors are not so located, a fire within the room could prevent the control from reporting a fire or an intrusion.

THIS CONTROL COMPLIES WITH NFPA REQUIREMENTS FOR TEMPORAL PULSE SOUNDING OF FIRE NOTIFICATION APPLIANCES.

# **Recommendations For Proper Intrusion Protection**

For proper intrusion coverage, sensors should be located at every possible point of entry to a home or commercial premises. This would include any skylights that may be present, and the upper windows in a multi-level building.

In addition, we recommend that radio backup be used in a security system so that alarm signals can still be sent to the alarm monitoring station in the event that the telephone lines are out of order (alarm signals are normally sent over the phone lines, if connected to an alarm monitoring station).

# **Table Of Contents**

| Section 1. Features and Installation Highlights           |                           |
|-----------------------------------------------------------|---------------------------|
| Capabilities                                              |                           |
| Functions                                                 |                           |
| Compatible Devices                                        |                           |
| Important Installation Highlights (Installer Please Read) |                           |
| Section 2. Mounting and Wiring the Control                |                           |
| Cabinet and Lock                                          |                           |
| Mounting the PC Board Alone                               |                           |
| Mounting Board with RF Receiver                           |                           |
| Wiring to Keypads                                         |                           |
| Sounder (Bell) Connections                                |                           |
| Wiring the AC Transformer                                 |                           |
| Васкир Ваттегу                                            |                           |
| Earth Ground                                              |                           |
| Hardwire Zones                                            |                           |
| Zana Daubling                                             |                           |
| Zone Doubling                                             |                           |
| A210/4220 Evenesion Zenes                                 | 2-0<br>ج د                |
| 4219/4229 EXPANSION ZONES                                 |                           |
| Installing the RF Receiver                                | 2-0<br>م د                |
| Installing the Transmitters                               |                           |
| Installing a Kovewitch                                    | 2-0<br>2 0                |
| Connecting Relay Modules                                  | 2-7<br>2 <sub>-</sub> 10  |
| Powerline Carrier Devices                                 | 2-10<br>2 <sub>-</sub> 11 |
| On-Board Tringers                                         |                           |
| Phone Line/Phone Module Connections                       | 2-12                      |
| Long Range Radio Connections                              | 2-12                      |
| AAV Connections                                           | 2-13                      |
| Section 3 Programming Overview                            | 3-1                       |
| About Programming                                         | 3 <sub>-1</sub>           |
| Zones and Partitions                                      | 3-1                       |
| Keynads                                                   | 3-2                       |
| Wireless Receiver and Transmitters                        | 3-2                       |
| Pager Programming                                         | 3-2                       |
| Function Keys                                             | 3-3                       |
| Output Devices                                            |                           |
| Zone Type Definitions                                     | 3-3                       |
| Mechanics of Programming                                  |                           |
| Section 4. Data Field Programming                         |                           |
| About Data Field Programming                              |                           |
| Programming Data Fields                                   |                           |
| System Setup Fields (*20 – *29)                           | 4-1                       |
| Zone Sounds & Timing ( $*21 - *20$ )                      | ۲۱<br>۸ <sub>-</sub> ۵    |
| Dialor Drogramming $(*10 \pm 50)$                         | 4-2<br>1 2                |
| Miscallanonus System Fields                               |                           |
| Dager Drogramming Fields                                  | 4-0<br>Λ Ω                |
| Miscellaneous System Fields                               | 4-0<br>Λ 1Ω               |
| Configurable Zone Type Programming Fields                 | 4-10 A_11                 |
|                                                           |                           |

| Section 5. Zone Programming                                             |      |
|-------------------------------------------------------------------------|------|
| About Zone Programming                                                  |      |
| *56 Zone Programming Procedure                                          | 5-1  |
| Completing Zone Programming                                             |      |
| *58 Expert Programming Mode Procedures                                  |      |
| Wireless Key Programming Templates                                      |      |
| Section 6. Output Device Programming                                    |      |
| About Output Device Programming                                         |      |
| *79 Menu Mode: Output Device Mapping                                    |      |
| *80 Menu Mode: Defining Output Functions                                |      |
| Section 7. Zone Lists (*81)                                             |      |
| About Zone Lists (*81 Menu Mode)                                        |      |
| Zone List Programming                                                   |      |
| Section 8. Function Key Programming (*57 Menu Mode)                     |      |
| About Function Key Programming                                          |      |
| Programming Function Keys                                               |      |
| Section 9. Alpha Descriptor Programming (*82 Menu Mode)                 |      |
| About Descriptor Programming                                            |      |
| Programming Zone Descriptors (program menu mode *82)                    |      |
| Adding Custom Words (will not be annunciated by 4285/4286 Phone Module) |      |
| Section 10. Creating Schedules                                          | 10-1 |
| About Schedules                                                         |      |
| Section 11. System Communication                                        | 11-1 |
| Panel Communication with Central Station                                |      |
| Report Code Formats                                                     |      |
| Ademco Contact ID <sup>®</sup>                                          | 11-2 |
| Section 12. System Operation                                            |      |
| Security Codes                                                          |      |
| Keypad Functions                                                        |      |
| Various System Trouble Displays                                         |      |
| Section 13. Testing the System                                          |      |
| About Test Procedures                                                   |      |
| System Test                                                             |      |
| Go/No Go Test Mode                                                      |      |
| Dialer Communication Test                                               |      |
| Section 14. Specifications & Accessories                                |      |
| Security Control                                                        |      |
| Compatible Devices                                                      |      |
| 5800 Series Transmitter Input Loop Identification                       |      |
| Section 15. Regulatory Agency Statements                                |      |
| Section 16. Limitations and Warranty                                    |      |

# This manual applies to the following controls:

VISTA-20P, VISTA-20PS, VISTA-20PCN, VISTA-20PSCN, VISTA-15P, VISTA-15PCN Features and procedures apply to all, except where differences are noted. References to VISTA-20P apply to both the VISTA-20P and VISTA-20PS, unless noted for VISTA-20PS only.

These systems are SIA-compliant controls (in accordance with ANSI/SIA standard CP-01-2000 control unit standard-features for false alarm reduction).

# Capabilities

VISTA-20P Partitions (VISTA-15P is not a partitioned system)

- Supports 2 partitions, which can protect two independent areas, as if each area had its own control.
- Common zone option allows either partition to arm, while leaving a common area (ex. lobby or foyer) disarmed for access into the other partition.

Zones

VISTA-20P

- Supports up to 48 protection zones plus 16 keyfob zones (zones 49-64) for total of 64 zones:
  - -- 8 basic hardwired zones (zones 1-8) with optional zone-doubling feature
  - -- Up to 40 additional wired zones (zones 9-48) using up to 5 4219/4229 modules
  - -- Supports up to 40 wireless transmitter zones (5800 series; zones 9-48)
  - -- Supports up to 4 configurable zone types

VISTA-15P

- Supports up to 32 zones plus 8 keyfob zones (zones 49-56) for total of 40 zones:
  - -- 6 basic hardwired zones (zone 1-6)
  - -- Up to 16 additional wired zones (zones 9-24) using up to 2 4219/4229 modules
  - -- Supports up to 26 wireless transmitter zones (5800 series; zones 9-34)
  - -- Supports 2 configurable zone types

Security Codes

VISTA-20P: Up to 48 Security Codes, each with separate authority levels and partition access VISTA-15P: Up to 32 Security Codes, each with separate authority levels

Downloading: Via an IBM compatible computer, Compass downloading software, and a compatible HAYES or CIA modem specified by Ademco.

# Functions

- Single-button arming feature: Can use dedicated keys to arm the system AWAY or STAY
- Schedules, to control devices and/or auto-arm/disarm the system (VISTA-20P = 32; VISTA-15P = 8)
- Keypad macros, which can be activated by wired keypads (VISTA-20P = 4; VISTA-15P = 2)
- Paging feature allows certain system conditions to be reported to pager phone numbers; can use a dedicated key on keypads to send a signal to a pager (VISTA-20P = 4 pagers; VISTA-15P = 2 pagers)
- Built-in Telephone Line Monitoring option can monitor the telephone line voltage and can cause a local display, or a display and trouble/alarm sound.
- Event Logging records selected events in a history log; control and readout from the log is done via Ademco Compass Downloader software or installer/master code at Keypad (VISTA-20P = 100 events; VISTA-15P = 50 events)
- Zone descriptors for all zones (useful only when using Alpha display keypads and/or the 4285/4286 Phone Module).
- Optional bell supervision detects external sounder wiring short or open; causes a trouble condition, keypad display, and sends a report to the central monitoring station, if enabled.
- Optional RF jam detection for wireless systems detects a condition that may impede proper RF reception (i.e., jamming or other RF interference); causes keypad display, and sends a report to the central monitoring station (if trouble reporting is enabled).

# **Compatible Devices**

- Supports up to 8 Addressable Keypads: 6150 Fixed-Word Display Keypad, 6160 Alpha Keypad, 6150V Fixed-Word Display Voice Keypad, 6160V Alpha Display Voice Keypad, 6150RF Keypad/Transceiver
- Supports 4219, 4229 addressable hardwire zone expander modules (VISTA-20P = up to five for up to 40 expansion zones; VISTA-15P = up to 2 for up to 16 expansion zones)
- Supports 5881 series receiver and 5800 series transmitters
- Output relays and/or Powerline Carrier Devices (X-10 type)
  - -- VISTA-20P = up to 16 relays/devices plus two on-board triggers
  - -- VISTA-15P = up to 8 relays/devices plus two on-board triggers)
  - -- Use any combination of 4204, 4229 and or Powerline Carrier Devices.
  - -- Output functions (up to 48)
- Ademco 4285/4286 Phone Module (Part. 1 only); provides access to the system via on premises or off-premises phones for arming, disarming, etc., plus control of relay outputs and Powerline Carrier devices.
- Audio Alarm Verification (using AAV module, such as Eagle Model 1250); can be used in conjunction with an output trigger to permit voice dialog between an operator at the central station and a person at the premises.
- Alarm output provides a 12VDC, 2 AMP output that can drive the compatible sounders; steady output for burglary/panic, or temporal pulse (3 pulses pause 3 pulses pause 3 pulses. . .) for fire. Uses current limiting circuitry for protection.
- Auxiliary Power Output: 12VDC, 600 mA maximum (uses PTC for protection).
- Backup Battery: Rechargeable (sealed lead-acid type) 12VDC, 4AH minimum.
- Long Range Radio: Primary telephone number messages can be reported via ECP connection to various Long Range Radios (check compatibility and availability of specific models)
- AC Power Supply: Plug-in 120VAC transformer, ADEMCO 1321 or, if using Powerline Carrier devices, ADEMCO 1321X10 or 4300 Transformer Module

**NOTE:** All devices and accessories used in a Canadian installation must be Listed for use in Canada.

# Important Installation Highlights (Installer Please Read)

- This system uses addressable keypads and Zone Expander Modules (see table of addresses in *Programming Overview* section).
- Keypads must be set for addresses 16-23 (first keypad is address 16, which is different from previous controls) and programmed in data fields \*190-\*196.
- Zone Expander Modules must be set for specific addresses (07-11), based on the zone numbers used (see table of addresses in *4219/4229 Expansion Zones* section).
- 4204 Relay Modules must be set for specific addresses (12-15; see *Connecting Relay Modules* section).
- This control will not power-up unless AC power is connected (will not power-up on battery alone). However, once the system is powered up, it will operate on battery power in the event of AC loss.
- Relays have two programming menu modes: Use \*79 Menu mode to map module addresses and device (output) numbers. Use \*80 Menu mode to define the output functions (see *Output Device Programming* section).
- This system supports programmable function keys. Use \*57 Menu mode to define the function keys (see *Function Key Programming* section).
- This system provides various paging features. Refer to the *Programming Overview* section for a summary on pager programming.

# SECTION 2 Mounting and Wiring the Control

This section describes the procedures for mounting and wiring this control and its peripheral devices. In the following subsections, procedures are listed in the left column, while notes and pertinent explanations are provided in the right column.

# Cabinet and Lock

- Mount the control cabinet to a sturdy wall in a clean, dry area, which is not readily accessible to the general public, using fasteners or anchors (not supplied) with the four cabinet mounting holes.
- 2. Remove cabinet door, then remove the lock knockout from the door. Insert the key into the lock.
- 3. Position the lock in the hole, making certain that the latch will make contact with the latch bracket when the door is closed. When correctly positioned, push the lock until it is held securely by its snap tabs.

#### Notes

• The cabinet can be closed and secured without a lock by using 2 screws in the cover's edge.

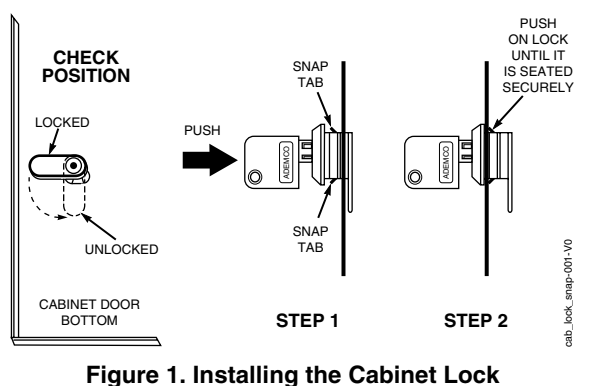

Mounting the PC Board Alone (no RF Receiver)

#### Hang two short mounting clips (provided) on the raised cabinet tabs (see Detail B in Fig. 2).

- a. Insert the top of the circuit board into the slots at the top of the cabinet. Make sure that the board rests on the correct row (see Detail A).
  - b. Swing the base of the board into the mounting clips and secure the board to the cabinet with the accompanying screws (see Detail B).

## Notes

• Before installing the cabinet's contents, remove the metal cabinet knockouts required for wiring entry. Do not remove the knockouts after the circuit board has been installed.

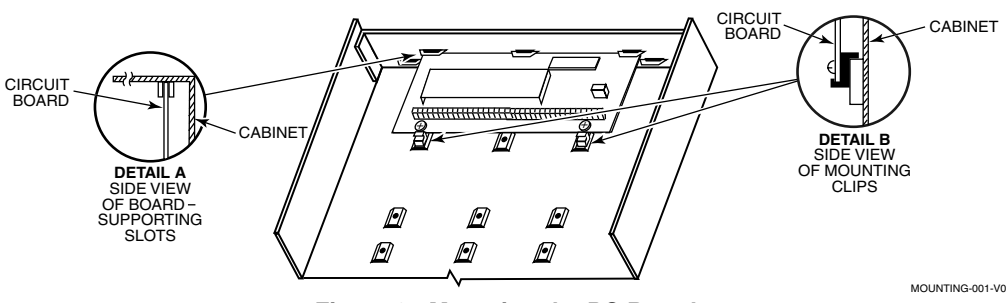

Figure 2. Mounting the PC Board

# Mounting Board with RF Receiver

- a. Remove the receiver board from its case, then insert the top of the board into the slots at the top of the cabinet, as shown in Detail A in Figure 3. Make sure that the board rests on the correct row of tabs.
  - b. Swing the base of the board into the mounting clips and secure it to the cabinet with the accompanying screws.
  - c. Insert the top of the control's board into the slot in the clips and position two clips at the lower edge of the board.
  - d. Swing this board into place and secure it with two additional screws.
- 2. Insert grounding lugs (supplied with the receiver) through the top of the cabinet into the left-hand terminals of the antenna blocks (at the upper edge of the receiver board) and secure them to the cabinet top with the screws provided, as shown in Detail B.
- 3. Insert the receiver's antennas through the top of the cabinet, into the blocks' right-hand terminals, and tighten the screws.

## Notes

- Do not mount the cabinet on or near metal objects. This will decrease RF range and/or block RF transmissions from wireless transmitters.
- Do not locate the cabinet in an area of high RF interference (revealed by frequent or prolonged lighting of the LED in the receiver after it is operational (random flicker is OK)

CABINET

CIRCUIT

DETAIL A SIDE VIEW

OF BOARD -

SUPPORTING SLOTS

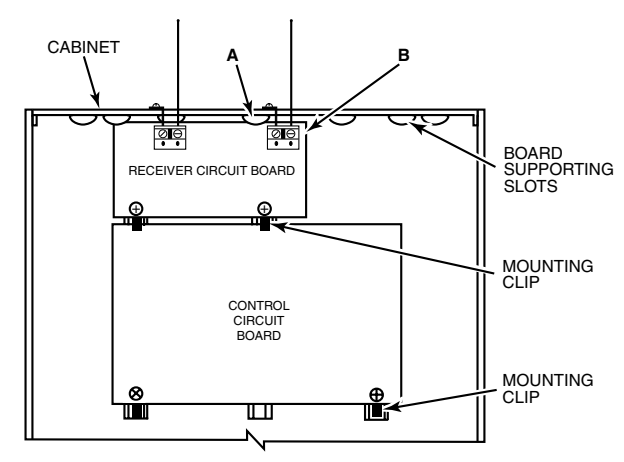

INSTALLATION WITH RECEIVER CIRCUIT BOARD

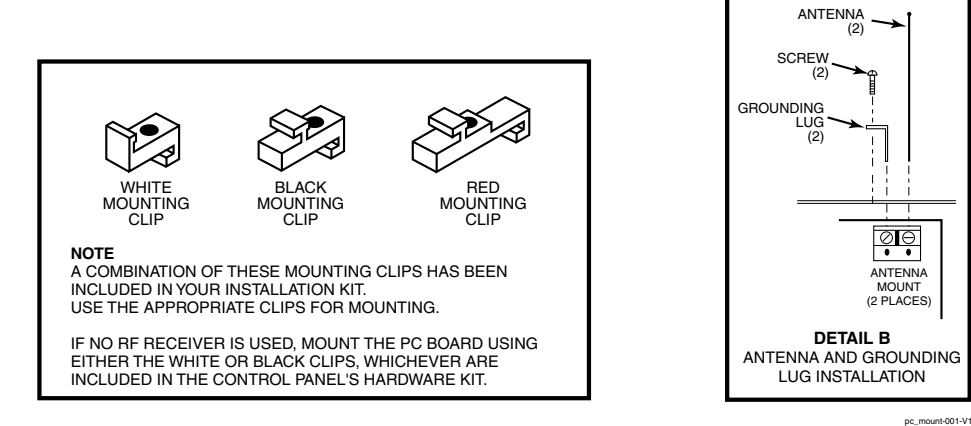

Figure 3. Mounting the PC Board and RF Receiver

# Wiring to Keypads

- 1. Connect keypads to the control's keypad terminals as shown on the Summary of Connections diagram. Determine wire gauge using the Wiring Run Chart below.
- 2. Set keypad addresses. Refer to the address setting instructions included with the keypads and set each keypad device address according to the chart at right.
- Program the keypad addresses, partition 3. assignments and sound options in data fields \*190-\*196.

**NOTE:** Each keypad must be assigned a unique address, starting at address 16. Keypads programmed with the same address will give unpredictable results.

#### Supplementary Power (optional)

1. Connect as shown. Be sure to connect the negative (-) terminal on the power supply unit to terminal 4 (AUX –) on the control.

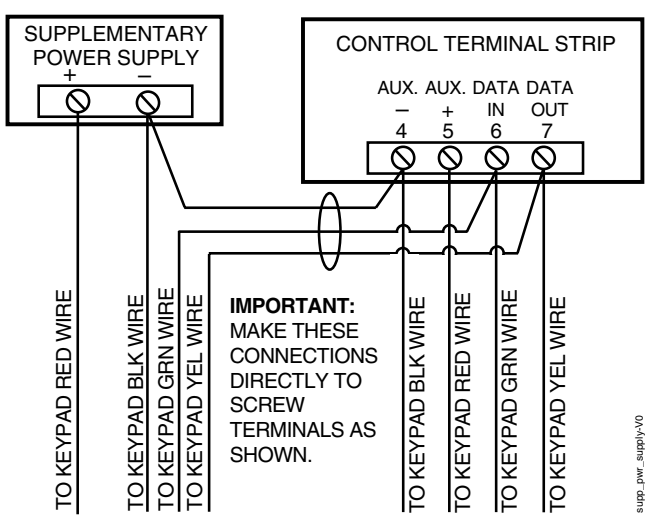

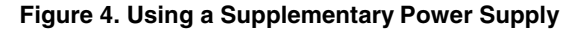

# Notes

- Typical Fixed-Word Display: 6150
- Typical Alpha Display: 6160
- Voice Keypads: 6150V, 6160V
- The system supports up to 8 keypads, which can be assigned to partitions in any combination (see program fields \*190-\*196).
- For single 4-wire runs, determine the current drawn by all units, then refer to the Wiring Run chart to determine the maximum length that can be safely used for each wire size.
- Use supplementary power if the control's aux. power load for all devices exceeds 600mA. Suggested power supply: AD12612

#### Keypad Addresses

| Keypad | Address | Keypad | Address |
|--------|---------|--------|---------|
| no. 1  | 16**    | no. 5  | 20      |
| no. 2  | 17      | no. 6  | 21      |
| no. 3  | 18      | no. 7  | 22      |
| no. 4  | 19      | no. 8  | 23      |

\*\* The first keypad is address 16, which is always enabled and set for partition 1 with all sounds on.

UL Use a UL Listed, battery-backed supply for UL installations. The battery supplies power to these keypads in case of AC power loss. The battery-backed power supply should have enough power to supply the keypads with the UL required minimum standby power time.

Keypads powered from supplies that do not have a backup battery will not function if AC power is lost. Make sure to power at least one keypad in each partition from the control's auxiliary power output.

| W    | Wiring Run Chart For Devices* Drawing Aux Power From The Control (12V+ & 12V-) |                |                 |                |               |  |
|------|--------------------------------------------------------------------------------|----------------|-----------------|----------------|---------------|--|
| Wire | TOTAL CURRENT DRAWN BY ALL DEVICES CONNECTED TO A SINGLE WIRE RUN              |                |                 |                |               |  |
| Size | 50 mA or less 100 mA 300 mA 500 mA 600 mA                                      |                |                 |                |               |  |
| #22  | 500 ft (152m)                                                                  | 250 ft (76m)   | 80 ft (24m)     | 50 ft (15m)    | 42 ft (13m)   |  |
| #20  | 750 ft (228.6m)                                                                | 380 ft (116m)  | 130 ft (39.6m)  | 80 ft (24m)    | 67 ft (20.4m) |  |
| #18  | 1300 ft (396m)                                                                 | 650 ft (198m)  | 220 ft (67m)    | 130 ft (39.6m) | 115 ft (35m)  |  |
| #16  | 1500 ft (457m)                                                                 | 1000 ft (305m) | 330 ft (100.5m) | 200 ft (70m)   | 170 ft (52m)  |  |

\* Includes Keypads, RF Receivers, Zone Expander/Relay Units, or 4285/4286 Phone Module.

Maximum wire lengths for any device that is homerun to the control can also be determined from the Wiring Run Chart, based on the current draw of that device alone.

The length of all wire runs for both partitions combined must not exceed 1500 feet (457m) when unshielded quad conductor cable is used (750 feet if shielded cable is used). This restriction is due to the capacitive effect on the data lines when quad cable is used.

# Sounder (Bell) Connections

- 1. Make sounder connections to alarm output terminals 3 (+) and 4 (–).
- For supervised output, continue with steps 2 and 3.
- 2. Cut the red Bell Supervision Jumper located above terminals 2 and 3 on the control board.
- 3. Connect a 2k ohm resistor across the terminals of the last sounder.

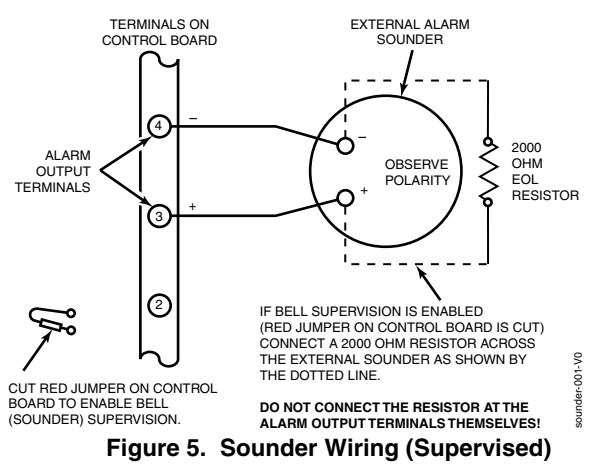

# Wiring the AC Transformer

#### 1321 Transformer:

Connect the 1321 Transformer to terminals 1 and 2 on the control board. See wiring table at right for wire gauge to use. (Use 1321CN in Canada)

#### 4300/1321X10 Transformer

(required if using Powerline Carrier devices)

- 1. Splice one end of a 3-conductor cable to the wire ends of the SA4120XM-1 Cable.
- 2. Connect the SA4120XM-1 cable plug to the 8-pin connector on the control (see the Summary of Connections diagram for location of the 8-pin connector).
- 3. Connect the other end of the 3-conductor cable to the 4300/1321X10 Transformer, as shown.

**Canada:** See Powerline Carrier Device section for connections to the PSC04 X-10 Interface and trigger pins.

#### Notes

This control complies with NFPA requirements for temporal pulse sounding of fire notification appliances. Temporal pulse sounding for a fire alarm consists of: 3 pulses – pause – 3 pulses – pause – 3 pulses–etc..

- The 12VDC sounder output activates when an alarm occurs.
- Total current drawn from this output cannot exceed 2 amps (going beyond 2 amps will overload the power supply, or may cause the electronic circuit protecting the sounder output to trip).
- You must install a battery, since the battery supplies this current.

# UL

- Use only UL Listed sounding devices for UL installations.
- Bell supervision is required for fire alarm installations.
- The total current drawn from the alarm output and the auxiliary power output, combined, cannot exceed 600 mA. In addition, the sounding device must be a UL Listed audible signal appliance rated to operate in a 10.2-13.8 VDC voltage range, and must be mounted indoors.

#### Notes

- Use caution when wiring the transformer to the control to guard against blowing the transformer fuse (the fuse is non-replaceable).
- Wiring to the AC transformer must not exceed 250 feet using 16 gauge wire. The voltage reading between terminals 1 and 2 of the control must not fall below 16.5VAC or an "AC LOSS" message will be displayed.
- Do not plug the transformer into the AC outlet while making any wiring connections to the control. As a safety precaution, always power down the control when making such connections.

| Wiring | Table |
|--------|-------|
|--------|-------|

| Distance from control | Wire Gauge |
|-----------------------|------------|
| Up to 50 feet         | # 20       |
| 50–100 feet           | # 18       |
| 100-250 feet          | # 16       |

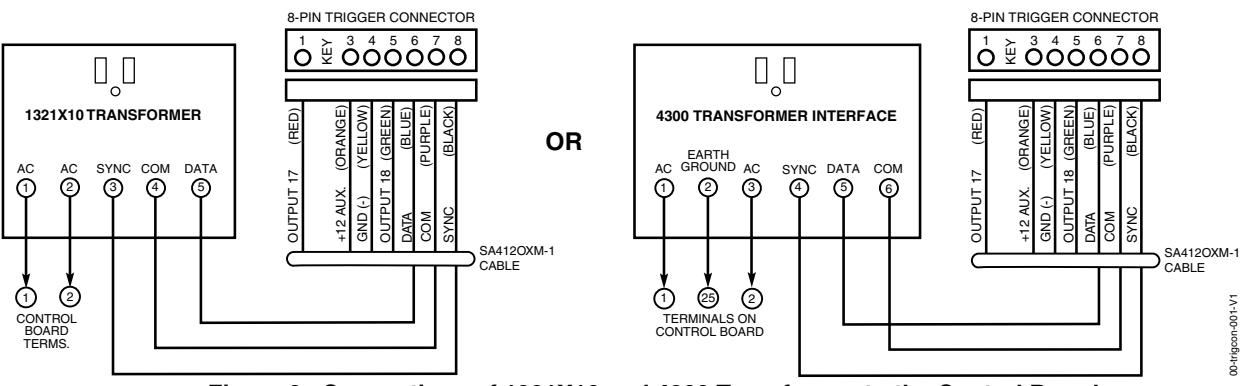

Figure 6. Connections of 1321X10 and 4300 Transformer to the Control Board

# Backup Battery

- 1. Place the 12-volt backup battery in the cabinet.
- 2. After all connections to the control are completed and AC power has been applied, connect the red and black flying leads on the control board to the battery. Do not attach these leads to the battery terminals until all connections are completed.

**Battery Saver Feature:** The battery will disconnect from the system after its voltage decreases below 9VDC. This assists the control panel in recharging the battery when AC is restored.

# Notes

**IMPORTANT:** The panel will not power up initially on battery power only. You must plug the transformer in first, and then connect the battery.

**UL** For UL installations and Residential fire installations, refer to the chart below for the correct battery size required to meet the mandatory standby time.

#### CALIFORNIA STATE FIRE MARSHALL (CSFM) AND UL RESIDENTIAL FIRE 24-HOUR BATTERY BACKUP REQUIREMENTS

The California State Fire Marshal and UL have regulations which require that all residential fire alarm control panels must be provided with a backup battery which has sufficient capacity to operate the panel and its attached peripheral devices for 24 hours in the intended standby condition, followed by at least 4 minutes in the intended fire alarm signaling condition. This control panel can meet these requirements without using a supplementary power supply, provided that the panel's auxiliary power and bell output currents are limited as indicated below.

| OUTPUT LIMITATIONS TO MEET CSFM 24 HOUR BATTERY BACKUP REQUIREMENTS |                                                |                  |                        |  |  |
|---------------------------------------------------------------------|------------------------------------------------|------------------|------------------------|--|--|
|                                                                     | AND UL RESIDENTIAL FIRE INSTALLATIONS          |                  |                        |  |  |
| OUTPUT CURREN                                                       | OUTPUT CURRENT LIMITATIONS BATTERY INFORMATION |                  |                        |  |  |
| Output Current Total Maximum Auxiliary Current                      |                                                | Battery Capacity | Recommended Battery    |  |  |
|                                                                     |                                                | To Use (Amp/Hrs) | (Yuasa Model No.)      |  |  |
| 600mA maximum total of                                              | 45mA                                           | 4AH              | NP4-12 (or ADEMCO 467) |  |  |
| auxiliary power plus bell                                           | 160mA                                          | 7AH              | NP7-12                 |  |  |
| output currents                                                     | 200mA                                          | 8AH              | NP4-12 (two) ‡         |  |  |
| -                                                                   | 425mA                                          | 14AH             | NP4-12 (two) ‡         |  |  |
|                                                                     | 500mA                                          | 17.2AH           | NPG18-12               |  |  |

<sup>‡</sup> **NOTE:** Use two batteries, connected in parallel. Obtain an Ademco Battery Harness Kit SA5140-1. (Both batteries will fit inside the panel's cabinet.)

# Earth Ground

## Metal Cold Water Pipe:

Use a non-corrosive metal strap (copper is recommended) firmly secured to the pipe to which the ground lead is electrically connected and secured.

## AC Power Outlet Ground:

Available from 3-prong, 120VAC power outlets only. To test the integrity of the ground terminal, use a 3-wire circuit tester with neon lamp indicators, such as the UL Listed Ideal Model 61-035, or equivalent, available at most electrical supply stores.

- Notes
- This product has been designed and laboratorytested to ensure its resistance to damage from generally expected levels of lightning and electrical discharge, and does not normally require an earth ground.
- If an earth ground is desired for additional protection in areas of severe electrical activity, terminal 25 on the control board, or the cabinet, may be used as the ground connection point. The examples of good earth grounds listed at the left are available at most installations.

| DEVICE                                | CURRENT   | # UNITS | TOTAL CURRENT |
|---------------------------------------|-----------|---------|---------------|
| 6150 Fixed-Word Keypad                | 30mA      |         |               |
| 6160 Alpha Keypad                     | 100mA     |         |               |
| 6150V Fixed-Word Display Voice Keypad | 60mA      |         |               |
| 6160V Alpha Display Voice Keypad      | 60mA      |         |               |
| 5881/5882 RF Receiver                 | 35mA      |         |               |
| 4219 Zone Expander                    | 35mA      |         |               |
| 4204 Relay Unit                       | 15/180mA‡ |         |               |
| 4229 Zone Expander/Relay Unit         | 35/100mA‡ |         |               |
| 4285 Phone Module                     | 160mA     |         |               |
| 4286 Phone Module                     | 300mA     |         |               |
| *                                     |           |         |               |
| *                                     |           |         |               |
|                                       |           |         |               |
| (Current available fro                |           |         |               |

## AUXILIARY DEVICE CURRENT DRAW WORKSHEET

If using hardwire devices such as PIRs, refer to the specifications for that particular unit's current draw.

- <sup>†</sup> In UL installations, maximum current draw from the Auxiliary Output and the Alarm Output **combined** must not exceed 600 mA (500 mA max from Auxiliary Output).
- <sup>‡</sup> Figures are for relays OFF/relays ON.

# **Hardwire Zones**

#### Normally Open Zones/ Normally Open EOLR Zones

- Connect open circuit devices in parallel across the loop; for EOLR zones, connect the EOLR across the loop wires at the last device.
- 2. Enable normally open/EOLR zones using Zone Programming mode, "Hardwire Type" prompt.

#### Normally Closed Zones/Normally Closed EOLR Zones

- Connect closed circuit devices in series in the high (+) side of the loop; for EOLR zones, connect the EOLR in series following the last device.
- 2. Enable normally closed/EOLR zones using Zone Programming mode, "Hardwire Type" prompt.

**Double-Balanced (V20P/PS only):** Connections as shown (resistors not provided).

**IMPORTANT:** Double-balanced zones provide zone tamper protection, and should be used as burglary zones only. Do not use double-balanced zones as fire zones.

**Zone Doubling (V20P/PS only):** Connections as shown (resistors not provided).

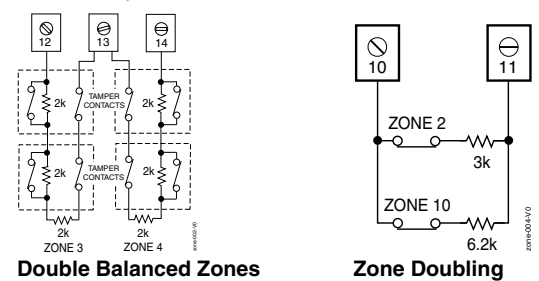

# **Smoke Detectors**

#### 2-Wire Smoke Detectors

- Connect up to sixteen (10, if "clean me" option used)
   2-wire smoke detectors across zone 1 terminals 8 (+) and 9 (-) as shown in the Summary of Connections diagram at the back this manual. Observe proper polarity when connecting the detectors.
- 2. Connect an EOL resistor across the loop wires at the last detector.

#### Notes

- EOLR: If the EOLR is not at the end of the loop, the zone is not properly supervised and the system may not respond to an "open" on the zone.
- Zone 1 is intended for EOLR only.

**UL** For UL commercial burglar alarm installations, use normally closed zones.

#### Zone Doubling (VISTA-20P/PS only):

This feature provides two hardwired zones for each standard hardwired zone connected to the control's terminals (but does not increase the total number of zones supported by the control). If enabled (Zone Programming mode, "Hardwire Type" prompt, option "3"), hardwire zones are automatically paired as follows:

| Zone | Paired with zone |
|------|------------------|
| 2    | 10               |
| 3    | 11               |
| 4    | 12               |
| 5    | 13               |
| 6    | 14               |
| 7    | 15               |
| 8    | 16               |

Note for Configurable Zone Types: A short across the EOL (i.e., at terminal) on either zone of a zone-doubled pair or on a double-balanced zone causes a tamper condition.

## Notes

• Fire Verification (zone type 16): The control panel will "verify" a fire alarm by resetting the smoke detectors after the first alarm trigger, and then waiting 90 seconds for a second alarm trigger. If the smoke detector or thermostat does not trigger again, the control will disregard the first trigger, and no alarm signal will occur. This feature eliminates false alarms due to electrical or physical transients.

**SIA Installations:** If using fire verification on zones other than zone 1, UL Fire Alarm Listed relay accessories must be used to reset power as described in step 3.

- The zone 1 alarm current supports only one smoke detector in the alarmed state.
- Clean Me Option: If enabled (field \*174 = 1; \*56 zone programming, response time prompt = 3), certain ESL smoke detectors<sup>†</sup> send "clean me" reports as appropriate. If used, the maximum number of detectors is reduced to 10 (not standard 16).
- † Refer to the ESL documentation included with the smoke detector for information regarding compatibility with the clean-me option.

# **Smoke Detectors (continued)**

#### 4-Wire Smoke Detectors

3. Connect 4-wire smoke detectors to any zone from 2 and higher as shown below. This control does not automatically reset power to 4-wire smoke detector zones, so you must use a relay (e.g., 4204, 4229), or on-board trigger to reset power (also required for fire verification). Do this by programming the designated relay/trigger as zone type 54 (fire zone reset); see On-Board Trigger section for other information.

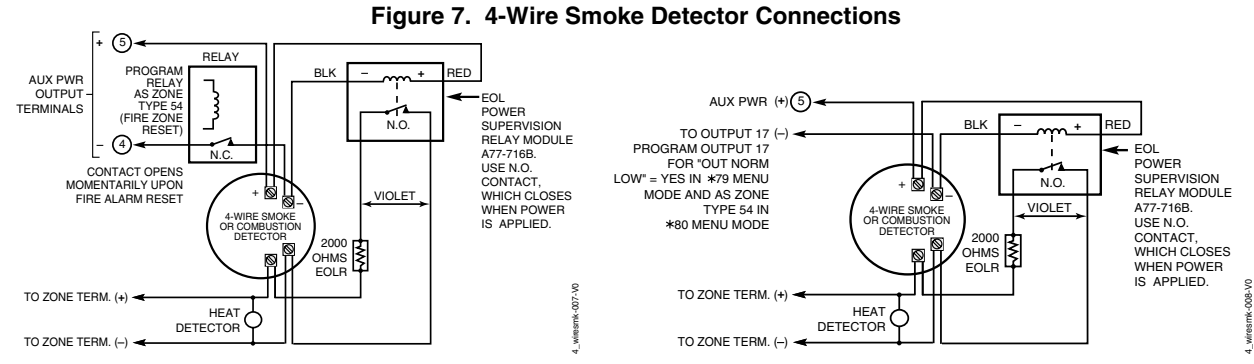

4-Wire Smoke Detector Using Relay for Power Reset

# 4219/4229 Expansion Zones

- 1. Connect each module to the control's keypad terminals.
- 2. Assign each module a unique device address (07-11) using its DIP switches. Device addresses determine the zone numbers being used, as shown in the following table.

#### **Expander Module Addresses**

| For Zones | Set Module to Device Address                |
|-----------|---------------------------------------------|
| 09-16     | 07 (not available if zone-doubling enabled) |
| 17-24     | 08                                          |
| 25-32     | 09 (VISTA-20P)                              |
| 33-40     | 10 (VISTA-20P)                              |
| 41-48     | 11 (VISTA-20P)                              |

- 3. Connect sensors to the module's loops.
- 4. If using relays with the 4229, connect the desired field wiring to the unit's relay contact terminals.

# Notes

• Supports expansion zones (NO or NC) using 4219/4229 Zone Expander Modules as follows:

4-Wire Smoke Detector Using Output 17 for Power Reset

VISTA-20P: Up to 40 expansion zones using up to five Zone Expander Modules.

VISTA-15P: Up to 16 expansion zones using up to two Zone Expander Modules.

- Use 1000 ohm end-of-line resistors at the end of loops connected to the 4219/4229 modules. (End-of line resistors used on the control terminals are 2000 ohms.)
- Expansion zones have normal response time (300–500 msec), except zone connected to each module's loop "A," which can be set for fast response (10–15 msec).

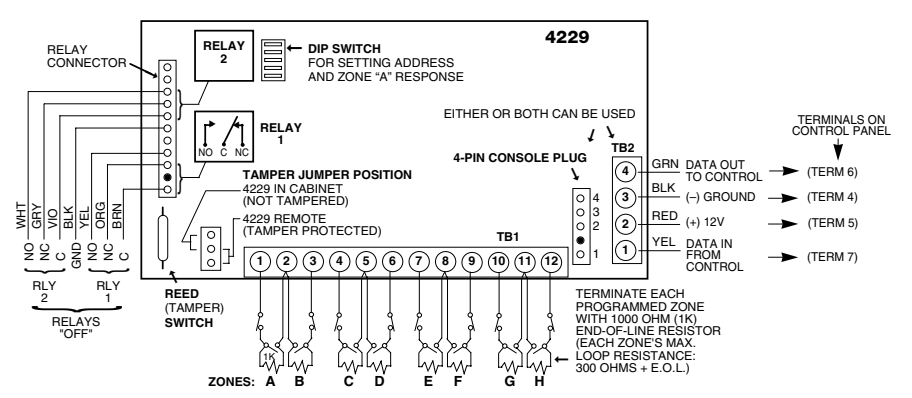

Figure 8. Wiring Connections, 4219 & 4229 (4229 shown)

# Notes

• Do not use 4-wire smoke detectors on zone 1.

# Installing the RF Receiver

Use any ADEMCO 5800 Series Wireless Receivers, such as:

| RF Receiver  | No. of Zones                         |
|--------------|--------------------------------------|
| 5881L/5882L  | up to 8                              |
| 5881M/5882M  | up to 16                             |
| 5881H/5882H, | VISTA-20P = up to 40 plus 16 buttons |
| 5883, 6150RF | VISTA-15P = up to 26 plus 8 buttons  |

- Set Device Address to "00" as described in its instructions (set all switches to the right, "off" position).
- 2. Mount the receiver, noting that the RF receiver can detect signals from transmitters within a nominal range of 200 feet.
- 3. Connect the receiver's wire harness to the control's keypad terminals. Plug the connector at the other end of the harness into the receiver. Refer to the installation instructions provided with the receiver for further installation procedures regarding antenna mounting, etc.

#### NOTE: CIRCUIT BOARD IS MOUNTED IN CONTROL'S CABINET, GROUNDING LUGS (2) PROVIDED MUST DE INSERTED IN LEFT-HAND TERMINALS OF ANTENNA BLOCKS AND SECURED TO CABINET (SEE RECEIVER'S AND CONTROL'S INSTRUCTIONS) ANTENNAS MODEL No. IS INDICATED ON CIRCUIT BOARD INSERT IN ELLOW 凸 ≞⊸ 0 ſ ୭୭ ЮÓ BLACK 5882 LOCATION GREEN CIRCUIT BOARD PLUG WIRING OPENING к КFT MOUNTING DIP SWITCH INTERFERENCE KNOCKOU' I FD ►● 🗐 70 7-6 $\cap$ TO RELEASE CIRCUIT BOARD REMOVE SCREWS (2) AND BEND BACK TABS (2)

# Figure 9. 5881/5882 RF Receiver (cover removed)

# Installing a 5800TM Module

- 1. Mount the 5800TM next to the RF receiver (between one and two feet from the receiver's antennas) using its accompanying mounting bracket. Do not install within the control cabinet.
- 2. Connect the 5800TM to the control panel's keypad connection terminals as shown on the Summary of Connections diagram and set to address 28.

# Installing the Transmitters

- 1. To be sure reception of the transmitter's signal at the proposed mounting location is adequate, perform a Go/No Go Test, described in the *Testing the System* section.
- 2. Install transmitters in accordance with the instructions provided with each.
- 3. Set 5827, 5827BD, 5804BD wireless keypads to the programmed House ID (field \*24), using its DIP switches (5827) or follow the instructions provided with the device.

**ULC NOTE:** In accordance with ULC standards, the RF supervision period for the VISTA-20PCN and VISTA-15PCN is three hours for Fire zones (Zone Type 9 and 16) and 12 hours for all other zone types.

# Notes

- The receiver is supervised and a trouble report is sent ("CHECK 100" displayed) if communication between the panel and receiver is interrupted, or if no valid RF signals from at least one supervised transmitter are received within 12 hours.
- If the receiver is mounted remotely:
- Place the RF receiver in a high, centrally located area for best reception.
- Do not locate the receiver or transmitters on or near metal objects. This will decrease range and/or block transmissions.
- Do not locate the RF receiver in an area of high RF interference (indicated by frequent or prolonged lighting of the LED in the receiver; random flicker is OK).
- Do not locate RF receiver closer than 10 feet from any keypads to avoid interference from the microprocessors in those units.

#### WIRELESS ZONE NUMBERS VISTA-20P: transmitter zones 9-48

button zones 49-64

VISTA-15P: transmitter zones 9-34 button zones 49-56

## Notes

- Use this module only if you are using one or more wireless bi-directional keypads or keyfobs with a wireless Receiver; 5800TM is not necessary if using a Transceiver (e.g., 5883).
- The 5800TM must be set to address 28 (cut red-W1 jumper).
- The 5800TM can be used in partition 1 only.
- For additional information regarding the 5800TM, refer to the 5800TM's instructions.

#### Notes

- Refer to the table of compatible devices at the back of this manual.
- Supervised transmitters<sup>†</sup> send check-in signals to the receiver at 70-90 minute intervals. If at least one check-in message is not received from each transmitter within a 12-hour period, the "missing" transmitter number(s) and "CHECK" is displayed.
- † Hand-held transmitters (e.g., 5802, 5802CP, 5804, 5804BD, 5827, 5827BD) do not send check-in signals.

UL The following transmitters are not intended for use in UL installations: 5802MN, 5802MN2, 5804, 5804BD, 5814, 5816TEMP, 5819, 5819WHS & BRS, and 5850.

The 5827BD and 5800TM can be used in UL Listed Residential Burglar installations.

## Transmitter Battery Life

- See Wireless Transmitter paragraph in the Limitations of This Alarm System statement located at the end of this manual for information on transmitter battery life.
- Some transmitters (e.g., 5802 and 5802CP) contain long-life but non-replaceable batteries, and no battery installation is required. At the end of their life, the complete unit must be replaced (and a new serial number enrolled by the control).
- Button-type transmitters (such as 5801, 5802, and 5802CP) should be periodically tested for battery life. • The 5802MN and 5804 Button Transmitters have replaceable batteries.

Do not install batteries in wireless transmitters until you are ready to enroll during system programming. After enrolling, batteries need not be removed.

# Installing a Keyswitch

- 1. Connect the 4146 keyswitch's normally open momentary switch to a zone's terminals. Remove the 2000 ohm EOL resistor if connected across the selected zone.
- 2. Using a standard keypad cable as shown: Connect the yellow and white keyswitch wires to trigger connector pin 3 (+12V). Connect the Red and Green LED wires to the appropriate output 17/output 18 trigger connector pins.
- 3. Connect a 2000 ohm EOL resistor across the momentary switch.
- 4. You can wire an optional closed-circuit tamper switch (model 112) in series with the zone. If the switchplate is then removed from the wall, the tamper will open, disabling keyswitch operation until the system is next disarmed from the keypad.

If the tamper is opened when the system is armed, an alarm will occur.

UL A UL Listed keyswitch is required for fire installations and UL commercial and residential burglar alarm installations.

If a keyswitch is used on:

- · an installation that transmits opening and closing signals, the keyswitch zone must be programmed to send opening and closing signals.
- a UL commercial burglar alarm installation, the kevswitch's tamper switch must be connected in to the alarm system. This tamper switch zone must also be programmed for Zone Type 05 - Trouble by Day / Alarm by Night.
- a fire alarm installation, the keyswitch must be located next to an alphanumeric display keypad.

The Ademco 4146 keyswitch is UL Listed.

#### Notes

- Use only one keyswitch per partition.
- When using a keyswitch, the zone it is connected to is no longer available for use as a protective ZONA
- Use \*56 Menu mode to program the keyswitch zone and assign it zone type 77.
- Use \*80 Menu mode to program the LED functions: program outputs 17 and 18 for system operation zone type 78 (red LED) and 79 (green LED) as appropriate (see **Output Device** Programming section).

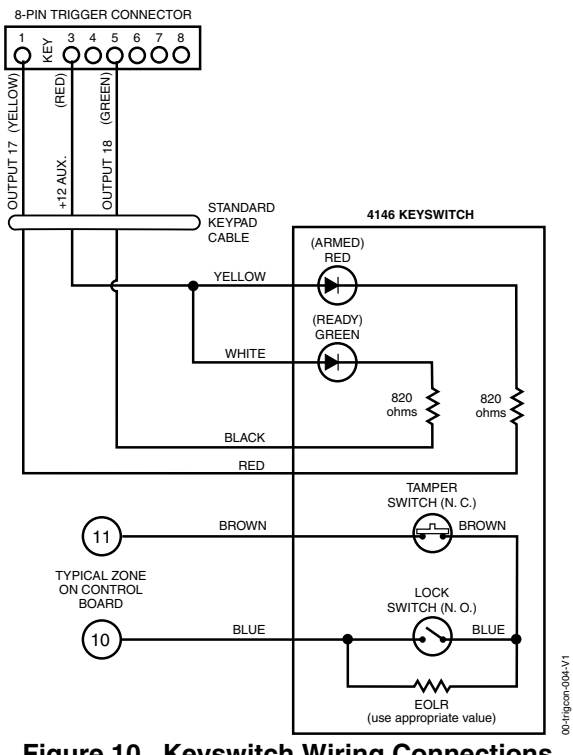

Figure 10. Keyswitch Wiring Connections

# **Connecting Relay Modules**

- 1. Mount either remotely or in the control panel.
- 2. Connect to control's keypad terminals using the connector harness supplied with the module. Use standard 4-conductor twisted cable for long wiring runs.
- 3. Set each module's device address according to the table at right.
- 4. Connect the desired field wiring to the unit's relay contact terminals.

**UL** For UL installation requirements, refer to the Installation Instructions for the 4204.

# Notes

- Use 4204 or 4229 modules.
- Supervision: 4204 and 4229 modules are supervised against removal. The module's device address is displayed as follows if a module is disconnected from the control's terminals, or if the module cover is removed and the tamper jumper is installed:
- Alpha: CHECK xx Wire Expansion FAULT xx Wire Expansion ALARM xx Wire Expansion

Fixed-Glass: Ixx (or 91 if field \*199 set for 2-digit display) where "xx is the module's address.

• If communication/tamper failure occurs on a device with zones wired to it, all zones on the device will be displayed in their respective partitions.

#### Relay Module Addresses

| 4204   | Address | 4229                          | Address         |
|--------|---------|-------------------------------|-----------------|
| no. 1  | 12      | no. 1 (zn 09-16) †            | t <sub>07</sub> |
| no. 2  | 13      | no. 2 (zn 17-24)              | 08              |
| no. 3† | 14      | no. 3 <sup>†</sup> (zn 25-32) | 09              |
| no. 4† | 15      | no. 4 <sup>†</sup> (zn 33-40) | 10              |
|        |         | no. 5 <sup>†</sup> (zn 41-48) | 11              |

† Applies to VISTA-20P.

tt Not available if zone doubling used

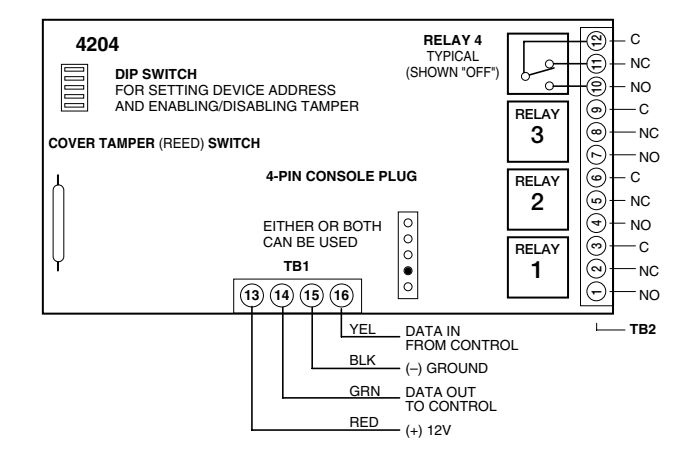

Figure 11. 4204 Connections to Control (4229 Module is shown in the 4219/4229 Expansion Zones paragraph on page 2-7)

# **Powerline Carrier Devices**

- Install the powerline carrier devices according to the instructions included with each.
   VISTA-20P: Up to 16 devices (if no relays are used)
   VISTA-15P: Up to 8 devices (if no relays are used)
- Use Programming Mode to enter the device house ID in data field\*27, and enter the unit code using \*79 Output Device menu Mode.

See connections diagram in the AC Wiring paragraph for connecting the 4300/1321X10 transformer.

Canada: Use the PSC04 Powerline Interface as shown:

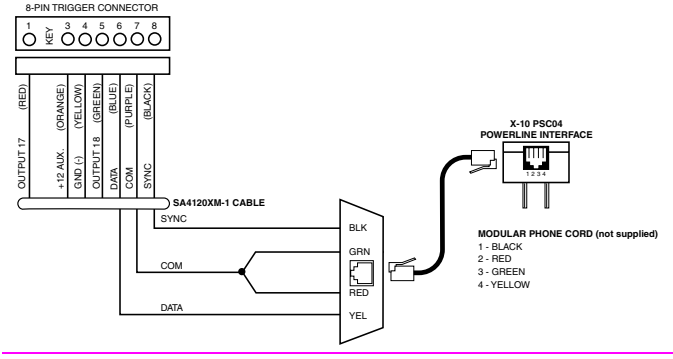

# **On-Board Triggers**

Connect field wiring to the desired trigger pin on the 8-pin trigger connector centrally located above the terminal strip.

- If using 1321X10 transformer and powerline carrier devices, use the SA4120XM-1 cable. See *Wiring the AC Transformer* section for transformer connections.
- If only using the on-board triggers, you can use a standard keypad cable as shown below.

**UL** If on-board triggers are used, the wiring between the control unit and the UL Listed device must be run in conduit, be no more than 3 feet apart and have no intervening barriers or walls.

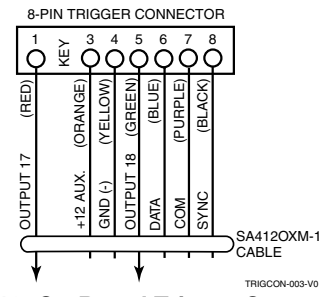

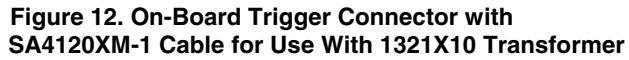

## Notes

- When using Powerline Carrier devices, you must use a 4300 or 1321X10 Transformer instead of the 1321 Transformer.
- The 4300/1321X10 Transformer provides AC power to the control panel, and also supplies signals from the control panel through the premises AC wiring to the Powerline Carrier devices (which are plugged into AC outlets). You can then make devices that are plugged into Powerline Carrier devices perform various functions in response to commands you enter at the security system keypads.

**UL** Powerline Carrier devices and the 4300 Transformer are not UL Listed for fire or burglary functions and are intended for home automation.

# Notes

- Trigger outputs are normally high, and go low upon programmed condition.
- The outputs can be programmed for inverted operation (normally low, go high) using \*79 Menu mode.
- Program these triggers using \*80/\*81 Menu modes as you would for any other relay output.
  When using these outputs, note:
  - pin 1 = output number 17 (trigger 1): 15 ohms to ground when closed (output low), open when off (output high, normal default); can be used to reset smoke detector power (must set "output normal low = yes" in \*79 Menu mode, and set for zone type 54, fire zone reset, in \*80 Menu mode); or can support 12V relay module<sup>†</sup> that draws less than 100mA
  - pin 5 = output number 18 (trigger 2): 100 ohms to ground when closed (output low); open when off (output high, normal default); or can support 12V relay module that draws less than 20mA

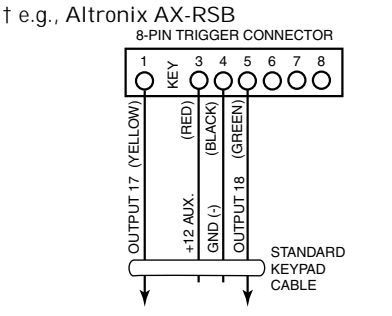

Figure 13. On-Board Trigger Connector with Standard Keypad Cable for Trigger Use Only

# **Phone Line/Phone Module Connections**

- 1. Connect incoming phone line and handset wiring to the main terminal block (via an RJ31X jack) as shown in the Summary of Connections diagram at the back of this manual. Wire colors represent the colors of the cable to the RJ31X jack.
- If using a phone module, continue with the following steps.
- Make 12V (+) and (-) and data in and data out connections from the phone module to the control, using the connector cable supplied with the phone module, then insert the keyed connector at the other end of the connector cable into the header on the phone module.
- 3. Connect Phone Module terminals as shown below. Use an RJ31X jack with a direct-connect cord and make all connections exactly as shown.
- Caller ID Units: If a Caller ID unit is being used, connect the unit directly to the "Handset" terminals (21 & 22) on the control, as shown.

#### Notes

- Use 4285 or 4286 Phone Modules. Compatibility: 4286 Phone Modules must have software version WA4286-15.1 or higher (refer to the label on the square 4286 microprocessor chip).
- Only one phone module can be used and it can only be connected to partition 1.
- The phone lines must be in service for the phone module to function, even when accessing the system from an on-premises phone.
- If you are also using an Audio Alarm Verification (AAV) unit, refer to *Audio Alarm Verification (AAV)* section for special wiring connections.

**CAUTION:** To reduce the risk of fire, use only No. 26 AWG or larger telecommunication line cord for phone line connections.

**UL** The 4285 and 4286 modules are UL Listed only for use on residential fire and UL residential burglar alarm installations.

#### Phone Module Problems

If no touch tones are produced following access to the security system from on-premises (this problem may arise in rare cases), it may be necessary to reverse the wires connected to terminals 3 and 4 on the phone module and the wires connected to terminals (21) & (22) on the control. The wiring diagram shows the wiring connections that will provide proper operation in most cases.

Connection to the incoming telco line via a RJ31X jack and direct-connect cord, as shown, is essential, even if the system is not connected to a central station. The 4285 or 4286 will not function if this is not done and an error signal (fast busy signal) will occur when trying to access the system via the phone.

The house phone lines (gray and brown wires) must be wired to the phone module terminals; not to the control terminals. Otherwise, an error signal (fast busy signal) will occur when trying to access the system from an on-premises phone.

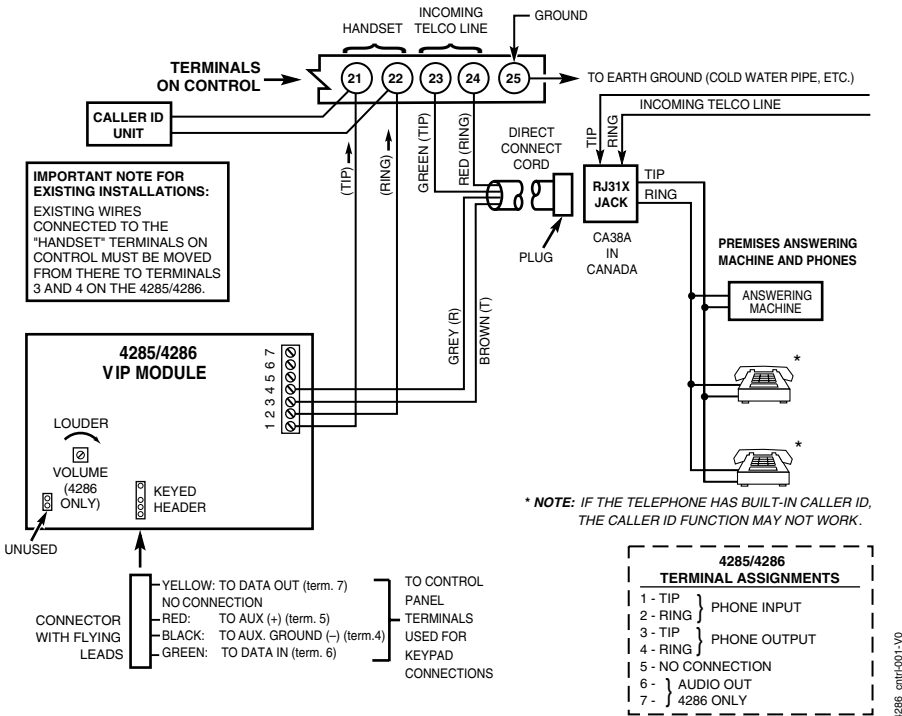

Figure 14. 4285/4286 Phone Module Wiring Connections

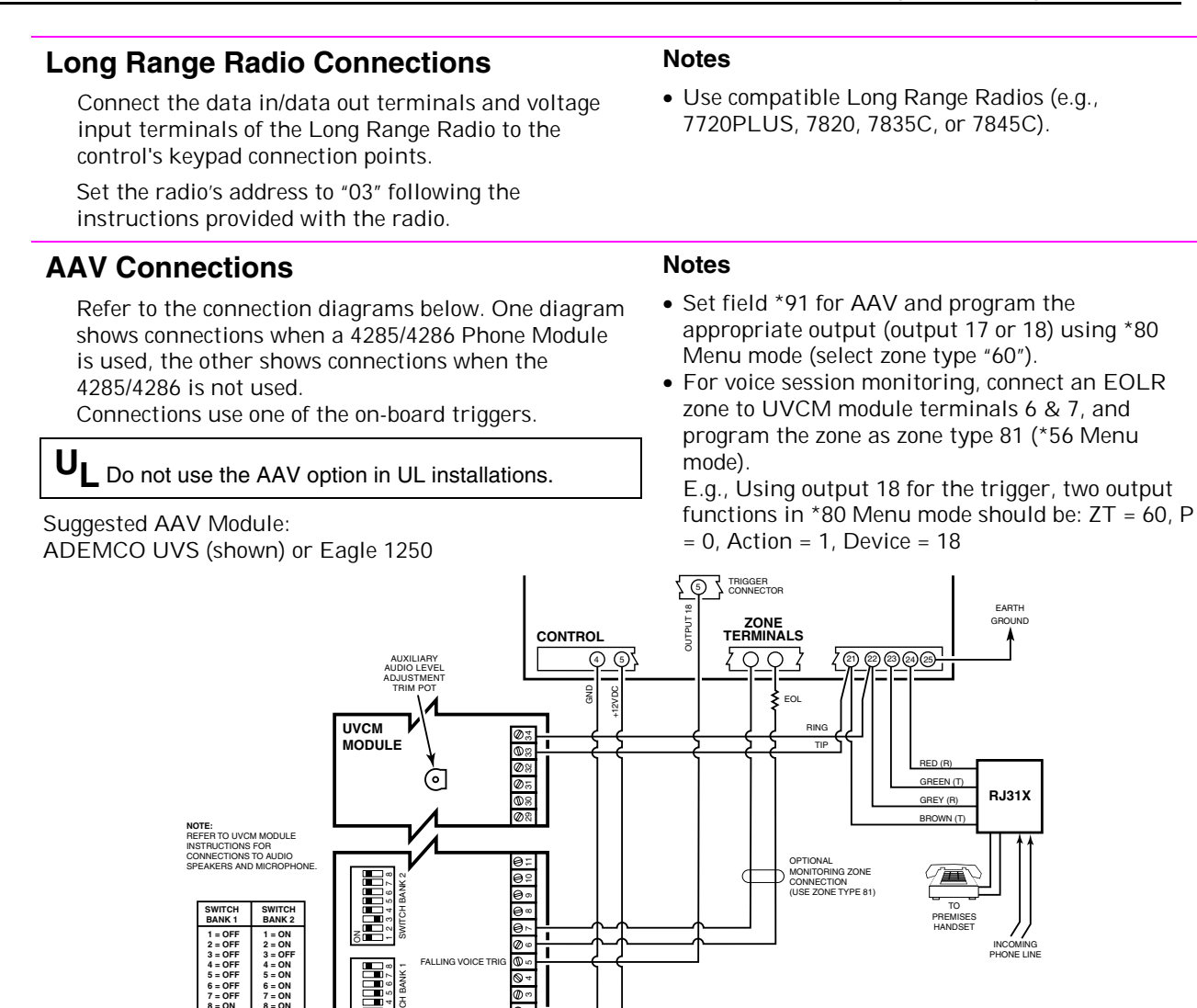

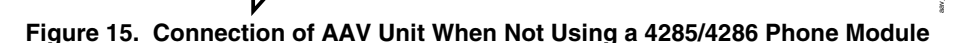

ð « 94

+12VDC IN @-

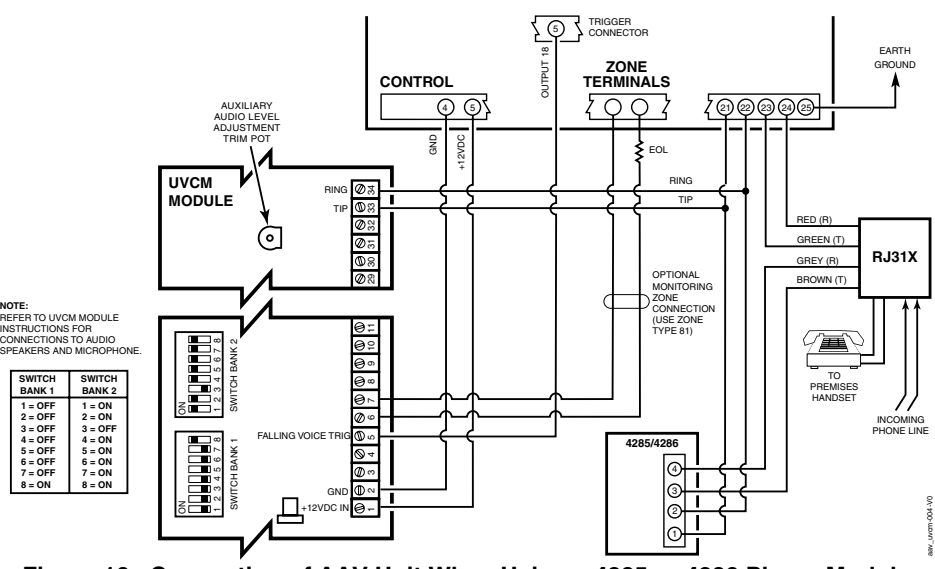

Figure 16. Connection of AAV Unit When Using a 4285 or 4286 Phone Module

# **About Programming**

You can program the system at any time, even at the installer's premises prior to the actual installation. Programming can also be performed remotely from the installer's office/home, using an IBM personal computer, a modem, and Compass downloading software.

| Programming Mode                 | Used to                                                                                                    |  |
|----------------------------------|----------------------------------------------------------------------------------------------------|--|
| Data Field Programming           | Program basic data fields used for setting the various system options.<br>Most of the data fields in this system have been programmed for specific<br>default values. However, some fields must be programmed for each<br>particular installation to establish its specific alarm and reporting features |  |
| *56 Zone Programming             | Assign zone characteristics, report codes, alpha descriptors, and serial numbers for 5800 RF transmitters.                                                                                                    |  |
| *57 Function Key Programming     | Program each of the four alphabet function keys to perform one of several system operations.                                                                                                    |  |
| *58 Zone Programming             | Assign zone attributes similar to *56 mode, but provides a faster<br>programming procedure and is intended for those more experienced in<br>programming controls of this type.                                                                                                    |  |
| *79 Output Device Mapping        | Assign device addresses used by 4229 or 4204 Relay modules and map specific relays and device outputs, and assign unit codes for Powerline Carrier devices                                                                                                    |  |
| *80 Output Definitions           | Define up to 48 output definitions which can control the output relays mapped using *79 Output Device Mapping mode.                                                                                                    |  |
| *81 Zone List Programming        | Create Zone Lists for relay/powerline carrier zones, chime, night-stay, and pager zones.                                                                                                    |  |
| *82 Alpha Programming            | Create alpha descriptors for easy zone identification.                                                                                                    |  |
| Scheduling Mode (code + [#] +64) | Create schedules to automate various system functions.                                                                                                    |  |

The following is a list of the various Programming modes used to program this system:

# **Zones and Partitions**

Each protection zone needs to be programmed with various attributes using \*56 Zone Programming mode or \*58 Expert Programming mode. Refer to those sections for detailed procedures.

The VISTA-20P system can control two independent areas of protection (known as partitions) for use by independent users, if desired, by simply assigning zones to one or the other partition during zone programming. The VISTA-20P, by default, automatically distributes users between the two partitions. The master user can change the user number distributions.

Zones can also be assigned to a common partition, which is an area shared by users of both partitions (such as a lobby in a building). This allows either partition to arm, while leaving the common partition disarmed for access into the other partition. The following describes the functioning of the VISTA-20P common partition:

- The common zone sounds and reports alarms only when both partitions are armed. If only one partition is armed, the system ignores faults on the common zone.
- Either partition may arm its system if the common zone is faulted, but once armed, the other partition will not be able to arm unless the common zone is first bypassed or the fault is corrected.
- Faults on the common zone are displayed on common zone keypads, and will also appear on another partition's keypad when that partition is armed.
- Either partition can clear and restore the common zone after an alarm.

# Keypads

Keypads are identified by predefined addresses (starting at address 16) as follows:

| Address | Keypad    | Program Field                                         |  |
|---------|-----------|-------------------------------------------------------|--|
| 16      | keypad 1* | • always enabled for partition 1, all sounds enabled. |  |
| 17      | keypad 2  | • data field *190                                     |  |
| 18      | keypad 3  | • data field *191                                     |  |
| 19      | keypad 4  | <ul> <li>data field *192</li> </ul>                   |  |
| 20      | keypad 5  | • data field *193                                     |  |
| 21      | keypad 6  | • data field *194                                     |  |
| 22      | keypad 7  | • data field *195                                     |  |
| 23      | keypad 8  | • data field *196                                     |  |

## To enable keypads:

- 1. Set desired address at keypad (refer to keypad's instructions for setting the address).
- 2. Use data field program mode to enable keypad addresses, assign a partition, enable sound options in fields \*190-\*196 as shown in the table above.

NOTE: First keypad is address 16.

- 3. If desired, use data field \*198 to turn on the display of the partition number.
- 4. Set the following keypad-related data fields as required by the installation:
  - \*21 Quick Arm Enable
  - \*23 Forced Bypass
  - \*84 Auto STAY Arm

# **Wireless Receiver and Transmitters**

If using a wireless receiver, set the receiver's address to "00" using its DIP switches, then program the following options:

- \*22 RF Jam Option<sup>†</sup>
- \*24 RF House ID Code (if using wireless keypads) for each partition
- \*67 Transmitter Low Battery Report Code<sup>†</sup>
- \*75 Transmitter Low battery restore report code<sup>†</sup>
- Use \*56 Menu mode to program wireless zones (VISTA-20P: zones 9-48, buttons 49-64; VISTA-15P: zones 9-34, buttons 49-56). <sup>†</sup> These fields must be enabled for Residential Fire and UL Residential Burglar Alarm, and UL Commercial Burglar Alarm installations.

# Pager Programming

The system can send various reports to several pagers (VISTA-20P = up to 4; VISTA-15P = up to 2). To program pager reporting, do the following:

- 1. Enter the appropriate information in the following data fields:
  - \*160, \*163, \*166, \*169 Pager Phone Numbers (for pagers 1-4<sup>†</sup> respectively)
  - \*161, \*164, \*167, \*170 Pager Prefix Characters (for pagers 1-4<sup>†</sup> respectively)
  - \*162, \*165, \*168, \*171 Pager Reporting Options by Partition<sup>†</sup> (for pagers 1-4 respectively)
- 2. Enable Pager Delay, if desired, in field \*172 (delays alarm reporting for ALL pagers).
- 3. Enable appropriate user open/close pager reports using the user attribute command (master code + [8] + user no. + [#] [5] + [1]). Users that perform actions in partition 1 will, if enabled, attempt to report to all pagers enabled for open/close reporting in partition 1. Users that perform actions in partition 2 will, if enabled, attempt to report to all pagers enabled for open/close report to all pagers enabled for open/close report to all pagers enabled
- 4. If using latchkey pager report, define the latchkey report schedule using Scheduling mode (master code + [#] [6] [4] then select event type "03").
- 5. If using a function key to manually send a message to a pager, see Function Keys paragraph on the next page.
- 6. If reporting zone alarms and troubles to a pager, use \*81 Zone List menu mode to assign the zones associated with each pager (zone lists 9-12<sup>†</sup>).
- † VISTA-20P supports four pagers and partitioning; VISTA-15P supports two pagers and zone lists 9 and 10 only.

# **Function Keys**

To assign functions to the function keys, use \*57 Function Key menu mode.

To assign emergency key functions (function key option "00"), first program the respective emergency zone number (95 for "A" key, 96 for "C" key, 99 for "B" key) with the desired zone type using \*56 Zone Programming mode, then use \*57 Function Key menu mode to assign the desired key.

If using a function key to activate a relay action (\*57 Menu mode key function 07), use \*79 Menu mode to map the output, and use \*80 Menu mode to define the output's action; select system operation type "66."

If using a function key for a user macro, use \*57 menu mode to activate the desired key, then define the actual macro functions using the user code + [#] + [6] [6] command.

# **Output Devices**

To program a device for manual activation (user code + [#] [7] / [#] [8] + 2-digit device number) or for scheduled automatic activation, simply map the device using \*79 Menu mode.

To program a device to automatically activate upon a system event (or function key), use \*79 Menu mode to map the device, then use \*80 Menu mode to define the automated device action.

If the device action is based on more than one zone, use \*81 Zone List menu mode to assign the zones.

# **Zone Type Definitions**

You must assign a zone type to each zone, which defines the way in which the system responds to faults in that zone. Zone types are defined below.

| Zone Type                                                                                                    | Description                                                                                                    |  |  |  |
|----------------------------------------------------------------------------------------------------|----------------------------------------------------------------------------------------------------|--|--|--|
| Туре 00                                                                                                    | Program a zone with this zone type if the zone is not used.                                                                                                  |  |  |  |
| Zone Not Used                                                                                                    |                                                                                                    |  |  |  |
| Type 01                                                                                                    | <ul> <li>Assign to zones that are used for primary entry and exit.</li> </ul>                                                                                |  |  |  |
| Entry/Exit Burglary #1                                                                                                    | Provides entry delay if control is armed in the Away, Stay, or Night-Stay modes                                                                              |  |  |  |
|                                                                                                    | • No entry delay provided when the panel is armed in the Instant/Maximum mode.                                                                               |  |  |  |
|                                                                                                    | • Entry delay #1 is programmable from 30 to 240 seconds for each partition.                                                                                  |  |  |  |
|                                                                                                    | • Exit delay begins whenever the control is armed, regardless of the arming mode                                                                             |  |  |  |
|                                                                                                    | selected, and is programmable from 45 to 180 seconds (field $\star$ 34).                                                                                     |  |  |  |
| Туре 02                                                                                                    | • Assign to zones that are used for entry and exit and require more time than the                                                                            |  |  |  |
| Entry/Exit Burglary #2                                                                                                    | primary entry/exit point.                                                                                                    |  |  |  |
|                                                                                                    | • Provides a secondary entry delay, in same manner as entry delay #1.                                                                                        |  |  |  |
|                                                                                                    | • Entry delay #2 is programmable from 30 to 240 seconds for each partition.                                                                                  |  |  |  |
|                                                                                                    | • Exit delay is same as described for Type 01.                                                                                                    |  |  |  |
| Type 03                                                                                                    | Assign to all sensors or contacts on exterior doors and windows.                                                                                             |  |  |  |
| Perimeter Burglary                                                                                                    | Provides an instant alarm if the zone is faulted when the panel is armed in the                                                                              |  |  |  |
| <b>T</b> erre e 0.4                                                                                                    | Away, Stay, Night-Stay, Instant or Maximum modes.                                                                                                    |  |  |  |
| Assign to a zone covering an area such as a royer, lobby, or nallway through the rest upon ontry (to and from the keynod) |                                                                                                    |  |  |  |
| Interior Follower                                                                                                    | which one must pass upon entry (to and from the keypad).                                                                                                    |  |  |  |
|                                                                                                    | Provides a delayed alarm (using the programmed entry/exit time) if the     antry/exit zene is faulted first. Otherwise this zene type gives an instant alarm |  |  |  |
|                                                                                                    | entry/exit zone is raulted first. Otherwise this zone type gives an instant alarm.                                                                           |  |  |  |
|                                                                                                    | Bynassed automatically when the papel is armed in the Stay or Instant modes:                                                                                 |  |  |  |
|                                                                                                    | if armed in Night-Stay mode, zones assigned to zone list 05 (night-stay zone list)                                                                           |  |  |  |
|                                                                                                    | are not bypassed when system armed in Night-Stay mode.                                                                                                    |  |  |  |
| Type 05                                                                                                    | • Assign to a zone that contains a foil-protected door or window (such as in a store).                                                                       |  |  |  |
| Trouble by Day/                                                                                                    | or to a zone covering a sensitive area such as a stock room, drug supply room, etc.                                                                          |  |  |  |
| Alarm by Night                                                                                                    | • Can also be used on a sensor or contact in an area where immediate notification                                                                            |  |  |  |
|                                                                                                    | of an entry is desired.                                                                                                    |  |  |  |
|                                                                                                    | • Provides an instant alarm if faulted when armed in the Away, Stay, Night-Stay,                                                                             |  |  |  |
|                                                                                                    | Instant or Maximum (night) modes.                                                                                                    |  |  |  |
|                                                                                                    | <ul> <li>During the disarmed state (day), the system will provide a latched trouble</li> </ul>                                                               |  |  |  |
|                                                                                                    | sounding from the keypad (and a central station report, if desired).                                                                                         |  |  |  |

| Type 06<br>24-hour Silent Alarm                                                                                                    | <ul> <li>Usually assigned to a zone containing an emergency button.</li> <li>Sends a report to the central station but provides no keypad display or sounding.</li> </ul>                                                                                                    |  |
|----------------------------------------------------------------------------------------------------|----------------------------------------------------------------------------------------------------|--|
| Type 07<br>24-hour Audible Alarm                                                                                                    | <ul> <li>Assign to a zone that has an emergency button.</li> <li>Sends a report to the central station, and provides an alarm sound at the keypad, and an audible external alarm.</li> </ul>                                                                                                    |  |
| Type 08• Assign to a zone containing an emergency button, or to a zone containing<br>monitoring devices such as water or temperature sensors.Auxiliary Alarm• Sends a report to the central station and provides an alarm sound at the I<br>(No bell output is provided.) |                                                                                                    |  |
| Type 09<br>Supervised Fire                                                                                                    | <ul> <li>Provides a fire alarm on short circuit and a trouble condition on open circuit. A fire alarm produces a pulsing bell output.</li> <li>This zone type is always active and cannot be bypassed.</li> </ul>                                                                                                    |  |
| Type 10<br>Interior w/Delay                                                                                                    | <ul> <li>Provides entry delay (using the programmed entry time), if tripped when the panel is armed in the Away mode.</li> <li>Entry Delay 1 begins whenever sensors in this zone are violated, regardless of whether or not an entry/exit delay zone was tripped first.</li> <li>Bypassed when the panel is armed in the Stay or Instant modes; if armed in Night-Stay mode, zones assigned to zone list 05 (night-stay zone list) are not bypassed when system armed in Night-Stay mode.</li> </ul>                                                                                                    |  |
| Type 12<br>Monitor Zone                                                                                                    | <ul> <li>Works as a dynamic monitor of a zone fault/trouble (not alarm). In the case of a short/open, the message, "*ALARM*-24 Hr. Non-Burg#XXX" (where XXX is the zone number) will be sent to the Central Station. The system keypad will display a "check" message indicating the appropriate zone (but keypad beeping does not occur). Upon restoral of the zone, the message, "*RESTORE*-24 Hr. Non-Burg#XXX" will be sent to the Central Station.</li> <li>The "check" message will automatically disappear from the keypad dynamically, when the zone restores; a user code + off sequence is not needed to reset the zone.</li> <li>Faults of this zone type are independent of the system, and can exist at the time of arming without interference.</li> <li>Since this is a "trouble" zone type, do not use this zone type with relays set to activate upon "alarm."</li> </ul> |  |
| Type 14<br>24 Hour Carbon<br>Monoxide Monitor                                                                                                    | <ul> <li>Assigned to any zone with a carbon monoxide detector.</li> <li>The bell output will pulse when this zone type is alarmed.</li> <li>Always active and cannot be bypassed.</li> </ul>                                                                                                    |  |
| Type 16<br>Fire w/Verification                                                                                                    | <ul> <li>Provides a fire alarm when zone is shorted, but only after alarm verified.</li> <li>System verifies alarm by resetting zones for 12 seconds after short is detected. A subsequent short circuit within 90 seconds triggers fire alarm.</li> <li>Provides a trouble response when zone is open.</li> </ul>                                                                                                    |  |
| Type 20<br>Arm-Stay (BR only)                                                                                                    | <ul> <li>Arms the system in Stay mode when the zone is activated.</li> <li>Pushbutton units send the user number to the central station when arming or disarming.</li> <li>User number for button must be assigned.</li> </ul>                                                                                                    |  |
| Type 21<br>Arm-Away (BR only)                                                                                                    | <ul> <li>Arms the system in Away mode when the zone is activated.</li> <li>Pushbutton units send the user number to the central station when arming or disarming.</li> <li>User number for button must be assigned.</li> </ul>                                                                                                    |  |
| Type 22<br>Disarm (BR only)                                                                                                    | <ul><li>Disarms the system when the zone is activated.</li><li>User number for button must be assigned.</li></ul>                                                                                                    |  |
| Type 23 *<br>No Alarm Response                                                                                                    | <ul> <li>Can be used on a zone when an output relay action is desired, but with no accompanying alarm (e.g., lobby door access).</li> </ul>                                                                                                    |  |

| Type 24<br>Silent Burglary  | <ul> <li>Usually assigned to all sensors or contacts on exterior doors and windows where bells and/or sirens are NOT desired.</li> <li>Provides an instant alarm, with NO audible indication at any keypad or external sounder, if the zone is faulted when the system is armed in the Away, Stay, Instant, or Maximum modes.</li> <li>A report is sent to the central station.</li> </ul>                                                                            |  |  |  |
|-----------------------------|----------------------------------------------------------------------------------------------------|--|--|--|
| Туре 77                     | <ul> <li>Assign to zone wired to a keyswitch.</li> </ul>                                                                                                    |  |  |  |
| Keyswitch                   | <ul> <li>Do not use devices assigned as input type "BR" with this zone type.</li> </ul>                                                                                                    |  |  |  |
| Type 81<br>AAV Monitor Zone | <ul> <li>Assign to zone connected to AAV module.</li> <li>Monitors 2-way voice sessions as follows: <ul> <li>When the zone is faulted, all alarm sounding and dialer reporting stops, except for fire alarms, which immediately terminate the voice session and cause a fire report to be sent.</li> <li>When the zone is restored (session ended), sounding resumes (if bell timeout has not expired) and reports that were stopped are sent.</li> </ul> </li> </ul> |  |  |  |
| Types 90-93<br>Configurable | Allows for various custom responses. Options include response to entry/exit delays, response opens/shorts, types of alarm/trouble sounding, dial delay, and unique Contact ID report codes. Types 92 and 93 can only be programmed via downloader. UL installations: Zone Types 90 -93 may not be used as fire or burglar alarm zones on fire or UL burglar alarm installations.                                                                                      |  |  |  |

\* The system can still be armed when these zone types are in a faulted condition.

**NOTE:** All of the zone types described are available for the wireless portion of the system, if used.

# **Mechanics of Programming**

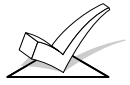

# To program the system from a keypad:

- You must use a 2-line Alpha display keypad.
- Both partitions must be disarmed.

#### **Data Field Programming Procedures** Task Procedure Entering Program Mode A) Press both [\*] and [#] at the same time within 50 seconds after power is applied to the control, OR B) After power-up, enter [Installer code (4-1-1-2)] + 8 0 0 (long beep indicates one of the partitions is armed and system cannot enter program mode). (method "B" is disabled if you exit the program mode using \*98) Go to a Data Field Press [\*] + [Field Number] (for example, \*21). A display of "EE" or "Entry Error" means you have entered a nonexistent field. Simply re-enter [\*] plus a valid field number. When the desired field number appears, simply enter the digits required. The Entering Data keypad beeps three times after the last digit is entered and automatically displays the next data field in sequence. If entering less than the maximum digits available (e.g., phone number field), enter the desired digits, then press [\*] to end the entry. **Review a Data Field** Press [#] + [Field Number]. That field's data is displayed, but no changes can be made. Deleting an Entry Press [\*] + [Field No.] + [\*] (applies only to phone number, account number, and pager character fields).

# Interactive Mode Programming (\*56, \*57, \*58, \*79, \*80, \*81, \*82)

| Entering Interactive Mode | Press [*] + [Interactive Mode No.] (for example, *56) while in Program Mode.<br>The Alpha display keypad will display the first of a series of prompts<br>requesting entries.<br>After making the appropriate entry, press the [*] key to accept the entry and |
|---------------------------|----------------------------------------------------------------------------------------------------|
|                           | continue to the next prompt.                                                                                                    |

#### Loading Factory Defaults/Initializing for Download

| To Load Default Entries   | Press *97 while in Program Mode. This resets all data fields to the default values shown on the Program Form. Use *97 only if you wish to return to the original factory-programmed defaults. |  |
|---------------------------|----------------------------------------------------------------------------------------------------|--|
| To Initialize Download ID | Press *96 while in Program Mode. This initializes the system for downloading and resets all the subscriber account numbers and CSID.                                                          |  |

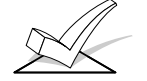

Do not press \*97 to load defaults if any programming has been done previously—data already programmed into the system will be changed!

## **Exiting the Programming Mode**

| Prevent installer code reentry | Press *98. Exits Programming Mode and prevents re-entry by:<br>Installer Code + [8] + [0] + [0]. To enter the programming mode if * 98 was<br>used to exit, you must first power the system down. Then power up again,<br>and press [*] and [#] at the same time, within 50 seconds of powering up.<br>See field *88 for other Program mode lockout options. |  |
|--------------------------------|----------------------------------------------------------------------------------------------------|--|
| Allow installer code reentry   | Press *99. Exits Programming Mode and allows re-entry by:<br>Installer Code + [8] + [0] + [0] or by: Pressing [*] and [#] at the same time,<br>within 50 seconds of power-up.                                                                                                    |  |

#### **Table of Device Addresses**

| This Device                  | Uses Address    | Reports as <sup>††</sup> | Enabled By                                                       |  |
|------------------------------|-----------------|--------------------------|------------------------------------------------------------------|--|
| RF Receiver                  | 00              | 100                      | *56 zone programming: input device type entry                    |  |
| Long Range Radio             | 03              | 103                      | automatic if output to long range radio field *29 enabled        |  |
| 4286 Voice Module            | 04              | 104                      | automatic if phone module access code field *28 enabled          |  |
| Zone Expanders (4219/4229):  |                 |                          | *56 zone programming: input device type entry, then:             |  |
| module 1 (for zones 09 - 16) | 07              | 107                      | automatic if zone no. 9-16 entered as AW type or relay assigned  |  |
| module 2 (for zones 17 - 24) | 08              | 108                      | automatic if zone no. 17-24 entered as AW type or relay assigned |  |
| module 3 (for zones 25 - 32) | 09†             | 109                      | automatic if zone no. 25-32 entered as AW type or relay assigned |  |
| module 4 zones 33 - 40       | 10 <sup>†</sup> | 110                      | automatic if zone no. 33-40 entered as AW type or relay assigned |  |
| module 5 zones 41 - 48       | 11 <sup>†</sup> | 111                      | automatic if zone no. 41-48 entered as AW type or relay assigned |  |
| Relay Modules (4204):        |                 |                          | *79 output device programming: device address prompt:            |  |
| module 1                     | 12              | 112                      | entered at device address prompt                                 |  |
| module 2                     | 13              | 113                      | entered at device address prompt                                 |  |
| module 3                     | 14 <sup>†</sup> | 114                      | entered at device address prompt                                 |  |
| module 4                     | 15 <sup>†</sup> | 115                      | entered at device address prompt                                 |  |
| Keypads:                     |                 |                          | data field programming as listed below:                          |  |
| keypad 1                     | 16              | n/a                      | always enabled for partition 1, all sounds enabled.              |  |
| keypad 2                     | 17              | n/a                      | data field *190                                                  |  |
| keypad 3                     | 18              | n/a                      | data field *191                                                  |  |
| keypad 4                     | 19              | n/a                      | data field *192                                                  |  |
| keypad 5                     | 20              | n/a                      | data field *193                                                  |  |
| keypad 6                     | 21              | n/a                      | data field *194                                                  |  |
| keypad 7                     | 22              | n/a                      | data field *195                                                  |  |
| keypad 8                     | 23              | n/a                      | data field *196                                                  |  |
| 5800TM Module                | 28              | n/a                      | automatic                                                        |  |

† 4219/4229 addresses 9-11 and 4204 addresses 14-15 apply to the VISTA-20P.

†† Addressable devices are identified by "1" plus the device address when reporting. Enter a report code for zone 91 to enable addressable device reporting (default = reports enabled). See field \*199 for addressable device (ECP) 3-digit/2-digit identification keypad display options.

# About Data Field Programming

The following pages list this control's data fields in numerical order. Field numbers are listed in the left column followed by a "Title and Data Entries" column, which lists the valid entries for each field. Experienced installers can simply follow this column when programming the data fields. The "Explanation" column provides explanatory information and special notes where applicable.

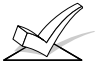

Use the blank programming form to record the data for this installation.

## **Programming Data Fields**

Data field programming involves making the appropriate entries for each of the data fields. Start Data Field programming by entering the installer code + 8 + 0 + 0.

# System Setup Fields (\*20 – \*29)

| FIELD | TITLE and DATA ENTRIES                                                                                                    |                                                                                                    |  |
|-------|----------------------------------------------------------------------------------------------------|----------------------------------------------------------------------------------------------------|--|
| *20   | Installer Code<br>Enter 4 digits, 0-9                                                                                                    | The Installer Code can perform all system functions except it cannot disarm the system unless it is used to arm the system.                                                                                                    |  |
| *21   | <b>Quick Arm Enable</b><br>0 = do not allow quick arm<br>1 = allow quick arm                                                                                                    | If enabled, a user code is not needed to arm the system. Instead,<br>users can press the [#] followed by an arming key to arm the system.<br>However, the user code is always needed to disarm the system.                                                                                                    |  |
| *22   | <b>RF Jam Option</b><br>0 = no RF jam detection<br>1 = send RF jam report                                                                                                    | If enabled, a report is sent if the system detects an RF jamming<br>signal.<br>UL installations must be 1 if wireless devices are used.                                                                                                    |  |
| *23   | <b>Quick (Forced) Bypass</b><br>0 = no quick bypass<br>1 = allow quick bypass (code + [6] + [#] )                                                                                                    | All zones bypassed by this function will be displayed after the bypass<br>is initiated.<br>UL installations must be 0 (no forced bypass)                                                                                                    |  |
| *24   | <b>RF House ID Code</b><br>00 = disable all wireless keypad usage<br>01–31 = House ID for partition 1, 2 and<br>common                                                                                                    | The House ID identifies receivers and wireless keypads. If a 5827 or 5827BD Wireless Keypad or 5804BD Transmitter is being used, a House ID code <b>must</b> be entered, and the keypad should be set to the same House ID. You can assign RF house ID for each partition.                                                     |  |
| *26   | <ul> <li>Chime By Zone List 3</li> <li>0 = no zone list (chimes on fault of any entry/exit or perimeter zone when chime mode on)</li> <li>1 = use zone list (chimes on fault of specific zones programmed in relay zone list 3 when Chime mode on)</li> </ul> | If enabled, you can define the specific zones intended to chime when faulted while the system is in Chime mode. Use zone list 3 to assign these zones (see *81 <i>Zone List Programming</i> section for details).                                                                                                    |  |
| *27   | Powerline Carrier Device (X-10)House ID $0 = A$ $6 = G$ $\# + 11 = L$ $1 = B$ $7 = H$ $\# + 12 = M$ $2 = C$ $8 = I$ $\# + 13 = N$ $3 = D$ $9 = J$ $\# + 14 = O$ $4 = E$ $\# + 10 = K$ $\# + 15 = P$ $5 = F$                                                   | Powerline Carrier devices require a House ID, identified in this field.<br>Program Powerline Carrier devices in interactive modes *79, *80 and *81.<br>Not intended for fire or UL installations.                                                                                                    |  |
| *28   | Access Code for Phone Module<br>1-9 = first digit of access code<br>* or # = second digit of access code (enter #<br>+11 for "*", or # +12 for "#")                                                                                                    | You need to assign a 2-digit access code for the 4285/4286 Phone<br>Module, if used. Example: If desired access code is 7*, 7 is the first<br>entry, and [#] + 11 (for *) is the second entry.<br><b>NOTE:</b> A "0" in either digit disables the phone module.<br>Must be "00" for UL Commercial Burglar Alarm installations. |  |

# FIELD TITLE and DATA ENTRIES EXPLANATION

\*29

Long Range Radio Output

0 = not used 1 = using Long Range Radio output If selected, all messages programmed to go to the primary telephone line receiver will also be sent to the connected 7720PLUS, 7820, 7835, or 7845 Radio (sent in Contact ID format). The data line is supervised as well as certain functions in the radio. If communication is lost or a trouble develops, an attempt will be made to send a message via both radio and telephone to the central station. Program the radio for device address 3.

# Zone Sounds & Timing (\*31-\*39)

| FIELD | TITLE and DATA ENTRIES                                                                                                    | EXPLANATION                                                                                                    |  |
|-------|----------------------------------------------------------------------------------------------------|----------------------------------------------------------------------------------------------------|--|
| *31   | Single Alarm Sounding Per Zone<br>(per armed period)<br>0 = no limit on alarm sounding per zone<br>1 = limit alarm sounding to once per arming<br>period for a given zone                                  | UL installations must be 0 (no limit).                                                                                                    |  |
| *32   | <ul> <li>Fire Alarm Sounder Timeout</li> <li>0 = yes; fire sounder timeout after time programmed in field *33</li> <li>1 = no fire sounder timeout; continue sounding until manually turned off</li> </ul> | This control complies with NFPA requirements for temporal pulse<br>sounding of fire notification appliances.<br>Temporal pulse sounding for a fire alarm consists of the following:<br>3 pulses – pause – 3 pulses – pause – 3 pulses.<br>UL fire alarm installations: must be 1.                                                                                                    |  |
| *33   | Alarm Sounder Timeout0 = No timeout3 = 12 min1 = 4 min4 = 16 min2 = 8 min                                                                                                    | This field determines whether the external sounder will shut off<br>after time allotted, or continue until manually turned off.<br>UL installations: For residential fire alarm installation, must be set<br>for a minimum of 4 min (option 1); for UL Commercial Burglary<br>installations, must be minimum 16 min (option 4).                                                                                                    |  |
| *34   | <b>Exit Delay</b><br>00 - 96 = 0 - 96 seconds<br>97 = 120 seconds                                                                                                    | The system waits the time entered before arming entry/exit zones. If<br>the entry/exit door is left open after this time expires, an alarm will<br>occur. Common zones use same delay as partition 1.<br>UL installations: For UL Commercial Burglar Alarm (Grade AA) and<br>UL Residential Burglar Alarm installations with line security, total<br>exit time must not exceed 60 seconds. For UL Burglar Alarm<br>installations without line security (Grade A), total exit time must not<br>exceed 120 seconds.<br>SIA Installations: minimum exit delay is 45 seconds |  |
| *35   | Entry Delay 1<br>00 - 96 = 0 - 96 seconds<br>97 = 120 seconds<br>98 = 180 seconds<br>99 = 240 seconds                                                                                                    | Upon entering, the system must be disarmed before the time entered<br>expires, otherwise it sounds an alarm. Common zones use same<br>delay as partition 1.<br>UL installations: For UL Residential Burglary Alarm installations,<br>must be set for a maximum of 30 seconds; entry delay plus dial delay<br>should not exceed 1 min. For UL Commercial Burglar Alarm, total<br>entry delay may not exceed 45 seconds.<br>SIA Installations: minimum entry delay is 30 seconds                                                                                           |  |
| *36   | Entry Delay 2<br>See *35 above for entries.                                                                                                    | See *35 above for explanation.                                                                                                    |  |
| *37   | Audible Exit Warning<br>0 = no; 1 = yes                                                                                                    | Warning sound consists of slow continuous beeps until last 10 seconds,<br>then it changes to fast beeps. Sound ends when exit time expires.<br>SIA Installations: must be enabled (enter 1)                                                                                                    |  |
| *38   | Confirmation Of Arming Ding<br>0 = no ding<br>1 = confirmation ding after arming system<br>2 = confirmation ding after arming from RF<br>button or RF keypad only                                          | Confirmation of arming is 1/2 second external sounder "ding."<br>If "1" selected, ding occurs when closing report is sent, or at the end<br>of Exit Delay.<br>If "2" selected, ding occurs upon reception of the wireless arming<br>command.<br>UL installations: must be "1" for UL Commercial Burglar Alarm<br>installations.                                                                                                    |  |
| *39   | <b>Power-Up In Previous State</b> 0 = always power-up in a disarmed state 1 = assume the system status prior to power down                                                                                 | When the system powers up armed, an alarm will occur 1 minute<br>after arming if a zone is faulted.<br>Note that if the previous state was armed Away or Stay, the system<br>will not respond to sensor changes for 1 minute, which allows time<br>for sensors such as PIRs to stabilize.<br>UL installations: must be 1 (power-up in previous state)                                                                                                    |  |

# Dialer Programming (\*40 - \*50)

| FIELD | D TITLE and DATA ENTRIES EXPLANATION                                                                                                    |                                                                                                    |                                                 |  |
|-------|----------------------------------------------------------------------------------------------------|----------------------------------------------------------------------------------------------------|-------------------------------------------------|--|
| *40   | PABX Access Code<br>Enter up to 6 digits if PABX is needed to<br>access an outside line. Do not fill unused                                                                                                    | To clear entries from field, press *40*. If fewer than 6 digits need to be entered, exit by pressing [*], which advances to the next field.                                                                                                    |                                                 |  |
|       | spaces.<br>0-9, $# + 11$ for '*', $# + 12$ for ' $#$ ', $# + 13$ for a pause (2 seconds)                                                                                                    | <b>Call Waiting:</b> If the subscriber's phone service has "call waiting" (and is not using PABX), enter "*70" ("# + 11") plus "# + 13" (pause) as the PABX entry to disable "call waiting" during control panel calls. If the subscriber does not have "call waiting" and is not using PABX, make no entry in this field.                                                                                                    |                                                 |  |
| *41   | <b>Primary Phone No.</b><br>Enter up to 20 digits. Do not fill unused spaces.<br>0–9, # + 11 for '*', # + 12 for '#', # + 13 for a pause (2 seconds)                                                                                                    | If you enter fewer than 20 digits, exit by pressing [*]. To clear entries<br>from field, press *41*.<br>NOTE: Backup reporting (in which 8 calls are made to the secondary<br>phone number if no kissoff is received after 8 attempts to the<br>primary number) is automatic only if there is a secondary phone<br>number (field *42).                                                                                                    |                                                 |  |
| *42   | <b>Secondary Phone No.</b><br>Enter up to 20 digits.<br>0–9, # + 11 for '★', # + 12 for '#', # + 13 for a<br>pause (2 seconds)                                                                                                    | If you enter fewer than 20 digits, exit by pressing [*]. To clear entries from field, press *42*. See backup reporting note for field *41. Don't fill unused spaces.                                                                                                    |                                                 |  |
| *43   | <b>Part. 1 Primary Subs. Acct. No.</b><br>Enter digits 0–9; # + 11 for B, # + 12 for C, #<br>+ 13 for D, # + 14 for E, # + 15 for F.                                                                                                    | To clear entries from field, press *4                                                                                                    | To clear entries from field, press *43*.        |  |
| *44   | <b>Part. 1 Secondary Subs. Acct. No.</b><br>Enter digits 0–9; # + 11 for B, # + 12 for C, #<br>+ 13 for D, # + 14 for E, # + 15 for F.                                                                                                    | To clear entries from field, press *44*.                                                                                                    |                                                 |  |
| *45   | <b>Part. 2 Primary Subs. Acct. No.</b><br>Enter digits 0–9; # + 11 for B, # + 12 for C, #<br>+ 13 for D, # + 14 for E, # + 15 for F.                                                                                                    | VISTA-20P.<br>To clear entries from field, press *45*.                                                                                                    |                                                 |  |
| *46   | <b>Part. 2 Secondary Subs. Acct. No.</b><br>Enter digits 0–9; # + 11 for B, # + 12 for C, #<br>+ 13 for D, # + 14 for E, # + 15 for F.                                                                                                    | VISTA-20P.<br>To clear entries from field, press *46*.                                                                                                    |                                                 |  |
| *47   | Phone System Select<br>If Central Station Receiver <b>is not</b> on WATS<br>line: 0 = Pulse Dial; 1 = Tone Dial<br>If Central Station Receiver <b>is</b> on WATS line:<br>2 = Pulse Dial; 3 = Tone Dial                                                                                                    | Select the type of telephone service.                                                                                                    |                                                 |  |
| *48   | <b>Report Format (Primary/Secondary)</b><br>0 = 3+1, 4+1 ADEMCO L/S STANDARD<br>1 = 3+1, 4+1 RADIONICS STANDARD<br>2 = 4+2 ADEMCO L/S STANDARD<br>3 = 4+2 RADIONICS STANDARD<br>6 = 4+2 ADEMCO EXPRESS<br>7 = ADEMCO CONTACT ID® REPORTING<br>8 = 3+1, 4+1 ADEMCO L/S EXPANDED<br>9 = 3+1, 4+1 RADIONICS EXPANDED | Select report format for primary and secondary phone numbers.                                                                                                    |                                                 |  |
| *49   | Split/Dual Reporting                                                                                                    | To Primary No.                                                                                                    | To Secondary No.                                |  |
|       | <ul> <li>0 = standard/backup reporting only<br/>(all reports only to primary unless<br/>unsuccessful, then will attempt<br/>secondary)</li> <li>1 - 5 (see table to right)</li> </ul>                                                                                                    | <ol> <li>alarms, restore, cancel</li> <li>all except open/close, test</li> <li>alarms, restore, cancel</li> <li>all except open/close, test</li> <li>all</li> </ol>                                                                                                    | others<br>open/close, test<br>all<br>all<br>all |  |
| *50   | Burglary Dialer Delay<br>0 = no dial delay<br>1 = 15 seconds<br>2 = 30 seconds<br>3 = 45 seconds                                                                                                    | Provides delay of "BURGLARY ALARM" report to the central<br>station, which allows time for the subscriber to avoid a false alarm<br>transmission. This delay does not apply to zone type 24 alarms<br>(silent burglary) or to 24-hour zone types 6, 7, and 8 (silent panic,<br>audible alarm, auxiliary alarm), which are always sent as soon as<br>they occur.<br>UL: must be "0"<br>SIA Installations: delay must be minimum of 30 seconds |                                                 |  |
| *53   | SESCOA/Radionics Select<br>0 = Radionics (0-9, B-F reporting)<br>1 = SESCOA (0-9 only reporting)                                                                                                    | Select SESCOA or Radionics format.<br>Select 0 for all other formats.                                                                                                    |                                                 |  |

| FIELD | TITLE and DATA ENTRIES                                                                                                    | EXPLANATION                                                                                                    |
|-------|----------------------------------------------------------------------------------------------------|----------------------------------------------------------------------------------------------------|
| *54   | <b>Dynamic Signaling Delay</b><br>0 = disabled (both signals sent)<br>1–15 = entry times a 15-second delay.<br>e.g., 1 = 15 seconds, 2 = 30 seconds, etc.                                                                                           | Intended for use with Long Range Radio reporting.<br>This field lets you select the time the panel should wait for<br>acknowledgment from the first reporting destination (see *55) before<br>it attempts to send a message to the second destination. Delays can<br>be selected from 0 to 225 seconds, in 15-second increments. This<br>delay is per message. If "0" is entered in this field, the control panel<br>will send redundant reports to both Primary Dialer and LRR.<br>UL Installations:<br>For Fire Alarm and UL Burglar Alarm installations <b>without Line</b><br><b>Security (Grade A)</b> , the maximum Dynamic Signaling Delay must<br>be no more than 15 seconds.<br>For UL Burglar Alarm installations <b>with Line Security (Grade</b><br><b>AA</b> ), Dynamic Signaling Delay must be "0". The reports will be sent<br>to both the dialer and the LRR. |
| *55   | Dynamic Signaling Priority<br>0 = Primary dialer first;<br>1 = Long Range Radio (LRR) first.<br>UL Installations: For UL Commercial<br>Burglary installations that use a DACT and<br>LRR, the DACT must be programmed for<br>priority (option "0"). | <ul> <li>Intended for use with Long Range Radio reporting.</li> <li>You must also enable field *29, OUTPUT TO LONG RANGE RADIO.</li> <li>Select the initial reporting destination for messages as follows:</li> <li>Primary Dialer First selected (0):</li> <li>If acknowledged before delay expires (see *54), then message will not be sent to LRR.</li> <li>If not acknowledged before delay expires, then message is sent to both the Primary Phone No. and LRR.</li> <li>Long Range Radio First selected (1):</li> <li>If acknowledged before delay expires, then message will not be sent to the primary dialer.</li> <li>If not acknowledged before delay expires, then message is sent to both the Primary Phone No. and LRR.</li> </ul>                                                                                                    |
| *56   | Zone Programming Menu Mode                                                                                                    | Use this menu mode to program zone information. See Zone Programming section for procedures.                                                                                                    |
| *57   | Expert Zone Programming Menu<br>Mode                                                                                                    | This menu mode can be used to quickly program zone information,<br>but is recommended only for those already familiar with *56 menu<br>mode. See Zone Programming section for procedures.                                                                                                    |
| *58   | Function Key Menu Mode                                                                                                    | Use this menu mode to program keypad function keys. See Function Key section for procedures.                                                                                                    |

# System Status Report Codes (\*59-\*76)

Zone report codes are programmed using interactive **\***56 or **\***58 Zone Programming modes, while system status (non-alarm) codes and restore codes are entered in data fields **\***59 - **\***76. The actual report code digits that you enter depend upon the particular installation, and should agree with the Central Station office receiving the signals. **3+1 or 4+1 Standard Format:** Enter a code in the first box: 1–9, A, B, C, D, E, or F. Enter #+10 for A (this reports a 0 on some receivers), #+11 for B, #+12 for C, #+13 for D, #+14 for E, #+15 for F.

An entry of 0 in the first box disables a report. Entering 0 in the second box advance to the next field. **Expanded or 4+2 Format:** Enter codes in both boxes (first and second digits) for 1–9 or A–F, as described above. An entry of 0 in the first box disables a report. An entry of 0 in the second box eliminates the expanded message for that report.

**ADEMCO Contact ID® Reporting:** Enter a digit in the first box to enable the zone to report. Use a different digit for each zone until you have used up available digits. If the number of zones exceeds the number of available digits, begin with digit 1 again. This is an "enabling" code only and is not the actual code sent to the Central Station office. Entries in the second boxes are ignored. An entry of 0 in the first box disables the report.

UL installations: Program fields \*59 - \*76 as required by the applicable UL Standards shown in each field.

| FIELD | TITLE and DATA ENTRIES                                                                                                    | EXPLANATION                                                                                                    |
|-------|----------------------------------------------------------------------------------------------------|----------------------------------------------------------------------------------------------------|
| *59   | Exit Error Report Code<br>0 = no report<br>1-F = see description above                                                                                                    | If the system is armed and an entry/exit or interior zone is still open<br>after the Exit Delay time has expired, an alarm will sound (keypad<br>displays "EXIT ALARM"). If the system is disarmed before the end of<br>the Entry Delay, the alarm sounding stops and no message is sent to<br>the central station. The keypad will display "CA" (Fixed-Word<br>display keypads) or "CANCELED ALARM" (Alpha display keypads).<br>If the system is not disarmed before the end of entry delay, and an<br>entry/exit or interior zone is still open, an "EXIT ALARM" message<br>will be sent to the central station if an Exit Error Report code is<br>entered. The keypad will display "EA" (Fixed-Word display keypads)<br>or "EXIT ALARM" (Alpha display keypads), and alarm sounding will<br>continue until the system is disarmed (or timeout occurs).<br>An Exit Alarm condition will also result if a fault occurs in an exit or<br>interior zone within 2 minutes following the end of the exit delay,<br>and an "EXIT ALARM" message will be sent to the central station.<br>With Contact ID format, the message will contain the zone number<br>and error code 374 ("ALARM–EXIT ERROR"). |
| *60   | <b>Trouble Report Code</b><br>0 = no report<br>1-F = see description above *59                                                                                                    | This will be sent if a zone has a trouble condition.<br>UL: Required for UL commercial burglar alarm installations and required for residential fire alarm installations.                                                                                                    |
| *61   | <b>Bypass Report Code</b><br>0 = no report<br>1-F = see description above *59                                                                                                    | This will be sent when a zone is manually bypassed.<br>UL: Required for UL commercial burglar alarm installations.                                                                                                    |
| *62   | AC Loss Report Code<br>0 = no report<br>1-F = see description above *59                                                                                                    | Timing of this report is random with up to a 4-hour delay. If AC<br>restores before the report goes out, there is no "AC RESTORE"<br>report.<br>UL: Required for UL commercial burglar alarm installations and<br>required for residential fire alarm installations.                                                                                                    |
| *63   | Low Bat Report Code<br>0 = no report<br>1-F = see description above *59                                                                                                    | Sent when a low-battery condition exists in the system's battery.<br>UL: Required for UL commercial burglar alarm installations and required for residential fire alarm installations.                                                                                                    |
| *64   | <b>Test Report Code</b><br>0 = no report<br>1-F = see description above *59<br><b>† NOTE:</b> Make sure the Real-Time Clock<br>is set to the proper time <b>before</b> entering<br>the test report schedule command to<br>ensure that test reports are sent when<br>expected. (see Setting the Real-Time<br>Clock section on page 12-3) | Sent periodically to test that the communicator and phone lines are<br>operational. Frequency of report is set in Scheduling mode<br>(event 11) or by the following key commands:<br>installer code + [#] + 0 + 0 = test report sent every 24 hrs<br>installer code + [#] + 0 + 1 = test report sent once per week<br>installer code + [#] + 0 + 2 = test report sent every 28 days<br>Each of these modes sets schedule 32 (VISTA-20P) or 8<br>(VISTA-15P) to the stated repeat option; first test report sent<br>12 hours after command <sup>†</sup> .<br>UL: Required for UL commercial burglar alarm installations and<br>required for residential fire alarm installations.                                                                                                    |
| *65   | <b>Open Report Code</b><br>0 = no report<br>1-F = see description above *59                                                                                                    | This is sent upon disarming of the system in the selected partitions.<br>UL: Required for UL commercial burglar alarm installations.                                                                                                    |
| *66   | Arm Away/Stay Report Code<br>0 = no report<br>1-F = see description above *59                                                                                                    | This option allows for independent programming of Away and Stay reports for each partition, including the common lobby.<br><b>NOTE:</b> "OPEN" reports are not sent if the associated closing report is not enabled.                                                                                                    |
| *67   | <b>RF Trans. Low Batt. Report Code</b><br>0 = no report<br>1-F = see description above *59                                                                                                    | Sent when a wireless transmitter low-battery condition exists.<br>UL installations: must be enabled if wireless devices are used.                                                                                                    |
| *68   | Cancel Report Code<br>0 = no report<br>1-F = see description above *59                                                                                                    | This is sent upon disarming of the system after an alarm condition was reported.                                                                                                    |
| *70   | Alarm Restore Report Code<br>0 = no report<br>1-F = see description above *59                                                                                                    | Sent when an alarm zone is restored to its non-faulted condition.<br>UL: Required for UL commercial burglar alarm installations and<br>required for residential fire alarm installations.                                                                                                    |
| *71   | <b>Trouble Restore Report Code</b><br>0 = no report<br>1-F = see description above *59                                                                                                    | This is sent when a trouble in a zone is restored<br>UL: Required for UL commercial burglar alarm installations.                                                                                                    |

| FIELD | TITLE and DATA ENTRIES                                                                    | EXPLANATION                                                                                                    |
|-------|-------------------------------------------------------------------------------------------|----------------------------------------------------------------------------------------------------|
| *72   | <b>Bypass Restore Report Code</b><br>0 = no report<br>1-F = see description above *59     | This is sent when a zone that has been bypassed is unbypassed.<br>UL: Required for UL commercial burglar alarm installations.                                                                                                    |
| *73   | AC Restore Report Code<br>0 = no report<br>1-F = see description above *59                | Sent when AC power has been restored after an AC power outage.<br>UL: Required for UL commercial burglar alarm installations and<br>required for residential fire alarm installations.                                                                                         |
| *74   | Low Bat Restore Report Code<br>0 = no report<br>1-F = see description above *59           | Sent when a system low-battery condition is restored to normal.<br>UL: Required for UL commercial burglar alarm installations and required for residential fire alarm installations.                                                                                           |
| *75   | <b>RF Xmtr Low Batt. Restore Code</b><br>0 = no report<br>1-F = see description above *59 | Sent when a transmitter's low battery condition is restored (i.e., new battery installed).<br>UL installations: must be enabled if wireless devices are used.<br>Required for UL commercial burglar alarm installations and required for residential fire alarm installations. |

# Miscellaneous System Fields

| FIELD | TITLE and DATA ENTRIES                                                                                                    | EXPLANATION                                                                                                    |
|-------|----------------------------------------------------------------------------------------------------|----------------------------------------------------------------------------------------------------|
| *76   | <b>Test Restore Report Code</b><br>0 = no report<br>1-F = see description above *59                                                                                                    | This is sent when the Test mode is exited.<br>UL: Required for UL commercial burglar alarm installations and<br>required for residential fire alarm installations.                                                                                                    |
| *77   | Daylight Saving TimeStart/End Month $0 = Disabled$ $4 = April$ $1 = Jan$ $\# + 10 = Oct$ $2 = Feb$ $\# + 11 = Nov$ $3 = Mar$ $\# + 12 = Dec$                                                                                                    | Enter the start and end month for daylight savings time, if applicable to the region.                                                                                                    |
| *78   | Daylight Saving TimeStart/End Weekend0 = disabled4 = fourth1 = first5 = last2 = second6 = next to last3 = third7 = third to last                                                                                                    | Enter the start and end weekend for daylight savings time, if applicable to the region.                                                                                                    |
| *79   | Output Device Mapping Menu Mode                                                                                                    | Use this menu mode to enter output devices/powerline carrier devices into the system. See Output Device Programming section for procedures.                                                                                                    |
| *80   | Output Programming Menu Mode                                                                                                    | Use this menu mode to define output functions for use with output devices/powerline carrier devices. See Output Programming section for procedures.                                                                                                    |
| *81   | Zone List Programming Menu Mode                                                                                                    | Use the menu mode to define zone lists. See Zone List<br>Programming section.                                                                                                    |
| *82   | Alpha Descriptor Programming<br>Menu Mode                                                                                                    | Use this menu mode to assign alpha descriptors to zones and/or create partition descriptors (VISTA-20P).                                                                                                    |
| *84   | Auto-Stay Arm<br>0 = no<br>1 = partition 1 only<br>2 = partition 2 only<br>3 = both partitions                                                                                                    | With this field enabled and system armed in AWAY mode at a<br>keypad (non-RF device), the system automatically reverts to<br>armed STAY (or INSTANT) mode if a door is not opened and<br>shut within the programmed exit delay time. An Opening report<br>followed by an Armed Stay report is sent to the Central Station.<br>Any RF device that arms the system AWAY overrides this<br>feature and the system remains armed in the AWAY mode. |
| *85   | Cross Zone Timer (in seconds)         0 = 15 secs       6 = 2-1/2 min       #+12 = 8 min         1 = 30 secs       7 = 3 min       #+13 = 10 min         2 = 45 secs       8 = 4 min       #+14 = 12 min         3 = 60 secs       9 = 5 min       #+15 = 15 min         4 = 90 secs       #+10 = 6 min         5 = 2 min       #+11 = 7 min | Sets the maximum amount of time in which two cross zones<br>must be tripped in an armed system to send an alarm message<br>to the Central Station. If only one cross zone is tripped during<br>this time, a trouble message (CID code 380) for that zone is sent<br>to the Central Station.<br>Assign cross zone pairs in zone list 4.<br>This option not for use in UL installations.                                                         |

| FIELD | TITLE and DATA ENTRIES                                                                                                    | EXPLANATION                                                                                                    |                                                                                                    |                                                                                                    |                                              |                                                     |                                                                  |
|-------|----------------------------------------------------------------------------------------------------|----------------------------------------------------------------------------------------------------|----------------------------------------------------------------------------------------------------|----------------------------------------------------------------------------------------------------|----------------------------------------------|-----------------------------------------------------|------------------------------------------------------------------|
| *86   | Cancel Verify<br>0 = no<br>1 = yes                                                                                                    | <ul> <li>When enabled (1 = yes), this feature causes a "CANCELED ALARM" display on the LCD keypad under the following conditions:</li> <li>After the kissoff of the cancel message to the Central Station, indicating a successful transmission.</li> <li>When an alarm is successfully canceled before the Central Station received the Alarm message. E.g., if an alarm is incorrectly triggered and the user presses code + OFF before the dial delay time has expired, the message will never go out to the CS.</li> <li>When the Cancel report is not enabled and the system is disarmed:</li> <li>a. before dialer delay expires (alarm report not sent) message "Canceled Alarm" is displayed.</li> <li>b. after dialer delay expires message "Canceled Alarm" is ent disarmed.</li> </ul> |                                                                                                    |                                                                                                    |                                              |                                                     |                                                                  |
| *87   | Misc. Fault Delay Time $0 = 15 \text{ secs}$ $6 = 2 \cdot 1/2 \text{ min}$ $\# + 12 = 8 \text{ min}$ $1 = 30 \text{ secs}$ $7 = 3 \text{ min}$ $\# + 13 = 10 \text{ min}$ $2 = 45 \text{ secs}$ $8 = 4 \text{ min}$ $\# + 14 = 12 \text{ min}$ $3 = 60 \text{ secs}$ $9 = 5 \text{ min}$ $\# + 15 = 15 \text{ min}$ $4 = 90 \text{ secs}$ $\# + 10 = 6 \text{ min}$ $5 = 2 \text{ min}$ $\# + 11 = 7 \text{ min}$ | Used with zones assigned to a configurable zone type with fault<br>delay on (configurable zone type digit "6"), and sets a zone<br>response time of 15 seconds to 15 min. It can be assigned to<br>zones with sensors that provide a trouble indication when an oil<br>tank is low, or similar applications for critical condition<br>monitoring where a non-alarm response is desired.<br>UL: May only be used on non-burglar alarm and non-fire alarm<br>zones when used on a fire and/or UL burglar alarm installation                                                                                                    |                                                                                                    |                                                                                                    |                                              |                                                     |                                                                  |
| *88   | Program Mode Lockout Options                                                                                                    |                                                                                                    | Select the des                                                                                                    | sired opt                                                                                                    | ions. The fol                                | lowing table :                                      | summarizes the                                                   |
| 00    | 0 = standard *98 installer code lockout                                                                                                    |                                                                                                    | Program mod                                                                                                    | le lockou                                                                                                    | t options:                                   |                                                     |                                                                  |
|       | 1 = lockout [*] + [#] reentry after *98 exit (reent                                                                                                    | ry                                                                                                    | Exit                                                                                                    | *88<br>Entry                                                                                                    | Reentry B                                    | by:<br>Dowor unt                                    | Downloador                                                       |
|       | 2 = not used                                                                                                    |                                                                                                    | *00                                                                                                    | Entry                                                                                                    | Installer                                    |                                                     | Downloader                                                       |
|       | 3 = lockout all local programming after *98 exit                                                                                                    |                                                                                                    | *09                                                                                                    | 0                                                                                                    | yes                                          | yes                                                 | yes                                                              |
|       | (reentry via downloader only)                                                                                                    |                                                                                                    | *09                                                                                                    | 1                                                                                                    |                                              | yes                                                 | yes                                                              |
|       |                                                                                                    |                                                                                                    | *09                                                                                                    | 2                                                                                                    | yes                                          | 110                                                 | yes                                                              |
|       |                                                                                                    |                                                                                                    | t pressing [*                                                                                                    | ] + [#] w                                                                                                    | ithin 50 seco                                | ands of power                                       |                                                                  |
| *89   | <b>Event Log Full Report Code</b><br>0 = no report<br>1-F = see description above *59                                                                                                    | lf a<br>ser<br>bec                                                                                                    | an Event Logg<br>at to the centra<br>comes full, nev                                                                                                    | ing selec<br>al station<br>v messag                                                                                                    | tion is made<br>receiver wh<br>ges overwrite | e in field *90,<br>nen the log is<br>e the oldest m | a message can be<br>80% full. If the log<br>nessages in the log. |
| *90   | Event Log Enables<br>0 = no event logging<br>1 = log Alarm/Alarm Restore<br>2 = log Trouble/Trouble Restore<br>4 = log Bypass/Bypass Restore<br>8 = log Open/Close<br>x = log combination of events (add value of<br>entries)                                                                                                    | This system has the ability to record various event<br>(VISTA-20P = 100 events; VISTA-15P = 50 events)<br>downloader operator can then upload the log and v<br>or selected categories of the log. The downloader op<br>clear the log. Event log can also be viewed at an aly<br>The display/printout at the central station will sho<br>event, and description of the occurrences.<br>Data Entry Example: To select Alarm/Alarm Resto<br>"Open/Close", enter 9 (1+ 8); to select all events, er                                                                                                    |                                                                                                    | ts in a history log<br>). At any time, the<br>view or print out all<br>operator can also<br>lpha keypad.<br>ow the date, time,<br>ore" and<br>nter #15.                                                                                         |                                              |                                                     |                                                                  |
| *91   | Option Selection                                                                                                    | Sel                                                                                                    | ect the desired                                                                                                    | doptions                                                                                                    | by adding t                                  | he values of e                                      | each desired option.                                             |
|       | 0 = none<br>4 = using Audio Alarm Verification (AAV) unit<br>8 = Enable Exit delay restart/reset ††                                                                                                    | ††"<br>res<br>INS                                                                                                    | Exit Delay Re<br>tart the exit d<br>STANT. This f                                                                                                    | elay Restart/reset" option allows use of the [*] key to<br>e exit delay at any time when the system is armed STAY or<br>. This feature also enables automatic exit delay reset,<br>the avit delay if the aptivity does is a general before suit |                                              |                                                     |                                                                  |
|       | <b>UL</b> UL installations using the AAV<br>feature must use the ADEMCO UVCM<br>module (part of the ADEMCO UVS<br>system).<br>Exit Delay Restart/Reset must be disabled.                                                                                                    |                                                                                                    | which resets exit delay if the entry/exit door is re-opened before exit<br>delay time expires after arming AWAY.<br><b>IMPORTANT:</b> AAV should not be used when Paging or Alarm<br>Reports are sent to a secondary number unless the monitoring zone<br>option is used (which pauses calls). Otherwise, the call to the<br>secondary number by the communicator after the alarm report will<br>prevent the AAV from taking control of the telephone line. and the |                                                                                                    |                                              |                                                     |                                                                  |
|       | should be enabled.                                                                                                    | AAV "Listen in" session cannot take place.                                                                                                    |                                                                                                    |                                                                                                    |                                              |                                                     |                                                                  |
|       | Exit delay restart <sup>+</sup> , enter $\# + 12(4 + 8)$ .                                                                                                    |                                                                                                    |                                                                                                    |                                                                                                    |                                              |                                                     |                                                                  |

| FIELD | TITLE and DATA ENTRIES                                                                                                    | EXPLA                                                                                                    | NATION                                                                                                    |                                           |                                                                                                    |  |  |  |
|-------|----------------------------------------------------------------------------------------------------|----------------------------------------------------------------------------------------------------|----------------------------------------------------------------------------------------------------|-------------------------------------------|----------------------------------------------------------------------------------------------------|--|--|--|
| *92   | Phone Line Monitor Enable<br>Entry 1–Timeout:                                                                                                    | <b>Entry 1</b> : Sets the length of time a phone line fault must remain detected before the second digit option is activated.                                                                                                    |                                                                                                    |                                           | a phone line fault must remain after potion is activated.                                                                                                    |  |  |  |
|       | 0 = disabled<br>1-15 = 1 minute to 15 minutes respectively<br>(2 = 2 min, 3 = 3 min, etc.; # + 10 =10 min, #<br>+ 11 = 11 min, # + 12 = 12 min, # + 13 = 13<br>min, # + 14 = 14 min, # + 15 = 15 min)                                                                                                    | Entry 2: Selects the desired phone line fault response.<br>Option 2 may be used even if a relay unit or Powerline carrier device<br>is not connected to the control.<br>Programmed Output Device must either be programmed to be<br>STOPPED in field #80 or STOPPED by entry of [security code] + [#]                                                |                                                                                                    |                                           |                                                                                                    |  |  |  |
|       | Entry 2–Display/Sound:<br>0 = keypad display only when phone line is<br>faulted.                                                                                                    | + 8 + devi                                                                                                    | + 8 + device number. Partition in *80 should be set to "0," for STOP.                                                                                                    |                                           |                                                                                                    |  |  |  |
|       | 1 = keypad display plus keypad trouble<br>sound when line is faulted. Each<br>partition turns off its own trouble sound.<br>No automatic timeout                                                                                                    | ► Field *92 must be enabled for fire alarm installations, UL commercial burglar alarm installations and UL residential burglar alarm installations.                                                                                                    |                                                                                                    |                                           |                                                                                                    |  |  |  |
|       | <ul> <li>2 = Same as "1" plus programmed output device STARTS. If either partition is armed, external sounder activates.</li> <li>External sounder will be turned off by normal bell timeout, or by security code plus OFF from either partition (it does not have to be the one that was armed)</li> </ul> |                                                                                                    | If the control unit is used on a UL commercial burglar alarm system<br>which requires 2 methods of remote communication, then the control<br>unit's DACT and the other method of signal transmission must monitor<br>each other against communication failure and line fault. The fault must<br>be received and annunciated within 200 seconds of its occurrence. |                                           |                                                                                                    |  |  |  |
| *93   | No. of Reports In Armed Period<br>per Zone (Swinger Suppression)<br>0 = unlimited number of reports<br>1 = 1 report per zone per armed period<br>2 = 2 reports per zone per armed period                                                                                                    | This option can be used to limit the number of alarm/alarm restore<br>messages per zone sent to the central station in an armed period.<br>UL installations must be 0 (unlimited reports).                                                                                                    |                                                                                                    |                                           |                                                                                                    |  |  |  |
| *94   | <b>Download Phone Number</b><br>Enter up to 20 digits as follows: 0–9, # +11<br>for "*", # + 12 for "#", # + 13 for a pause.                                                                                                    | Enter the phone number of the downloading computer.<br>Do not fill unused spaces. End field by entering *. To clear entries<br>from field, press *94*.                                                                                                    |                                                                                                    |                                           |                                                                                                    |  |  |  |
| *95   | Ring Count For Downloading                                                                                                    | Refer to t                                                                                                    | he chart bel                                                                                                    | ow and proc                               | gram this field accordingly.                                                                                                    |  |  |  |
|       | 0–15 = number of rings before control picks<br>up phone line .                                                                                                    | module                                                                                                    | answer<br>machine                                                                                                    | down-<br>loading                          | Set field *95 to                                                                                                    |  |  |  |
|       | <b>†</b> NOTE: If "15" is entered to bypass an<br>answering machine, and a 4285 or 4286<br>Phone Module is included in the system,<br>you should note the following:<br>When calling in from an off-premises<br>phone, the user should make the initial<br>call, allow 1 or 2 rings only, then hang         | yes<br>yes                                                                                                    | yes                                                                                                    | no                                        | higher than number of rings set on<br>answer machine (e.g., if ans.<br>machine is 4 rings, set this field to<br>5). This allows access to the phone<br>module if the answer machine is off. |  |  |  |
|       |                                                                                                    | yes                                                                                                    | no                                                                                                    | yes                                       | 1-14 (not 0)                                                                                                    |  |  |  |
|       | up, then call again. The phone module will now seize the line, and 2 long topes                                                                                                    | yes                                                                                                    | yes                                                                                                    | yes                                       | 15 (bypasses answer machine')                                                                                                    |  |  |  |
|       | sound, followed by the usual voice prompt                                                                                                    | no                                                                                                    | yes                                                                                                    | no                                        | 0                                                                                                    |  |  |  |
|       | for the access code. If this procedure is<br>not followed, phone module operation will                                                                                                    | no                                                                                                    | no                                                                                                    | yes                                       | 1-14                                                                                                    |  |  |  |
|       | not be possible.                                                                                                    | ΠΟ                                                                                                    | yes                                                                                                    | yes                                       | 15                                                                                                    |  |  |  |
| *96   | Command to Initialize CSID and<br>Subscriber Account Number                                                                                                    | This is a command function, not a data field. Use this command, if necessary, to reset all subscriber account numbers and the internal CSID to the factory default values.                                                                                                    |                                                                                                    |                                           | a data field. Use this command, if account numbers and the internal is.                                                                                                    |  |  |  |
| *97   | Command to Reset System to<br>Factory Default Values                                                                                                    | This is a command function, not a data field. Pressing *97 resets<br>all data fields to the factory default values (shown on the<br>Program Form).<br><b>IMPORTANT:</b> Do not press *97 to load defaults if any<br>programming has been done previously—data already<br>programmed into the system will be changed!                                 |                                                                                                    |                                           |                                                                                                    |  |  |  |
| *98   | Command to Exit Program Mode<br>(with installer code lockout)                                                                                                    | Exits Programming Mode and prevents re-entry by:<br>Installer Code + [8] + [0] + [0]. To enter the programming<br>mode if * 98 was used to exit, you must first power the system<br>down. Then power up again, and press [*] and [#] at the same<br>time, within 50 seconds of powering up.<br>See field *88 for other Program mode lockout options. |                                                                                                    |                                           |                                                                                                    |  |  |  |
| *99   | Command to Exit Program Mode                                                                                                    | Exits Pro<br>Installer<br>the same                                                                                                    | ogramming<br>Code + [ 8<br>e time, with                                                                                                    | g Mode and<br>] + [0] + [0<br>nin 50 seco | d allows re-entry by:<br>] or by: Pressing [*] and [#] at<br>ands of power-up.                                                                                                    |  |  |  |

| Pager P | rogramming Fields                                                                                                    |                                                                                                    |
|---------|----------------------------------------------------------------------------------------------------|----------------------------------------------------------------------------------------------------|
| FIELD   | TITLE and DATA ENTRIES                                                                                                    | EXPLANATION                                                                                                    |
| *160    | Pager 1 Phone No.<br>Enter up to 20 digits                                                                                                    | If you enter fewer than 20 digits, exit by pressing [*] and next field number. To clear entries from this field, press *160*.                                                                                                    |
| *161    | Pager 1 Characters<br>Enter up to 16 characters                                                                                                    | Up to 16 optional characters may be sent as a prefix to the 7-digit<br>system status code sent to pager #1 (if used). Phone number in field<br>*160 must have been entered. If fewer than 16 characters, exit by<br>pressing [*] and next field number. To clear entries from this field,<br>press *161*.<br>For example, these optional 16 characters may be composed of the<br>following:<br>• PIN number (to identify a specific pager to the paging company)<br>• Subscriber account number<br>• * (enter # + 11 to send *)<br>• # (enter # + 12 to send #)<br>• Pause (enter # + 13 to allow a 2-second pause)*<br>• Any special character(s) the end user may decide to transmit<br>* Some paging systems require pause(s) before the prefix.<br>The format for the 7-digit system status code is defined as follows:<br>Pager Format: XXX-YYYY where:<br>XXX = 3-digit event code: 911 = Alarm<br>811 = Trouble<br>101 = Opening (disarm)<br>102 = Closing (arm AWAY)<br>YYYY = 4-digit user or zone number (depending on type of event). |
|         |                                                                                                    | <ul> <li>The first digit indicates partition (0 = system, 1 = part 1, 2 = part 2, 3 = common), followed by the 3-digit user or zone number.</li> <li>Example 1. Pager displays: 911-1004</li> <li>This indicates that the system is reporting an alarm (911) caused by a fault in zone 4 (0004) in partition 1.</li> <li>Example 2. Pager displays: 102-2005</li> <li>This indicates that the system is reporting a closing-system arming (102) by User 5 (0005) in partition 2.</li> </ul>                                                                                                    |
| *162    | Pager 1 Report Options                                                                                                    | Enter the types of reports to be sent to pager 1 for each partition.                                                                                                    |
|         | <ul> <li>0 = No reports sent</li> <li>1 = Open/close for all users enabled to page<sup>†</sup></li> <li>4 = All alarms and troubles</li> <li>5 = All alarms, troubles, and open/close for<br/>all users enabled to page</li> <li>12 = Alarms and troubles for zones entered<br/>in zone list 9</li> <li>13 = Alarms and troubles for zones listed in<br/>zone list 9 and open/close for all users<br/>enabled to page</li> </ul> | † Reports to pager only when arming (close)/disarming (open) from a keypad using a security code; auto-arming/disarming, arming with assigned button, and keyswitch arming do not send pager messages.                                                                                                    |
| *163    | Pager 2 Phone No.<br>Enter up to 20 digits                                                                                                    | If you enter fewer than 20 digits, exit by pressing [*] and next field number. To clear entries from this field, press *163*.                                                                                                    |

| FIELD | TITLE and DATA ENTRIES                                                                             | EXPLANATION                                                                                                    |
|-------|----------------------------------------------------------------------------------------------------|----------------------------------------------------------------------------------------------------|
| *164  | Pager 2 Characters<br>Enter up to 16 characters                                                    | See field *161 for explanation of entries. If fewer than 16 characters, exit by pressing [*] and next field number. To clear entries from this field, press *164*.                                                                                                    |
| *165  | Pager 2 Report Options<br>see pager 1 reports, field *162 for entries,<br>except use zone list 10. | Enter the types of reports to be sent to pager 2 for each partition.                                                                                                    |
| *166  | Pager 3 Phone No.<br>Enter up to 20 digits                                                         | VISTA-20P.<br>If you enter fewer than 20 digits, exit by pressing [*] and next field<br>number. To clear entries from this field, press *166*.                                                                                                    |
| *167  | Pager 3 Characters<br>Enter up to 16 characters                                                    | VISTA-20P.<br>See field *161 for explanation of entries. If fewer than 16 characters,<br>exit by pressing [*] and next field number. To clear entries from this<br>field, press *167*.                                                                                                    |
| *168  | Pager 3 Report Options<br>see pager 1 reports, field *162 for entries,<br>except use zone list 11. | VISTA-20P.<br>Enter the types of reports to be sent to pager 3 for each partition.                                                                                                    |
| *169  | Pager 4 Phone No.<br>Enter up to 20 digits                                                         | VISTA-20P.<br>If you enter fewer than 20 digits, exit by pressing [*] and next field<br>number. To clear entries from this field, press *169*.                                                                                                    |
| *170  | Pager 4 Characters<br>Enter up to 16 characters                                                    | VISTA-20P.<br>See field *161 for explanation of entries. If fewer than 16 characters,<br>exit by pressing [*] and next field number. To clear entries from this<br>field, press *170*.                                                                                                    |
| *171  | Pager 4 Report Options<br>see pager 1 reports, field *162 for entries,<br>except use zone list 12. | VISTA-20P.<br>Enter the types of reports to be sent to pager 4 for each partition.                                                                                                    |
| *172  | Pager Delay Option for Alarms0 = none2 = 2 minutes1 = 1 minute3 = 3 minutes                        | This field determines the delay of alarm reports to the pager. This gives the Central Station enough time to verify the alarm report that it received, before the dialer attempts to dial the pager.<br><b>NOTE:</b> The delay does not reset for new alarms occurring while an existing pager delay is in progress.<br>This delay is for ALL pagers in the system. |

# **Miscellaneous System Fields**

| *174 | <b>Clean Me Option</b><br>0 = disable<br>1 = enable                                                                                                    |                                                                 | This is a maintenance feature for ESL 2-wire smoke detectors<br>on Zone 1. If used, this option limits the number of smoke detectors to<br>a maximum of 10, rather than 16. To enable the "clean me" feature, a<br>time response setting of "3" (1.2 seconds) must be entered in *56 Zone<br>Programming for zone 1. |
|------|----------------------------------------------------------------------------------------------------|-----------------------------------------------------------------|----------------------------------------------------------------------------------------------------|
| *177 | Device Duration 1, 2           0 = 15 secs         6 = 2-1/2 min           1 = 30 secs         7 = 3 min           2 = 45 secs         8 = 4 min           3 = 60 secs         9 = 5 min           4 = 90 secs         #+10 = 6 min           5 = 2 min         #+11 = 7 min | #+12 = 8 min<br>#+13 = 10 min<br>#+14 = 12 min<br>#+15 = 15 min | These entries set the duration for output action options 5 (duration<br>1) and 6 (duration 2) programmed in *80 Output Function<br>Programming.                                                                                                    |
| *181 | <b>50/60 Hz AC Operatio</b><br>0 = 60 Hz<br>1 = 50 Hz                                                                                                    | n                                                               | Select the type of AC power applied to the control.                                                                                                    |
# **Configurable Zone Type Programming Fields**

The system allows you to define custom zone types (VISTA-20P supports 4 [types 90-93]; VISTA-15P supports 2 [types 90, 91]), based on the options described below. All configurable zone types can be programmed via the downloader. Configurable zone types 90 and 91 can also be programmed from a keypad using data fields \*182-\*185 described below.

UL installations: Do not configure zones as fire alarm or UL burglar alarm zones.

| *182 | <b>Configurable Zone Type 90</b><br>0-15 = values for each of 10 entries<br>(0-9, # + 10 = 10, # + 11 = 11, # + 12 = 12,<br># + 13 = 13, # + 14 = 14, # + 15 = 15) | Enter the appropriate value for each entry, 1-10, based on the charts<br>on the next page. To calculate the value for each entry, add the<br>values of the selected options in each of the entry's columns shown in<br>the respective chart (one option per column). For example, to<br>program entry 2 for "alarm response to short," "auto restore on," but<br>not a "vent zone," enter 5 ("1" for alarm short + "4" for auto restore-<br>yes + "0" for vent zone-no).                                                       |
|------|----------------------------------------------------------------------------------------------------|----------------------------------------------------------------------------------------------------|
| *183 | Zone Type 90 Report Codes                                                                                                    | Enter the desired 3-digit Contact ID® report codes for alarms and troubles occurring on zones assigned to this zone type.                                                                                                    |
|      | 90 ALARM ID: XXX                                                                                                    | Press [*] to accept and continue.                                                                                                    |
|      | Use existing Contact ID® codes, if<br>appropriate, or define unique codes in CID<br>code range 750-789.                                                            | Important Notice on Report Codes: To avoid confusion at the central station, it is recommended that existing Contact ID® codes be used with configurable zone types whenever possible. See list in <i>System Communication</i> section and/or check with the central station for a complete list of Contact ID® report codes. If none of the codes are suitable, choose a code in the reserved range of 750-789 (reserved for configurable zone type report codes) and make sure to define the code with your central station. |
| *184 | Configurable Zone Type 91<br>see *182 for entries                                                                                                    | See field *182 for explanation of entries.                                                                                                    |
| *185 | Zone Type 91 Report Codes                                                                                                    | See field *183 for explanation of entries and read the Important notice on using these codes                                                                                                    |
|      | 91 ALARM ID: XXX<br>TROUBLE ID: XXX                                                                                                    | notice on using these codes.                                                                                                    |

| Configurable Zone Type                       | e Options                                                                                                    |
|----------------------------------------------|----------------------------------------------------------------------------------------------------|
| Auto Restore (entry 2)                       | Faults on zones set for this option are cleared; restore messages sent upon restoral of faults.                                                                                                    |
| Vent Zone (entry 2)                          | Zones set for this option are ignored if faulted when arming the system, but are protected if the zone is later restored (e.g., an open window can be ignored when arming, but if the window is later closed, it will be protected; opening the window again causes an alarm.) |
| Bypass Disarmed (entry 4)                    | Zones set for this option can be bypassed only while the system is disarmed.                                                                                                    |
| Bypass Armed (entry 4)                       | Zones set for this option can be bypassed when the system is armed or disarmed.                                                                                                    |
| Dial Delay (entry 6)                         | Alarms on zones set for this option participate in dial delay central station reporting, if system dial delay enabled in field *50.                                                                                                    |
| Fault Delay (entry 6)                        | Faults on zones set for this option are delayed by the time set in field *87. Do not use this option if using entry/exit delay for this zone type.                                                                                                    |
| Faults Display (entry 7)                     | Selects how faults on zones set for this zone type are displayed.                                                                                                    |
| <b>Power Reset/Verification</b><br>(entry 7) | Selects whether the system resets power (when user enters code + OFF), and<br>whether the system performs alarm verification (see description for zone type 16 in<br><i>Programming Overview</i> section) when a fault occurs on these zones.                                  |
| Use Entry Delay (entry 8)                    | Selects whether to use the system's entry delay times.                                                                                                    |
| Use Exit Delay (entry 8)                     | Selects whether to use the system's exit delay time.                                                                                                    |
| Interior Type (entry 8)                      | Zones set for this option are treated same as standard zone type 4 (bypasses when armed STAY, faults displayed).                                                                                                    |
| Alarm Sounds (entry 9)                       | Selects the type of alarms sound for zones set for this zone type.                                                                                                    |
| Bell Timeout (entry 9)                       | Alarm sounding on zones set for this option remain for the duration set in fields *32 / *33.                                                                                                    |
| Fire Zone (entry 9)                          | Zones set for this option respond in the same manner as if programmed for zone type 9.<br>Do not set fire zones to respond as a "fault" in entries 1-6.                                                                                                    |
| Trouble Sounds (entry 10)                    | Selects the type of trouble sounds for zones set for this zone type (periodic beeps = once every 30 seconds; trouble beeps = rapid beeping).                                                                                                    |
| Chime Enable (entry 10)                      | Zones set for this option cause a chime when Chime mode is on.                                                                                                    |

#### Configurable Zone Type Charts

| ENTRY 1                      |                     | ENTRY 2                     |                     |           |
|------------------------------|---------------------|-----------------------------|---------------------|-----------|
| Response when                | system disarme      | d and zone is:              | Auto                |           |
| Intact EOL<br>RF zone normal | Open<br>RF zone N/A | Shorted<br>RF zn off-normal | Restore             | Vent Zone |
| 0 = normal                   | 0 = normal          | 0 = normal                  | 0 = no              | 0 = no    |
| 1 = alarm                    | 4 = alarm           | 1 = alarm                   | 4 = yes             | 8 = yes   |
| 2 = trouble                  | 8 = trouble         | 2 = trouble                 |                     |           |
| 3 = fault                    | 12 = fault          | 3 = fault                   |                     |           |
|                              |                     | see note 6                  |                     |           |
| Entry 1 = EOL + Open         |                     | Entry 2 = Short -           | + auto restore + ve | ent zone  |

| ENTRY 3                      |                     | ENTRY 4                     |                   |            |
|------------------------------|---------------------|-----------------------------|-------------------|------------|
| <b>Response when</b>         | armed STAY an       | d zone is:                  | Byp. when         | Byp. when  |
| Intact EOL<br>RF zone normal | Open<br>RF zone N/A | Shorted<br>RF zn off-normal | disarmed          | armed      |
| 0 = normal                   | 0 = normal          | 0 = normal                  | 0 = no            | 0 = no     |
| 1 = alarm                    | 4 = alarm           | 1 = alarm                   | 4 = yes           | 8 = yes    |
| 2 = trouble                  | 8 = trouble         | 2 = trouble                 |                   |            |
| 3 = fault                    | 12 = fault          | 3 = fault                   |                   |            |
|                              |                     | see note 6                  |                   |            |
| Entry 3 = EOL +              | Open                | Entry 4 = Short +           | + byp. disarmed + | byp. armed |

| ENTRY 5         |               | ENTRY 6           |                      |                 |
|-----------------|---------------|-------------------|----------------------|-----------------|
| Response when   | armed AWAY ar | nd zone is:       | Dial Delay           | Fault Delay     |
| Intact EOL      | Open          | Shorted           | (see field *50)      | (see field *87) |
| RF zone normal  | RF ZONE N/A   | RF zn off-normal  |                      |                 |
| 0 = normal      | 0 = normal    | 0 = normal        | 0 = no               | 0 = no          |
| 1 = alarm       | 4 = alarm     | 1 = alarm         | 4 = use delay        | 8 = use delay   |
| 2 = trouble     | 8 = trouble   | 2 = trouble       | -                    | _               |
| 3 = fault       | 12 = fault    | 3 = fault         |                      | see note 1      |
|                 |               | see note 6        |                      |                 |
| Entry 5 = EOL + | Open          | Entry 6 = Short - | + dial delay + fault | delay           |

| ENTRY 7                                                                                                    |                                                                                                    | ENTRY 8                                  |                                 |                                 |
|----------------------------------------------------------------------------------------------------|----------------------------------------------------------------------------------------------------|------------------------------------------|---------------------------------|---------------------------------|
| Display Faults                                                                                                    | Power Reset/<br>Verification                                                                                | Use Entry<br>Delay 1/2                   | Use Exit<br>Delay               | Respond as<br>Interior Type     |
| 0 = show alarms<br>when armed<br>& disarmed<br>1 = don't show<br>alarms when<br>armed (show<br>alarms, trbles,<br>faults when<br>disarmed)<br>3 = never show<br>any alarms,<br>trbles, faults | 0 = no<br>4 = power reset<br>after fault<br>(with code + OFF)<br>12 = verification<br>(see zone<br>type 16) | 0 = no<br>1 = delay 1<br>2 = delay 2     | 0 = no<br>4 = use exit<br>delay | 0 = no<br>8 = yes<br>see note 2 |
| Entry 7 = fault display + power<br>reset/verification                                                                                                    |                                                                                                    | Entry 8 = entry de<br>interior zone type | lay 1/entry dela                | ay 2 + exit delay +             |

| ENTRY 9                                             |                                      |                                    | ENTRY 10                                        |                             |
|-----------------------------------------------------|--------------------------------------|------------------------------------|-------------------------------------------------|-----------------------------|
| Alarm Sounds                                        | Use Bell<br>Timeout                  | Respond as<br>Fire Zone            | Trouble<br>Sounds                               | Chime when Chime<br>Mode On |
| 0 = none<br>1 = steady<br>keypad<br>2 = steady bell | 0 = no<br>4 = yes<br>see fields *32, | 0 = no<br>8 = yes<br>see zone type | 0 = none<br>1 = periodic<br>beep<br>2 = trouble | 0 = no<br>4 = yes           |
| and keypad<br>3 = pulsing bell<br>and keypad        | *33                                  | 09; see note 4                     | beeps                                           |                             |
| Entry 9 = alarm s                                   | ounds + bell time                    | out + fire zone                    | Entry 10 = troub                                | e sounds + chime            |

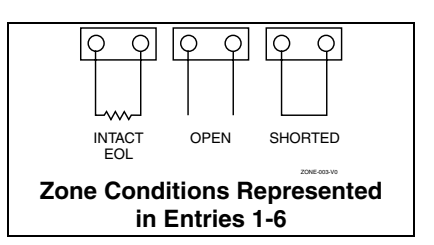

#### Configurable Zone Type Notes

- Do not use the "fault delay" option with a configurable zone type if it is set for an entry or exit delay, otherwise unpredictable results may occur.
- To create an interior type zone, select "respond as interior zone type" (entry 8, interior type = yes), and set zone response to "fault" in entries 3-4 to ensure fault displays; do not set as "normal," "alarm," or "trouble."
- Do not set fire zones to respond as a "fault" (entries 1-6), otherwise faults will not display unless the [\*] key is pressed.
- 4. 4219/4229 modules must use EOLRs or unpredictable results may occur.
- F Zones: The "open" option in entries 1, 3, and 5 is not applicable for RF zones. Use the "intact EOL" option for normal RF zone conditions and "shorted" for offnormal RF zone conditions.
- Zone-Doubling/Double-Balanced: A short on either zone of a zonedoubled pair or on a doublebalanced zone causes a tamper condition.

# Symphony (AUI) Enable

| <b>FIELD</b> | TITLE and DATA ENTRIES                                                                                                    | EXPLANATION                                                                                                    |
|--------------|----------------------------------------------------------------------------------------------------|----------------------------------------------------------------------------------------------------|
| *189         | Symphony (AUI) Enable<br>0 = disabled                                                                                                    | APPLIES TO VISTA-20PS ONLY.<br>Enter each AUI's home partition.                                                                                                    |
|              | 1 = partition 1<br>2 = partition 2<br>3 = common lobby                                                                                                    | NOTE: A minimum of one standard keypad must also be installed when AUI is used.                                                                                                    |
| Keypad       | Programming Fields                                                                                                    |                                                                                                    |
| NOTE: Ea     | ach keypad must be assigned a unique addre                                                                                                    | ess. Keypads programmed with the same address will give                                                                                                    |
| unpredicta   | ble results.                                                                                                    |                                                                                                    |
| FIELD        | IIILE and DATA ENTRIES                                                                                                    | EXPLANATION                                                                                                    |
| *190         | Keypad 2 Device Address 17<br>Entry 1 – Partition Assignment:<br>0 = keypad disabled                                                                                               | <b>Keypad 2</b><br>Entry 1: For VISTA-20P, enter the partition in which the keypad is<br>located; for VISTA-15P, enter 1 to enable, or 0 to disable.                                                                                                    |
|              | 2 = partition 1 (VISTA-20P)/enabled (VISTA-15P) $2 = partition 2$ $3 = common$                                                                                                    | Entry 2: Enter the desired sound option for this keypad.                                                                                                    |
|              | Entry 2 – Sound Option:<br>0 = no suppression<br>1 = suppress arm/disarm and E/E/ beeps<br>2 = suppress chime beeps only<br>3 = suppress arm/disarm, E/E/ beeps and<br>chime beeps | NOTE: Address 16 is reserved for keypad 1, which is automatically set to partition 1 with all sounds enabled.                                                                                                    |
| *191         | Keypad 3 Device Address 18<br>See field *190 for entries.                                                                                                    | Keypad 3<br>See field *190 for explanation.                                                                                                    |
| *192         | Keypad 4 Device Address 19<br>See field *190 for entries.                                                                                                    | Keypad 4<br>See field *190 for explanation                                                                                                    |
| *193         | Keypad 5 Device Address 20<br>See field *190 for entries.                                                                                                    | Keypad 5<br>See field *190 for explanation.                                                                                                    |
| *194         | Keypad 6 Device Address 21<br>See field *190 for entries.                                                                                                    | Keypad 6<br>See field *190 for explanation.                                                                                                    |
| *195         | Keypad 7 Device Address 22<br>See field *190 for entries.                                                                                                    | Keypad 7<br>See field *190 for explanation.                                                                                                    |
| *196         | Keypad 8 Device Address 23<br>See field *190 for entries.                                                                                                    | Keypad 8<br>See field *190 for explanation.                                                                                                    |
| *197         | Exit Time Display Interval<br>0 = no display<br>1-5 = seconds between display updates                                                                                              | If enabled, keypads display the exit time remaining after arming the system, with display updates at the interval selected (i.e. if the exit delay is 30 seconds and "2" is selected in this field, the keypad display refreshes every 2 seconds, displaying 30, 28, 26, 24, etc.). An interval greater than "1" may be necessary for some older keypads to allow users time to enter key presses between display updates.              |
| *198         | <b>Display Partition Number</b><br>0 = no<br>1 = yes                                                                                                    | If selected, the partition number is displayed in the upper-left corner<br>of the display. This is useful when using the GOTO partition function.                                                                                                    |
| *199         | <b>ECP Fail Display</b><br>0 = 3-digt display ("1" + device address)<br>1 = 2-digit fixed-display as "91"                                                                          | Select "0" if using Alpha keypads and/or 3-digit Fixed-Word Display keypads. ECP faults will display "1" plus the device address (00-30) of device causing the fault (e.g., faults on device 07 display as "107"). Select "1" if using 2-digit Fixed-Word Display keypads (e.g., certain 6128 series keypads). If selected, ECP faults for all devices will display as "91" on 2-digit displays, and "191" on 3-digit or Alpha keypads. |

SECTION 5 Zone Programming

(\*56 and \*58 Menu Modes)

# About Zone Programming

\*56 Zone Programming is used to program zones, zone types, report codes, enroll 5800 RF Wireless Transmitter serial numbers, and identify the type of loop input device(s). This mode can also be used to enter alpha descriptors for programmed zones; however, we recommend entering descriptors in menu mode \*82 (*Alpha Descriptor Programming* after all zone programming has been completed). For a faster method of zone programming, you can use the \*58 Expert Programming Mode instead of \*56 Zone programming. The \*58 Expert Programming Mode is designed for those who have had previous experience in programming control panels of this type.

**NOTE:** Alpha display prompts are shown in a double-line box.

#### **\*56 Zone Programming Procedure**

Zone Programming involves:

- 1. Entering the zone number to be programmed;
- 2. Making appropriate entries at the prompts;
- 3. Confirming the serial number of wireless transmitter zones.

Start Zone Programming mode by pressing \*56 while in Data Programming mode. The following prompts are displayed:

| PROMPT                                                                               | VALID ENTRIES                                                                                                    | EXPLANATION                                                                                                    |
|--------------------------------------------------------------------------------------|----------------------------------------------------------------------------------------------------|----------------------------------------------------------------------------------------------------|
| SET TO CONFIRM?<br>0 = NO 1 = YES                                                    | Set to Confirm<br>0 = no<br>1 = yes                                                                                                    | If 1 (Yes) is entered, you will be prompted to confirm each<br>transmitter after entering the serial and loop numbers (at the "XMIT<br>TO CONFIRM" prompt later in this procedure). We recommend<br>that you confirm the programming of every transmitter.                                                                                                    |
| Enter Zn Num.<br>(00 = Quit) 10                                                      | <b>Zone Number</b><br>VISTA-20P:<br>wired zones 01-08<br>wireless zones 09-48<br>button zones 49-64<br>VISTA-15P:<br>wired zones 01-06<br>wireless zones 09-34<br>button zones 49-56<br>Both Controls:<br>91 = addr. device report enable<br>92 = duress report enable<br>95, 96, 99 =emergency zones<br>00 to quit<br>[*] to continue | Enter the zone number that you wish to program. Zone 10 has been<br>entered as an example in the display at left.<br>Enter a report code for zone 91 to enable addressable device<br>reporting.<br>Enter a report code for zone 92 to enable duress reporting.<br>95, 96, 99 are emergency (panic) key zones.                                                                                |
| Zn ZT P RC In: L<br>10 00 1 10 RF: 1<br>OR<br>Zn ZT P RC In: AD<br>10 00 1 10 AW: 07 | Summary Screen [*] to continue                                                                                                    | A summary display appears.<br>"IN: L" appears for wireless zones and indicates input type and loop.<br>"IN: AD" appears for hardwire expansion zones (AW) and indicates<br>the module's address (AD), which is based on the zone number.<br>"HW: RT" appears for hardwire zones and indicates configuration<br>(EOL, NO, NC, zone doubling, double-balanced) and response time<br>selection. |
| OR                                                                                   |                                                                                                    |                                                                                                    |
| Zn ZT P RC HW: RT<br>10 00 1 10 EL 1                                                 |                                                                                                    |                                                                                                    |

| PROMPT                             | VALID ENTRIES                                                                                                    | EXPLANATION                                                                                                    |
|------------------------------------|----------------------------------------------------------------------------------------------------|----------------------------------------------------------------------------------------------------|
| 10 Zone Type<br>Perimeter 03       | <b>Zone Type (ZT)</b><br>00-24, 77, 90, 91 = zone type<br>(see table at right)                                                                                                    | Each zone must be assigned to a zone type, which defines the way in<br>which the system responds to faults in that zone.Enter the Zone Type code from the list below:Note: If 00 is entered, Delete Zone ? will be displayed.00 = Not used07 = 24-Hr Audible20 = Arm-STAY*01 = Entry/exit #108 = 24-Hr Aux21 = Arm-AWAY*02 = Entry/exit #209 = Fire22 = Disarm*03 = Perimeter10 = Interior w/Delay23 = No Alarm Resp*04 = Interior Follower12 = Monitor Zone24 = Silent Burglary05 = Trouble Day/Alarm Night14 = Carbon Monoxide77 = Keyswitch06 = 24-Hr Silent16 = Fire w/Verify81 = AAV Monitor Zone*5800 button-type transmitters only90-91 = Configurable                                                                                                    |
| 10 Partition<br>1                  | Partition No. (P)<br>1-3 = partition (3 = common)<br>[*] to continue                                                                                                    | VISTA-20P.<br>Enter the Partition number for this zone. Partition 1 is shown entered.                                                                                                    |
| 10 Report Code<br>1st 01 2nd 00 10 | <b>Report Code (RC)</b><br>First Digit: 1-9, #+10 for 0, #+11<br>for B, #+12 for C,<br>#+13 for D, #+14 for<br>E, #+15 for F<br>00 to disable<br>Second Digit: same as above<br>[*] to continue                                                        | Enter the report code for this zone, which consists of 2 hexadecimal digits, each in turn consisting of 2 numerical digits. For example, for a report code of "10," enter 01 and 00.<br>For Contact ID <sup>®</sup> , entering any non-zero entry as the first digit enables the report code for this zone. Refer to the <b>System</b><br><b>Communication</b> section for information about report codes and formats.                                                                                                    |
| 02 HARDWIRE TYPE<br>EOL 0          | Hardwire Type<br>0 = EOL 3 = zone doubling <sup>†</sup><br>1 = NC 4 = double-balanced <sup>†</sup><br>2 = NO<br>[*] to continue                                                                                                    | This prompt appears only for zone numbers 02-08.<br>Zone 1 is automatically set for EOL operation.<br>† VISTA-20P                                                                                                    |
| 02 Response Time<br>1              | <b>Response Time (RT)</b><br>0 = 10mSec<br>1 = 350mSec<br>2 = 700mSec<br>3 = 1.2 seconds<br>[*] to continue                                                                                                    | This prompt appears only for hard-wired zones 01-08 (zone 02 is used<br>as an example in display).<br>Option 3: used for "clean me" option on zone 1 (see field *174).                                                                                                    |
| 10 INPUT TYPE<br>RF TRANS 3        | <ul> <li>Input Device type (In)</li> <li>2 = AW (Aux wired zone)</li> <li>3 = RF (supervised RF transmitter,</li> <li>4 = UR (unsupervised RF transmitter)</li> <li>5 = Button type RF transmitter (unsupervised).</li> <li>[*] to continue</li> </ul> | <ul> <li>This prompt is skipped for zones 1-8, or 1-16 if zone-doubling was enabled at "Hardwire Type" prompt.</li> <li>All of the RF transmitters have one or more unique factory-assigned input (loop) ID codes. Each of the inputs requires its own programming zones.</li> <li>RF Transmitters can be enrolled as one of the following types:</li> <li>Type Description "RF" Sends periodic check-in signals, as well as (Supervised RF) fault, restore, and low-battery signals. The transmitter must stay within receiver's range.</li> <li>"UR" Sends all the signals that the "RF" type (Unsupervised RF) does, but the control does not supervise the check-in signals. It will not send a low-battery signal. It will not send a low-battery signal until it is activated. The transmitter may be carried off-premises.</li> <li>"DTE:</li> <li>For the built-in hardwired zones, the Input Device type is automatically displayed as HW and cannot be edited.</li> <li>To change the input type of a previously programmed wireless device (type RF, UR, BR) to a wired zone (type AW), you must first delete transmitter's serial number (see To Delete A Serial Number prompt on next page)</li> </ul> |

| PROMPT                               | VALID ENTRIES                                                                                         | EXPLANATION                                                                                                    |
|--------------------------------------|----------------------------------------------------------------------------------------------------|----------------------------------------------------------------------------------------------------|
| 10 INPUT S/N: L<br>A022-4064 1       | Serial number Entry and<br>Loop Number Entry<br>see explanation<br>[*] to continue                    | <ul> <li>Used only when enrolling wireless transmitters.</li> <li>a. Transmit two open/close sequences. If using a button-type transmitter, press and release the button twice, but wait about 4 seconds before pressing the button the second time. OR</li> <li>b. Manually enter the 7-digit serial number printed on the label of the transmitter. Then press the [*] key – the cursor will move to the "L" position. You can edit the loop number, if necessary. When the loop number is acceptable, press [*].</li> <li>c. Press key [C] to copy the serial number previously enrolled (used when programming a transmitter with several input loops).</li> </ul> |
| 10 INPUT S/N L<br>A022-4064 ?        | Loop Number Change [*] to continue                                                                    | <ul> <li>NOTE: If the [C] key is used to copy the previously enrolled serial number, the cursor will move to the Loop column (L) with the previous serial number displayed, and display a highlighted question mark for the loop number.</li> <li>Enter the loop number and press [★]. The system will now check for a duplicate serial/loop number combination.</li> </ul>                                                                                                    |
| 10 INPUT S/N L<br>A022-4064 1        | Enroll Summary [*] to continue                                                                        | If the serial/loop number combination is not a duplicate in the system, a display showing the serial number and loop number entry will appear.                                                                                                    |
| XMIT TO CONFIRM<br>PRESS ¥ TO SKIP   | Confirmation Option [*] to continue                                                                   | This prompt will only appear if you answered "Yes" at the first<br>prompt in this section.<br>The system will enter a confirmation mode so that the operation of<br>the actual programmed input can be confirmed.<br>Activate the loop input or button that corresponds to this zone.                                                                                                    |
| Entd A022-4063 1<br>Rcvd A022-4064 1 | If Serial or Loop<br>Numbers do not match<br>after activating the<br>transmitter<br>[*] to continue   | If the serial number transmitted does not match the serial number<br>entered, a display similar to the one shown appears. If the loop<br>number does not match, it will also be displayed.<br>If so, activate the loop input or button on the transmitter once again.<br>If a match is not obtained (i.e., summary display does not appear),<br>press the [#] key twice and then enter (or transmit) the correct serial<br>number.                                                                                                    |
| 10 INPUT S/N: L<br>A000-0000 0       | <b>To Delete a Serial No.</b><br>enter 0 in loop number field<br># = undo deletion<br>[*] to continue | To delete an existing serial number, enter <b>0</b> in the loop number field.<br>The serial number will change to <b>0'</b> s.<br>If <b>0</b> was entered in error, simply re-enter the loop number or press<br>[#], and the serial number will return to the display.                                                                                                    |
| Zn ZT RC In: L<br>10 03 10 RF: 1s    | Summary Screen<br>[*] to continue                                                                     | If the serial number transmitted matches the serial number<br>entered, the keypad will beep 3 times and a summary display<br>will appear, showing that zone's programming. Note that an<br>"s" indicates that a transmitter's serial number has been<br>enrolled.<br>Press [*] to accept the zone information and continue.                                                                                                    |
| PROGRAM ALPHA?<br>0 = NO 1 = YES 0   | Alpha Descriptors<br>0 = no<br>1 = yes<br>[*] to continue                                             | If you want to program descriptors for zones now, enter <b>1</b> (Yes) and refer to the <i>Alpha Descriptor Programming</i> section for available descriptors.                                                                                                    |
| ENTER ZN NUM.<br>(00 = QUIT) 11      | Next Zone Number<br>00 = quit<br>[*] to continue                                                      | If <b>0</b> (No) was entered above, the system will return you to the ENTER ZN NUM. prompt for the next zone.<br>When all zones have been programmed, enter <b>00</b> to quit.                                                                                                    |

# **Completing Zone Programming**

When you have finished programming all zones, test each zone using the system's TEST mode. **Do not use the Transmitter ID Sniffer Mode for checking wireless transmitting devices**, as it will only check for transmission of one zone on a particular transmitter, NOT the zones assigned to each additional loop.

**NOTE:** Following the successful enrollment of each wireless device, note the device serial number in the appropriate column on the ENROLLED TRANSMITTERS worksheet in the Programming Form; then enter the other information (zone number, zone type, loop number, etc.) relevant to that device.

#### \*58 Expert Programming Mode Procedures

This method is designed for use by installers with previous experience in programming ADEMCO control panels. This mode is also used to program wireless keys using pre-defined templates.

Start Expert Programming mode by pressing **\***58 while in Data Programming mode. The following prompts are displayed:

| PROMPT                 | VALID ENTRIES                                                                                                    | EXPLANATION                                                                                                    |
|------------------------|----------------------------------------------------------------------------------------------------|----------------------------------------------------------------------------------------------------|
|                        |                                                                                                    |                                                                                                    |
| SET TO CONFIRM?        | Confirm?<br>0 = no                                                                                                    | This display appears upon entry into this mode.<br>The default is <b>0</b> (No).                                                                                                    |
| 0 = NO 1 = YES 0       | 1 = yes<br>[*] to continue                                                                                                    | If 1 (Yes) is entered, you will be prompted to confirm each transmitter after entering the serial and loop numbers (at the "XMIT TO CONFIRM" prompt later).                                                                                                    |
| Zn ZTP RC HW: RT       | Summary Screen<br>01-64 = zone number                                                                                                    | A summary screen will appear, showing zone 1's currently programmed (or default) values.                                                                                                    |
|                        | 00 = quit<br>[*] to continue<br>OB                                                                                                    | Enter the zone number being programmed, then press [*], which displays a summary screen for that zone. See next prompt (in this example, zone 10 is being entered).                                                                                                    |
| <u>10</u> – – –: –     | [D] to go to prompts for wireless<br>key programming templates                                                                                                    | If programming a wireless key, press the [D] key then skip to the<br>Wireless Key Programming Templates section following this section.<br>When [D] is pressed, you can choose from a series of preset templates<br>for easy programming of wireless key zones.                                                                                                    |
|                        |                                                                                                    | When all zones have been programmed, press "00" at this prompt to quit this menu mode.                                                                                                    |
| Zn ZT P RC IN: L       | <b>Zone Programming</b><br>ZT = see Zone Type chart                                                                                                    | A summary screen with the selected zone's current programming appears.                                                                                                    |
| 10 <u>00</u> 1 10 RF 1 | shown in *56 Menu Mode<br>"Zone Type" prompt<br>P = partition 1, 2, 3 (common)<br>RC = 1 (send CID report)<br>0 (no report)<br>IN = input type<br>L = loop number | <ul> <li>Begin programming zone information as follows:</li> <li>Enter Zone Type (ZT), Partition (P), Report Code (RC), and Input Device Type (IN)* sequentially, but not the Loop No. (L).</li> <li>Use the [A] (Advance) and [B] (Back) keys on the keypad to move the cursor within the screen.</li> <li>Use the [C] key to copy the previous zones attributes.</li> </ul>                                                                                                 |
|                        | [*] to continue                                                                                                    | <ul> <li>Press [*] to save the programming and continue to the serial number/loop number prompt. If needed, you can press the [#] key to back up without saving.</li> <li>* If HW (hardwired) or AW (Auxiliary) is entered for Input Device Type, the next screen will be similar to the prompt shown, except that HW or AW will be displayed under "IN".</li> <li>If RF, BR, or UR is entered, a prompt for Serial and Loop number will be displayed, as follows.</li> </ul> |

| PROMPT                                                                                                    | VALID ENTRIES                                                                                       | EXPLANATION                                                                                                    |
|----------------------------------------------------------------------------------------------------|----------------------------------------------------------------------------------------------------|----------------------------------------------------------------------------------------------------|
| 10 INPUT S/N: L<br>AXX-XXX –                                                                                                    | Serial number<br>S/N = serial number<br>L = loop number<br>[*] to continue                          | Manually enter the serial number (found on the transmitter label),<br>by typing digits in the "X" locations, using the [A] (advance) or [B]<br>(back) keys as required. You can also perform two open and close<br>sequences; for button-type transmitters that means pressing and<br>releasing the button twice.<br><b>NOTE:</b> If you want to copy the previous zone's serial number, press<br>the [C] key.<br>Press [ <b>*</b> ] to advance to the loop number, then enter loop number.<br>Press [ <b>*</b> ] to accept the existing serial and loop number and continue<br>to the "Confirm" prompt below. If necessary, press [ <b>#</b> ] to back up and<br>re-enter or edit the serial number. |
| 10 INPUT S/N: L<br>A000-0000 0                                                                                                    | To Delete a Serial<br>Number<br>[*] to continue                                                     | To delete an existing serial number, enter <b>0</b> in the loop number<br>field. The serial number will change to all 0's as shown.<br>If <b>0</b> was entered in error, simply re-enter the loop number, and the<br>serial number will return to the display.                                                                                                    |
| 10 XMIT TO CONFIRM<br>PRESS ★ TO SKIP                                                                                              | <b>Confirm</b> [*] to continue                                                                      | The prompt to confirm appears. This prompt will only appear if the first prompt after entering ★58 was answered "Yes." To confirm, activate the loop input or button that corresponds to this zone. The system checks for duplicate. If a duplicate exists, a long error beep will sound. Press [#] to back up and re-enter the serial and/or loop number.                                                                                                    |
| Entd A022-4063<br>Rcvd A022-4064                                                                                                   | If Serial or Loop<br>Numbers do not match<br>after activating the<br>transmitter<br>[*] to continue | If the serial/loop number combination transmitted does not match<br>the serial and loop number entered, a display similar to the one<br>below will appear. If the loop number does not match, it will<br>also be displayed. If so, activate the transmitter's loop input or<br>button one or more times.<br>If a match is still not obtained (i.e., summary display does not<br>appear), press the [#] key twice and enter the correct loop input or, if<br>correct, press [#] again and then enter the correct serial number.                                                                                                    |
| Zn ZT P RC In L<br>10 03 1 10 RF:1s<br>Note that an "s"<br>indicates that a<br>transmitter's serial<br>number has been<br>enrolled | Summary Screen [*] to continue                                                                      | If the serial number transmitted matches the serial number entered,<br>the keypad will beep 3 times and a summary display will appear,<br>showing the programmed information for that zone.<br>Press [ <b>*</b> ] to begin programming the next zone. See first "Summary<br>Screen" prompt paragraph on previous page.                                                                                                    |

# Wireless Key Programming Templates

This procedure programs the wireless keys, but a key is not active until it is assigned to a user number (see *System Operation* section, assigning attributes command).

If the D key was previously pressed (from \*58 Menu mode) to enter and duplicate 5804 and/or 5804BD wireless keys, the following screens appear.

| PROMPT                             | VALID ENTRIES                                                                                     | EXPLANATION                                                                                                    |
|------------------------------------|---------------------------------------------------------------------------------------------------|----------------------------------------------------------------------------------------------------|
| TEMPLATE ?<br>1–6 1                | <b>Template Number</b><br>1–3 = 5804 templates<br>4–6 = 5804BD templates<br>[*] to continue       | <ol> <li>Enter Template number 1–6 (from next page).<br/>See the defaults provided for each template in the chart that<br/>follows these procedures.</li> <li>Select from templates. Press [*] to display template (1 shown<br/>selected). NOTE: If necessary, press [#] to back up and re-enter<br/>template number.</li> <li>Press [#] if you want to return to zone attributes screen.</li> </ol>                                                                                                    |
| L 01 02 03 04<br>T 23 22 21 23     | Template Display [*] to continue                                                                  | <ol> <li>When [★] is pressed, the selected template will be displayed.<br/>Top line of display represents loop numbers, bottom line<br/>represents zone type assigned for each loop.</li> <li>Press [★] to accept template.</li> </ol>                                                                                                    |
| PARTITION 1                        | <b>Partition</b><br>1 = partition 1<br>2 = partition 2<br>3 = common partition<br>[*] to continue | <ul><li>6. Enter the partition in which the key is to be active.</li><li>7. Press [*] to continue.</li></ul>                                                                                                    |
| ENTER START ZONE<br>00 = QUIT 36   | Start Zone Number [*] to continue                                                                 | <ul> <li>8. The system will search for the highest available consecutive 4-zone group (the four zones in the case of the 5804 and 5804BD), and display the lowest zone number of the group.</li> <li>If you want to start at a different zone, enter the zone desired, and press [*]. If that zone number is displayed, the system has the required number of consecutive zones available, beginning with the zone you entered. If not, the system will again display a suggested zone that can be used.</li> <li>If the required number of consecutive zones is not available at all, the system will display "00".</li> <li>9. Press [*] to accept.</li> </ul> |
| INPUT S/N L<br>AXXX-XXXX –         | Serial Number<br>[*] to continue                                                                  | <ol> <li>Manually enter the serial number printed on the label for the wireless key or press and release the button to transmit its serial number.</li> <li>Press [★] to accept the serial number. The system will check for duplicate.</li> <li>If necessary, press the [#] key to back up without saving, and reenter the serial number.</li> <li>Use the [A] key to move forward within the screen, and the [B] key to move backward.</li> </ol>                                                                                                    |
| XMIT TO CONFIRM<br>PRESS ¥ TO SKIP | Confirm<br>[*] to continue                                                                        | <ul> <li>13. If "Yes" was entered at the SET TO CONFIRM? prompt previously (see first prompt following entry into the Q58 Expert Programming Mode), the display on the left will appear. Confirm serial and loop numbers by activating the wireless key.</li> <li>IMPORTANT: When confirmed, the key is not active until it is assigned to a user number (using the assigning attributes command, attribute "4"). See System Operation section for procedure.</li> </ul>                                                                                                    |

Entd A022-4063 Rcvd A022-4064 Not Confirmed [\*] to continue If the serial number transmitted does not match the serial number entered, a display similar to the one shown will appear. If the loop number does not match, it will also be displayed. If so, activate the button on the wireless key once again. If a match is not obtained (i.e., summary display does not appear), press the [#] key and then enter the correct serial number.

If the serial number transmitted matches the serial number entered, the keypad will beep 3 times and will return you to step 8 to enter the starting zone for the next wireless key.

**NOTE:** Following the successful enrollment of each wireless device, remove **ONE** of the serial number labels from the device and affix it in the appropriate column on the ENROLLED TRANSMITTERS worksheet of the Programming Form; then enter the other information (zone number, zone type, loop number, etc.) relevant to that device.

# Wireless Key Predefined Default Templates

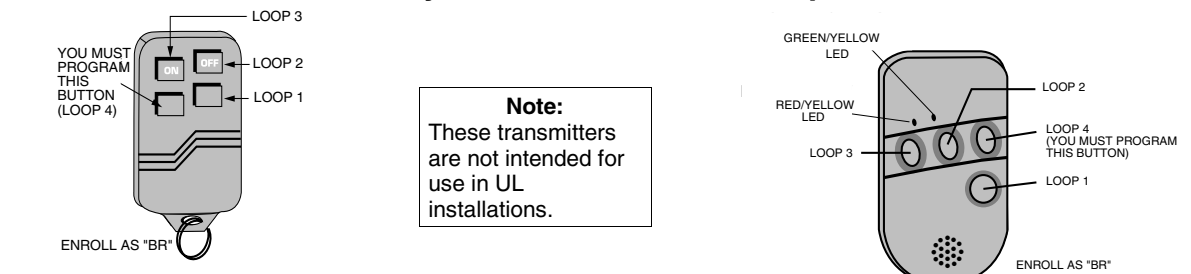

#### 5804 Wireless Key Transmitter

#### 5804BD 2-Way Wireless Key Transmitter

| For 5804   |      | For 5804BD      |           |            |      |                 |           |
|------------|------|-----------------|-----------|------------|------|-----------------|-----------|
| TEMPLATE 1 | Loop | Function        | Zone Type | TEMPLATE 4 | Loop | Function        | Zone Type |
|            | 1    | No Response     | 23        |            | 1    | No Response     | 23        |
|            | 2    | Disarm          | 22        |            | 2    | No Response     | 23        |
|            | 3    | Arm Away        | 21        |            | 3    | Arm Away        | 21        |
|            | 4    | No Response     | 23        |            | 4    | Disarm          | 22        |
| TEMPLATE 2 | Loop | Function        | Zone Type | TEMPLATE 5 | Loop | Function        | Zone Type |
|            | 1    | No Response     | 23        |            | 1    | No Response     | 23        |
|            | 2    | Disarm          | 22        |            | 2    | Arm Stay        | 20        |
|            | 3    | Arm Away        | 21        |            | 3    | Arm Away        | 21        |
|            | 4    | Arm Stay        | 20        |            | 4    | Disarm          | 22        |
| TEMPLATE 3 | Loop | Function        | Zone Type | TEMPLATE 6 | Loop | Function        | Zone Type |
|            | 1    | 24-hour audible | 7         |            | 1    | 24-hour audible | 7         |
|            | 2    | Disarm          | 22        |            | 2    | Arm Stay        | 20        |
|            | 3    | Arm Away        | 21        |            | 3    | Arm Away        | 21        |
|            | 4    | Arm Stay        | 20        |            | 4    | Disarm          | 22        |

SECTION 6 Output Device Programming (\*79/\*80 Menu Mode)

#### About Output Device Programming

Output Devices: The VISTA-20P system supports up to 16 relays and/or Powerline Carrier devices (X-10 devices) plus 2 built-in trigger outputs in any combination. These 18 "outputs" are assigned to system-wide output numbers (01-18). Use \*79 Menu Mode to assign output numbers and map them to device addresses. The VISTA-15P supports 8 relays and 2 built-in trigger outputs (total 10 outputs).

Output Functions: The system also provides installer-defined output functions, which can be assigned to any of the physical outputs. Therefore, the action of any one of the outputs can be based on as many of these functions as desired. This lets a single relay or X-10 device perform many functions. The controls support up to 48 output functions. Use \*80 Menu Mode to define output functions.

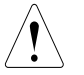

Relays and output devices are not recommended for life safety applications.

**NOTE:** When navigating the \*79 and \*80 menus: The [\*] key is used to accept an entry and advance to the next prompt. The [#] key is used to revert back to the last question to check or change an entry. Press [\*] to go forward again.

Output Device programming involves:

- Use \*79 Menu Mode to assign module and output numbers and map them to device addresses.
   NOTE: You must map output devices using \*79 Menu Mode before you can use \*80 menu Mode.
- 2. Use \*80 Menu Mode to create output definitions, which control the output devices.

#### \*79 Menu Mode: Output Device Mapping

Use this menu to assign Relay Module device addresses and specific relay numbers, and Powerline Carrier unit numbers. The system is based on predefined module addresses for 4204 and 4229 modules. Refer to the table shown at the "Module Address" prompt on the next page and set the modules' addresses (via module DIP switches) accordingly.

The following table shows how these outputs are identified.

| Output Identification |                                                                                   |  |  |
|-----------------------|-----------------------------------------------------------------------------------|--|--|
| This output           | is identified by                                                                  |  |  |
| Relays:               | the Relay Module's device address and the relay position on that module (i.e. the |  |  |
|                       | physical relay number, 1-4, on that module).                                      |  |  |
| X-10 Device           | a house ID (entered in data field *27) and the unit number of the device.         |  |  |
| Built-in Outputs      | the output number assigned, 17 for trigger 1 and/or 18 for trigger 2.             |  |  |

Start Output Device Mapping by pressing \*79 while in Data Programming Mode. The following prompts are displayed:

| PROMPT                                     | VALID ENTRIES                                                                                                    | EXPLA                                                                                                    | NATION                                                                                                    |                                                                         |  |
|--------------------------------------------|----------------------------------------------------------------------------------------------------|----------------------------------------------------------------------------------------------------|----------------------------------------------------------------------------------------------------|-------------------------------------------------------------------------|--|
| ENTER OUTPUT NO.<br>00 = QUIT xx           | <b>Device Output Number</b><br>01-18 = VISTA-20P relays/X-10<br>01-08 = VISTA-15P relays/X-10<br>[*] to continue | This is t<br>Relays a<br>are num<br>Use the<br>organize                                                                                                    | This is the logical (or reference) relay number as used in the system.<br>Relays and X-10 devices are numbered 01-16; the on-board triggers<br>are numbered 17 and 18 and can be programmed for inverted output.<br>Use the worksheet on the Programming Form (printed separately) to<br>organize device numbers. |                                                                         |  |
| 17 OUT NORM LOW<br>0 = NO 1 = YES 0        | Output Normally Low<br>0 = no (standard default)<br>1 = yes<br>[*] to continue                                   | This prompt appears only for triggers 17 and 18.<br>Selecting 0 (no) sets the output level normally high.<br>Selecting 1 (yes) sets the output normally low.<br>Output trigger 17 can be used for resetting 4-wire smoke detectors b<br>connecting it to the negative power terminal of the smoke detector,<br>selecting 1 at this prompt, and setting as zone type 54, fire zone<br>reset, in *80 Menu mode.<br>After entry, display returns to Output Number prompt. Use *80<br>Menu mode to program the function of the trigger. |                                                                                                    |                                                                         |  |
| XX OUTPUT TYPE<br>DELETE 0                 | Output Type<br>0 = delete<br>1 = relay on 4204/4229 module<br>2 = Powerline Carrier device<br>[*] to continue    | Select whether this is a relay or a Powerline Carrier (X-10) devic<br>If Powerline Carrier is selected, go to "A" prompt.<br>If relay is selected, skip to "B" prompt.                                                                                                    |                                                                                                    | line Carrier (X-10) device.<br>prompt.                                  |  |
| " <b>A"</b><br>XX UNIT No.<br>yy           | <b>Unit Number</b><br>01-16 = predefined address<br>[*] to continue                                              | If X-10 is selected, a prompt for the unit number appears.<br>Enter the unit code (set at the device) and press [*].<br>The system returns to the Output Number prompt.                                                                                                    |                                                                                                    |                                                                         |  |
| " <b>B</b> "<br>XX MODULE ADDR<br>07-15 yy | Module Address<br>07-15 = predefined address<br>[*] to continue                                                  | If relay i<br>Enter th<br>sure the<br><b>Module</b>                                                                                                    | s selected, this prompt appears.<br>e predefined address for this mor<br>module's DIP switches are set to<br>Addresses                                                                                                    | dule as listed below. Make<br>the selected address.                     |  |
|                                            |                                                                                                    | Addres                                                                                                    | s Module                                                                                                    | † These addresses                                                       |  |
|                                            |                                                                                                    | 07                                                                                                    | 1st 4229 (with zones 09-16)                                                                                                    | apply to the VISTA-20P                                                  |  |
|                                            |                                                                                                    | 08                                                                                                    | 2nd 4229 (with zones 17-24)                                                                                                    | only.                                                                   |  |
|                                            |                                                                                                    | 09†                                                                                                    | 3rd 4229 (with zones 25-32)                                                                                                    |                                                                         |  |
|                                            |                                                                                                    | 10 <sup>†</sup>                                                                                                    | 4th 4229 (with zones 33-40)                                                                                                    |                                                                         |  |
|                                            |                                                                                                    | 11 <sup>†</sup>                                                                                                    | 5th 4229 (with zones 41-48)                                                                                                    |                                                                         |  |
|                                            |                                                                                                    | 12                                                                                                    | 1st 4204                                                                                                    |                                                                         |  |
|                                            |                                                                                                    | 13                                                                                                    | 2nd 4204                                                                                                    |                                                                         |  |
|                                            |                                                                                                    | 14†                                                                                                    | 3rd 4204                                                                                                    |                                                                         |  |
|                                            |                                                                                                    | 15 <sup>†</sup>                                                                                                    | 4th 4204                                                                                                    |                                                                         |  |
| XX REL POSITION<br>1-4 zz                  | Relay Position                                                                                                   | This is t<br>Relay M<br>numbers                                                                                                    | he actual (or physical) relay num<br>odule upon which it is located. Fo<br>s are 1-4. For 4229 modules, rela                                                                                                    | ber with respect to the<br>or 4204 modules, relay<br>y numbers are 1-2. |  |

[\*] to continue

numbers are 1-4. For 4229 modules, relay numbers are 1-2. The system returns to the Output Number prompt for programming the next device.

# \*80 Menu Mode: Defining Output Functions

Use this mode to program output function definitions (up to 48 functions) that provide automated control of any of the output devices, based on events occurring on individual zones or zones with certain zone types. Each output definition is identified by an output function number, and includes the following components:

| Component           | Description                                                                                                    |
|---------------------|----------------------------------------------------------------------------------------------------|
| Output Function No. | A reference number that defines an output's characteristics.                                                                                                    |
| Activated By        | Determines whether the initiating event occurs on a zone, a zone list, or a zone type.                                                                                                    |
| Event               | Event that triggers the output action. Can be an event occurring on a specific zone number or a zone list, or on the faulting of a specific zone type.                                                                                                    |
| Partition           | If the output is activated by zone type, this defines the partition in which the programmed event is to cause the device action.                                                                                                    |
| Output Action       | Defines the action of the relay/X-10 device when the defined event occurs. Can close for 2 seconds, stay closed until reset, continuously pulse (1-second close-open-close-open, etc.), toggle the device state, or activate for a defined duration (set in data field *177).                                                                                                    |
| Output No.          | Assigns this function to a specific output number (defined in *79 Menu Mode). This is<br>the output number that will perform this function upon the triggering event. Note that<br>each defined function is associated with only one output number. This means that if<br>more than one output device needs to perform this particular function, you need to<br>define another output function number with the same attributes, but assign the<br>appropriate output number. (i.e. output devices can be assigned more than one function<br>number, but each function number can only be assigned a single output number. |

#### Output Definition Components

**For example**, if you want to pulse a strobe light upon fire alarms on zone 4 using a relay mapped to output number 2 (as programmed in \*79 Menu Mode), program the following in \*80 Menu Mode:

| -                 |                                                 |
|-------------------|-------------------------------------------------|
| Prompt            | Entry                                           |
| Output Funct. # = | 01 (assuming this is the first output function) |
| Activated By: =   | 3 (zone number)                                 |
| Enter Zn No. =    | 04 (requires 2-digit zone numbers)              |
| Output Action =   | 3 (continuous pulse)                            |
| Output Number =   | 02 (device mapped in *79 Menu Mode)             |

Start Output Definition mode by pressing **\***80 while in Data Programming mode. The following prompts are displayed:

#### \*80 Menu Mode

| PROMPT                            | VALID ENTRIES                                                            | EXPLANATION                                                                                                    |
|-----------------------------------|--------------------------------------------------------------------------|----------------------------------------------------------------------------------------------------|
| Output Funct. #<br>(00 = Quit) 01 | Output Function No.<br>01-48 = output function number<br>[*] to continue | Enter the output function number to be defined (or 00 to exit).                                                                                     |
| 01 A E P Trig<br>?00 0 0 - ZL=1   | Summary Screen [*] to continue                                           | This screen displays a summary of the current output programming (for this example, Zone List has been selected-this is the default screen).        |
|                                   |                                                                          | A = Output Action; E = Triggering event; P = Partition; Trig = Trigger type                                                                         |
|                                   |                                                                          | <b>NOTE:</b> A question mark in the summary screen indicates that the device number shown has not been mapped. Use *79 Menu mode to map the device. |

| 01 Activated By:<br>Zone List           | Activated By<br>0 = delete<br>1 = zone list<br>2 = zone type<br>3 = zone number<br>[*] to continue | Select where the initiating event for this ou<br>as follows:<br>0 = delete (deletes the output function and a<br>programming;-see prompt below)<br>1 = zone list (go to "A" prompt)<br>2 = zone type (go to "B" prompt)<br>3 = zone number (go to "C" prompt)<br>If you enter "0," the following prompt appea<br>Delete?<br>0 = NO, 1 = YES<br>Press 1 to dele<br>output definit                                                                                                    | tput definition is to occur<br>my previous<br>rs:<br>ete this<br>ion.                                                                                                    |
|-----------------------------------------|----------------------------------------------------------------------------------------------------|----------------------------------------------------------------------------------------------------|----------------------------------------------------------------------------------------------------|
| " <b>A</b> "<br>01 Zn List<br>1         | <b>Zone List</b><br>01-08 = zone list<br>[*] to continue                                           | If zone list was selected, this screen appears<br>next row.<br>Enter the desired zone list number associate<br>number.<br>NOTE: Do not use pager zone lists 09-12 in<br>Press [*] to continue.<br>Enter the zone list event that will activate t<br>Enter Event 0 = restore<br>Alarm 1 0 = restore<br>2 = fault; 3<br>NOTE: For alarm, fault, and trouble, an even<br>list activates the output, but ALL zones in the<br>before the output is restored.<br>Press [*] to continue and skip to the "Output                                                                                                    | . Otherwise skip to the<br>ed with this output<br>output definitions.<br>his output.<br>e; 1 = alarm;<br>B= trouble<br>ent on ANY zone in the<br>he list must be restored<br>ut Action" prompt.                                                                                                    |
| "B"<br>D1 Enter Zn type<br>Perimeter 03 | Zone Type<br>see list at right                                                                     | If zone type was selected, this screen appear<br>next row.<br>Enter the desired zone type associated with<br>below for a list of available zone types.<br><b>CHOICES FOR ZONE TYPES:</b><br>00 = Not Used 05 = Trouble Day/Alam Night<br>01 = Ent/Exit #1 06 = 24 Hr Silent<br>02 = Ent/Exit #2 07 = 24 Hr Audible<br>03 = Perimeter 08 = 24 Hr Aux<br>04 = Interior Follower 09 = Fire<br>10 = Interior w/Delay<br><b>CHOICES FOR SYSTEM OPERATION:</b><br>20 = Arming-Stay 36 = **At Bell Timeout***<br>21 = Arming-Away 38 = Chime<br>22 = Disarming 39 = Any Fire Alarm<br>31 = End of Exit Time 40 = Bypassing<br>32 = Start of Entry Time 41 = **AC Power Failure<br>33 = Any Burglary Alarm 42 = **System Battery Low<br>43 = Comm. Failure<br>*** Use 0 (Any) for Partition No. (P) entry.<br>*** Or at Disarming, whichever occurs earl<br>t Use *57 Menu Mode to assign the function<br><b>Note:</b> In normal operation mode:<br>Code + # + 7 + NN Key Entry starts Device<br>Code + # + 8 + NN Key Entry stops Device<br>Enter the partition in which this zone typ<br>01 Partition 0<br>Press [*] to continue and skip to the "Output | <ul> <li>rs. Otherwise skip to the this output number. See</li> <li>12 = Monitor Zone</li> <li>14 = Carbon Monoxide</li> <li>16 = Fire w/verification</li> <li>23 = No Alarm Response</li> <li>24 = Silent Burglary</li> <li>77 = keyswitch zone</li> <li>90-91 = Configurable</li> <li>52 = Kissoff</li> <li>54 = Fire Zone Reset</li> <li>58 = Duress</li> <li>60 = AAV</li> <li>66 = Function Key†</li> <li>67 = Bell Fail</li> <li>68 = Telco line cut</li> <li>78 = keyswitch red LED</li> <li>79 = keyswitch green LED</li> <li>ier.</li> <li>n key (function "07").</li> <li>NN.</li> <li>n will occur.</li> <li>ion; 1 = partition 1;</li> <li>2; 3 = common</li> <li>ut Action" prompt.</li> </ul> |

| " <b>C</b> "                          |                                                                                                    |                                                                                                    |
|---------------------------------------|----------------------------------------------------------------------------------------------------|----------------------------------------------------------------------------------------------------|
| 01 Enter Zn No.<br>12                 | Zone Number                                                                                                    | If zone number was selected, this screen appears.<br>Enter the desired zone number associated with this output number.<br>Press [★] to continue.<br>Enter the zone event that will activate this output.<br>0 = restore; 1 = alarm/fault/trouble                                                            |
|                                       |                                                                                                    | Restore 0<br>Press [*] to continue to the "Output Action" prompt                                                                                                    |
| 01 Output Action<br>Close for 2 sec 1 | Output Action<br>0-6 = see list at right                                                                          | Enter the desired device action as listed below. Press the [*] key to continue.<br>0 = off 4 = Change Device State<br>1 = Close for 2 seconds 5 = Duration 1 (see data field *177)<br>2 = Close and Stay Closed 6 = Duration 2 (see data field *177)<br>3 = Continuous Pulse on & off (1 sec ON, 1 sec OFF) |
| Enter Output No.<br>R02 02            | <b>Output Number</b><br>01-16 = VISTA-20P output no.<br>01-08 = VISTA-15P output no.<br>17-18 = on-board triggers | Enter the device output number (programmed in *79 Menu Mode)<br>you want associated with this output.<br>Press [ <b>*</b> ] to continue.                                                                                                    |
| 02 A E P TRIG<br>R02 1 1 3 ZL=1       | Summary Screen                                                                                                    | A summary screen appears showing the programmed settings.<br>Press [*] to continue.                                                                                                    |

# section 7

(\*81)

# About Zone Lists (\*81 Menu Mode)

Zone lists let you group individual zones for use with certain system actions. The following table shows the available zone lists and their purposes:

| List No. | Used for                                |
|----------|-----------------------------------------|
| 1, 2     | general purpose                         |
| 3        | chime-by-zone                           |
| 4        | cross zones                             |
| 5        | night stay zones                        |
| 6, 7, 8  | general purpose                         |
| 9        | zones that activate pager 1             |
| 10       | zones that activate pager 2             |
| 11       | zones that activate pager 3 (VISTA-20P) |
| 12       | zones that activate pager 4 (VISTA-20P) |

#### **Zone List Programming**

Zone List programming involves:

- 1. Selecting an appropriate zone list number;
- 2. Adding the desired zone numbers to be included in that list.

Start Zone List Program Mode by pressing **\***81 while in Data Programming mode. The following prompts are displayed:

#### \*81 Menu Mode

| PROMPT                              | VALID ENTRIES                                                                                                    | EXPLANATION                                                                                                    |
|-------------------------------------|----------------------------------------------------------------------------------------------------|----------------------------------------------------------------------------------------------------|
| Zone List No.<br>(00 = Quit) 01     | <b>Zone List Number</b><br>01-12 = zone list number<br>[*] to continue                                                            | Enter the Zone List Number to program (or 00 to end these entries).<br>Press [*] to advance.<br>In the following displays, zone list 01 has been selected for<br>programming.                                                                                                    |
| 01 Enter Zn Num.<br>(00 = Quit) 00  | <b>Zone Number</b><br>01-64 <sup>†</sup> = zone numbers<br>followed by [*] to<br>accept each zone<br>00 to continue               | <ul> <li>Enter each zone number to add to the zone list, followed by pressing [*] (example, 01*, 02*, 03*). After all zones are entered, press 00 to continue.</li> <li>IMPORTANT: Do not include fire zones in zone lists that are used to STOP device actions.</li> <li>† VISTA-20P = 01-64; VISTA-15P = 01-06, 09-34, 49-56.</li> </ul> |
| 01 Del Zn List?<br>0 = No 1 = Yes 0 | <b>Deleting Zone Lists</b><br>0 = don't delete list<br>1 = delete this zone list<br>[*] to continue                               | To delete the zone list, enter 1. All zones in the zone list will be<br>deleted automatically and the system returns to the Zone List No.<br>prompt.<br>To save the zone list, enter 0.                                                                                                    |
| 01 Delete Zone?<br>0 = No 1 = Yes 0 | Deleting a Zone<br>0 = don't delete zones<br>1 = go to next prompt to delete<br>zones<br>[*] to continue                          | To save the entire zone list, enter 0 and the system returns to the<br>Zone List No. prompt.<br>To delete a zone or zones in a zone list enter 1 to continue.                                                                                                    |
| 01 Zn to Delete?<br>(00 = Quit) 00  | Delete the Zone<br>01-64 <sup>†</sup> = zones to be deleted<br>from list followed by [*]<br>to accept each zone<br>00 to continue | Enter each zone to be deleted from the list, followed by [*]. After all zones to be deleted are entered, enter 00 to return to the Zone List No. prompt. so that another list can be programmed, if desired.<br>† VISTA-20P = 01-64; VISTA-15P = 01-06, 09-34, 49-56.                                                                      |

#### Notes:

- Any list may include any or all of the system's zone numbers.
- A zone list can be assigned to more than one output relay.
- When creating zone list 4 for cross zoning, include only zones assigned to zone types 3, 4, or 5. Do not include zones that have delays (entry/exit zones, interior w/delay) or 24-hour zones, as these zone types may produce unpredictable operation and may not function as intended.

SECTION 8 Function Key Programming (\*57 Menu Mode)

#### About Function Key Programming

The system provides the ability to program each of the four keypad function keys to perform one of 12 system operations. The end user can then activate the function by simply pressing and holding the programmed key for 2 seconds. Typical functions (listed below) include single-button arming, turning lights on/off, or single-button paging.

#### **Programming Function Keys**

Function key programming involves:

- 1. Assigning the function key number and partition;
- 2. Selecting the desired function for that key.

Start Function Key Programming mode by pressing \*57 while in Data Programming mode. The following prompts are displayed:

| PROMPT                         | VALID ENTRIES                                                                                                    | EXPLANATION                                                                                                    |
|--------------------------------|----------------------------------------------------------------------------------------------------|----------------------------------------------------------------------------------------------------|
| Press Key to Pgm<br>0 = Quit 0 | Function Key<br>Press the desired function key,<br>A-D.<br>[*] to continue                                                                                                    | Press the desired function key (A-D) you want to program.<br><b>NOTE:</b> A key programmed as a function key is no longer available to<br>be used as an end-user macro key or panic key.<br><b>A</b> $\longrightarrow$ <b>1</b> or <b>2</b> AWAY <b>3</b> STAY<br><b>B</b> $\longrightarrow$ <b>4</b> MAX <b>5</b> TEST <b>6</b> BYPASS<br><b>C</b> $\longrightarrow$ <b>7</b> INSTANT <b>8</b> CODE <b>9</b> CHECK<br><b>D</b> $\longrightarrow$ <b>*</b> READY <b>0 #</b>                                                                                                    |
| Partition 1                    | Partition Number<br>1 = partition 1<br>2 = partition 2<br>3 = common partition<br>[*] to continue                                                                                                    | Enter the partition in which the function key is active.                                                                                                    |
| Key "A" Func<br>Zone 95 00     | Define Key Function<br>00-12 = see list to right<br>[*] to continue<br>Returns to key number prompt<br>with the next function key letter<br>displayed.<br>† System defaults to these<br>function key settings.<br>†† Macros 11-12 apply to<br>VISTA-20P only. | Enter the desired function for this key, 00 to 12, from the options<br>listed. (00 selected for example display shown at left)<br>00 <sup>†</sup> = For the Function key selected, the function will be as follows:<br>If A selected = Zone 95 (emergency key, same as [1] [*] pair)<br>If B selected = Zone 99 (emergency key, same as [*] [#] pair)<br>If C selected = Zone 96 (emergency key, same as [3] [#] pair)<br>If D selected = Single-button paging<br>01 = Single-button paging (sends a 999-9999 message to pager)<br>02 = Display time<br>03 = Arm AWAY (reports as User 00 if closing reports are enabled)<br>04 = Arm STAY (reports as User 00 if closing reports are enabled)<br>05 = Arm NIGHT-STAY (reports as User 00 if closing reports are enabled)<br>06 = Step Arming (arms STAY, then NIGHT-STAY, then AWAY)<br>07 = Output Device Command (for device programmed as system<br>operation type 66-function key in *80 Menu Mode)<br>08 = Communication Test (sends Contact ID code 601)<br>09 = Macro Key 1 (define macro by user code + [#] [6] [6] command)<br>10 <sup>††</sup> = Macro Key 3 (define macro by user code + [#] [6] [6] command)<br>12 <sup>††</sup> = Macro Key 4 (define macro by user code + [#] [6] [6] command) |

# SECTION 9 Alpha Descriptor Programming (\*82 Menu Mode)

#### About Descriptor Programming

The system lets you assign zone descriptors for protection zones, keypad panics, and RF receiver supervision faults. Each description can be composed of a combination of words (up to 3) selected from a vocabulary of 196 words stored in memory (see a following page). In addition, up to 10 installer-defined words can be added to those already in memory, plus 3 additional words can be assigned as partition descriptors. Thus, when an alarm or trouble occurs in a zone, an appropriate description for that zone's location can be displayed at the keypad. Zone descriptors are recommended for systems using Alpha display keypads, and are necessary if a 4285 or 4286VIP Phone Module is used.

**NOTE:** You can enter zone descriptors when the zone is being defined in \*56 Menu mode, but we recommend you do it using \*82 Menu mode.

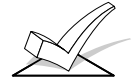

If using a 4285 or 4286VIP Phone Module, select from those words in the Alpha Vocabulary List shown in **boldface type**. The phone module will not provide annunciation of the other words.

If a 4285/4286 Phone Module is added to an existing system, the Alpha descriptors presently in the system should be reprogrammed, selecting from those words shown in **boldface type** in the Alpha Vocabulary List. The phone module will not provide annunciation of any other words.

#### Programming Zone Descriptors (program menu mode \*82)

Descriptor programming involves:

- 1. Entering index numbers for up to three words from the vocabulary list for each descriptor;
- 2. Entering up to ten 10-digit custom words, if desired, which can then be used in descriptors.

When defining descriptors:

- Pressing the [6] key accepts the entered index number and moves the cursor to the next position for a descriptor.
- Pressing the [8] key saves the entered descriptor and moves to the next descriptor.

Start Zone Descriptor Programming mode by pressing \*82 while in Data Programming mode. The following prompts are displayed:

| PROMPT                            | VALID ENTRIES                                                | EXPLANATION                                                                                                    |
|-----------------------------------|--------------------------------------------------------------|----------------------------------------------------------------------------------------------------|
| Program Alpha ?<br>0=No, 1=Yes 00 | <b>Program Alpha</b><br>0 = no<br>1 = yes<br>[*] to continue | The "Program Alpha ?" prompt will appear.<br>Press 1 to continue.                                                                                                    |
| Custom Words ?<br>0=No, 1=Yes 00  | Custom Words<br>0 = no<br>1 = yes<br>[*] to continue         | The "Custom Words" prompt will appear.<br>Press 0 to program standard alpha descriptors from the fixed<br>vocabulary. The system will then automatically display the descriptor<br>for zone 1.<br>Press 1 to define custom words (described later in "Adding Custom<br>Words" section). |
| * ZN 01                           | Summary Screen [*] to continue                               | Note that this is a "Summary mode," and that no entries can be<br>made. Entries can be made only when the display contains a flashing<br>cursor, which signifies the "Entry mode."<br>Press [*] to continue.                                                                            |

| * ZN 01 🗌              | Flashing Cursor [*] to continue                                                                                                    | To delete or change the default descriptor for zone 1, press [*] plus<br>the same zone number (01). This will clear that descriptor and allow<br>changes to be made at the flashing cursor.<br><b>NOTE:</b> If you do not wish to change the existing descriptor for zone<br>1, enter [*] plus the next zone number for which you wish to enter<br>(or check) a descriptor. A summary display for that zone will appear.<br>You must then press [*] plus the same zone number again to gain |
|------------------------|----------------------------------------------------------------------------------------------------|----------------------------------------------------------------------------------------------------|
|                        |                                                                                                    | access to the entry mode (flashing cursor) for that zone.                                                                                                    |
| * ZN 01 BACK           | First 3-Digit Index No.<br>see index for entries<br>[*] to continue                                                                   | Press [#] plus the 3-digit number for the first word from the Alpha<br>Vocabulary List. Example: The descriptor that we wish to enter for<br>zone 1 is BACK DOOR. From the list, BACK = 013. Therefore, you<br>would enter #013.                                                                                                    |
|                        |                                                                                                    | Note: If you accidentally enter the wrong word, simply press [#] plus the correct 3-digit number for the word you want.                                                                                                    |
| * ZN 01 BACK           | Accept First Word<br>6 = save word and go to next<br>word in this descriptor<br>8 = save word and end<br>descriptor- go to next zone  | Press [6] to accept the selected word and continue to the next word.<br>NOTE: If this is the only word you are using for the descriptor, press<br>[8] instead of [6] to save that word in memory.                                                                                                    |
| * ZN 01 BACK<br>DOOR   | Second 3-Digit Index No.<br>see index for entries<br>[*] to continue                                                                  | Enter the 3-digit number for the next word. In our example, the word is DOOR, whose number is "057." Enter # 0 5 7.                                                                                                    |
| ★ ZN 01 BACK<br>DOOR □ | Accept Second Word<br>6 = save word and go to last<br>word in this descriptor<br>8 = save word and end<br>descriptor- go to next zone | Press [6] to accept the selected word.<br>NOTE: If these are the only words you are using for the descriptor,<br>press [8] instead of [6] to save them in memory.<br>The two words in our example have now been entered. Note,<br>however, that up to three words may be entered (provided the<br>number of characters will fit on the screen).<br>Press [8] to save all words in memory.                                                                                                   |
| * ZN 01 BACK<br>DOOR   | Summary Screen [*] to continue                                                                                                    | The flashing cursor will disappear, indicating that the word(s) are<br>stored in memory for that zone, as shown in the summary display at<br>the left.<br>To enter a descriptor for the next zone, press [★] plus the desired<br>zone number (e.g., ★02). The summary display will appear. Now                                                                                                    |
|                        |                                                                                                    | repeat the previous steps to enter the descriptor for the next zone. To exit the Alpha descriptor mode, press $\star$ + 0 + 0 at the summary display.                                                                                                    |

#### Adding Custom Words (will not be annunciated by 4285/4286 Phone Module)

You can add up to 10 installer-defined words to the built-in vocabulary, which can then be used when programming zone descriptors. Each of the 10 words can actually consist of a word string of one or more words, but no more than *ten* characters can be used for each word or word string.

When adding custom words, the keypad keys perform the following functions:

- [4] Moves cursor one space to the left.
- [6] Moves cursor one space to the right.
- [8] Saves the new word in the system's memory.
- 1. Select Custom Word mode (enter 1) when the prompt "CUSTOM WORD ?" is displayed.
- 2. Enter the number (01–10†) of the custom word or word string to be created, corresponding to index numbers 245 254 respectively (for example, if you are creating the first custom word or word-string, enter 01, for the second, enter 02, etc.). A cursor will now appear at the beginning of the second line.

t or 11, 12, 13 for partition 1, partition 2 and common partition descriptors respectively. See Assigning Partition Descriptors paragraph below.

**NOTE:** Custom words 8, 9, and 10 are "reminder words" that can be programmed to display using Scheduling Mode.

 Refer to the Character List of letters, numbers, and symbols on a following page. Press [#], followed by the two-digit entry for the first letter you would like to display (e.g., # 6 5 for "A").

The cursor will then move to the right, in position for the next character.

- 4. Repeat Step 3 to create the desired word(s). Note that the "4" key can be used to move the cursor to the left, if necessary. Remember, no word or word-string can exceed 10 characters.
- 5. Press the [8] key to save the custom word(s) and return to the "CUSTOM WORD ?" display.

Repeat Steps 2–5 for other custom words to be entered. To change a custom word, just overwrite it. If no more are to be entered now, press [0] to return to the Descriptor entry. The custom word(s) will be automatically added to the built-in vocabulary.

#### Assigning Partition/Custom Message Descriptors

VISTA-15P: You can create a custom message display that appears on alpha keypads instead of "System Ready." To assign a custom message, use word number 11 as described below.

VISTA-20P: You can assign a partition descriptor (up to 16 characters) for each partition plus the common lobby.

Use the same procedure as for adding custom words (described above), but use the following word numbers in step 2:

| 11 = partition 1  |                  |
|-------------------|------------------|
| 12 = partition 2  | (VISTA-20P only) |
| 13 = common lobby | (VISTA-20P only) |

Use the SPACE bar to delete existing characters.

Once a custom word is entered in any of these word locations (11-13), the system displays the appropriate partition's word instead of the normal "System Ready" message.

**ALPHA VOCABULARY LIST** 

(For Entering Zone Descriptors)

| 000<br>001<br>002<br>004<br>005<br>006<br>007<br>009<br>010<br>012<br>013<br>014<br>016<br>017<br>018<br>019 | (Word Space)<br>- A -<br>AIR<br>ALARM *<br>ALLEY<br>AMBUSH<br>AREA<br>APARTMENT<br>ATTIC *<br>AUDIO<br>- B -<br>BABY *<br>BACK *<br>BAR<br>BASEMENT *<br>BASEMENT *<br>BATHROOM *<br>BED<br>BEDROOM * | •<br>•<br>•<br>•<br>•<br>• | 059<br>060<br>061<br>062<br>064<br>065<br>066<br>067<br>068<br>069<br>071<br>072<br>073<br>075<br>076<br>077<br>079 | DOWN<br>DOWNSTAIRS<br>DRAWER<br>DRIVEWAY<br>DUCT<br>- E -<br>EAST<br>ELECTRIC<br>EMERGENCY<br>ENTRY<br>EQUIPMENT<br>EXIT *<br>EXTERIOR<br>- F -<br>FACTORY<br>FAMILY<br>FATHERS<br>FENCE<br>FIRE * | * | · · · · · · · · · | 108<br>109<br>110<br>111<br>113<br>114<br>115<br>116<br>117<br>118<br>119<br>121<br>122<br>123<br>125<br>126<br>128<br>129 | LEVEL<br>LIBRARY *<br>LIGHT<br>LINE<br>LIVING *<br>LOADING<br>LOCK<br>LOOP<br>LOW<br>LOWER<br>- M -<br>MACHINE<br>MAIDS<br>MAIN *<br>MASTER *<br>MEDICAL *<br>MEDICINE<br>MONITOR | ••••••••••••••••••••••••••••••••••••••• | <ul> <li>161</li> <li>162</li> <li>163</li> <li>164</li> <li>165</li> <li>166</li> <li>167</li> <li>168</li> <li>169</li> <li>170</li> <li>171</li> <li>173</li> <li>174</li> <li>175</li> <li>176</li> <li>178</li> <li>179</li> <li>180</li> </ul> | RIGHT<br>ROOM *<br>ROOF<br>- S -<br>SAFE<br>SCREEN<br>SENSOR<br>SERVICE<br>SHOCK<br>SHOCK<br>SHOP *<br>SHORT<br>SIDE *<br>SKYLIGHT<br>SLIDING *<br>SMOKE *<br>SONS<br>SOUTH<br>SPRINKLER |    | 219<br>220<br>222<br>223<br>224<br>225<br>226<br>227<br>228<br>229<br>230<br>231<br>232<br>233<br>234<br>235 | WING<br>WIRELESS<br>- X -<br>XMITTER<br>- Y -<br>YARD<br>- Z -<br>ZONE (No.)<br>ZONE *<br>0<br>1<br>1ST *<br>2<br>2ND *<br>3<br>3RD *<br>4<br>4TH<br>5 |
|----------------------------------------------------------------------------------------------------|----------------------------------------------------------------------------------------------------|----------------------------|----------------------------------------------------------------------------------------------------|----------------------------------------------------------------------------------------------------|---|-------------------|----------------------------------------------------------------------------------------------------|----------------------------------------------------------------------------------------------------|-----------------------------------------|----------------------------------------------------------------------------------------------------|----------------------------------------------------------------------------------------------------|----|----------------------------------------------------------------------------------------------------|----------------------------------------------------------------------------------------------------|
| 020                                                                                                    | BELL                                                                                                    | •                          | 080                                                                                                    | FLOOR *                                                                                                    |   | •                 | 130                                                                                                    | MOTHERS                                                                                                    | •                                       | <b>182</b>                                                                                                    | STATION                                                                                                    |    | 235                                                                                                    | 5<br>5TH                                                                                                    |
| • 021                                                                                                    | BLOWER                                                                                                    |                            | 081                                                                                                    | FLOW                                                                                                    |   | •                 | 131                                                                                                    | MOTION *                                                                                                    |                                         | 184                                                                                                    | STORE                                                                                                    | •  | 237                                                                                                    | 6                                                                                                    |
| • 022                                                                                                    | BOILER                                                                                                    | _                          | 082                                                                                                    | FOIL                                                                                                    |   |                   | 132                                                                                                    | MOTOR                                                                                                    | •                                       | 185                                                                                                    | STORAGE *                                                                                                    | •  | 238                                                                                                    | 6TH                                                                                                    |
| 023                                                                                                    | BREAK                                                                                                    | •                          | 083                                                                                                    | FUTER                                                                                                    |   |                   | 134                                                                                                    |                                                                                                    |                                         | 186                                                                                                    | SIURY                                                                                                    | •  | 239                                                                                                    | 7<br>7TU                                                                                                    |
| • 026                                                                                                    | BUILDING                                                                                                    |                            | 085                                                                                                    | FRONT *                                                                                                    |   |                   | 135                                                                                                    | NURSERY                                                                                                    |                                         | 190                                                                                                    | SUPERVISION                                                                                                    |    | 240                                                                                                    | 8                                                                                                    |
|                                                                                                    | – C –                                                                                                    |                            |                                                                                                    | – G –                                                                                                    |   |                   |                                                                                                    | -0-                                                                                                    |                                         | 192                                                                                                    | SWIMMING                                                                                                    | •  | 242                                                                                                    | втн                                                                                                    |
| 028                                                                                                    | CABINET                                                                                                    | •                          | 089                                                                                                    | GARAGE *                                                                                                    |   | •                 | 136                                                                                                    | OFFICE *                                                                                                    |                                         | 193                                                                                                    | SWITCH                                                                                                    | ٠  | 243                                                                                                    | 9                                                                                                    |
| • 029                                                                                                    | CALL                                                                                                    | •                          | 090                                                                                                    | GAS                                                                                                    |   | •                 | 138                                                                                                    | OPEN *                                                                                                    |                                         |                                                                                                    | - T -                                                                                                    | •  | 244                                                                                                    | 9TH                                                                                                    |
| 030                                                                                                    |                                                                                                    |                            | 091                                                                                                    | GATE                                                                                                    |   |                   | 139                                                                                                    | OPENING                                                                                                    |                                         | 194                                                                                                    | TAMPER                                                                                                    | 2  | 45 (                                                                                                    | Custom Word #1                                                                                                    |
| 033                                                                                                    | CASH                                                                                                    | •                          | 092                                                                                                    | GLASS                                                                                                    |   | •                 | 140                                                                                                    | OVERHEAD                                                                                                    |                                         | 190                                                                                                    |                                                                                                    | 2  | 46 (                                                                                                    | Custom Word #2                                                                                                    |
| 034                                                                                                    | CCTV                                                                                                    |                            | 093                                                                                                    | GUEST                                                                                                    |   |                   | 142                                                                                                    |                                                                                                    | •                                       | 199                                                                                                    | TEMPERATURE                                                                                                    | 2  | 17 (                                                                                                    | Custom Word #3                                                                                                    |
| 035                                                                                                    | CEILING                                                                                                    |                            | 004                                                                                                    | – H –                                                                                                    |   |                   | 143                                                                                                    | PAINTING                                                                                                    |                                         | 200                                                                                                    | THERMOSTAT                                                                                                    | 2  | , יד<br>10                                                                                                   | Custom Word #0                                                                                                    |
| 036                                                                                                    | CELLAR                                                                                                    |                            | 095                                                                                                    | HALL *                                                                                                    |   | •                 | 144                                                                                                    | PANIC *                                                                                                    | ٠                                       | 201                                                                                                    | TOOL                                                                                                    | 2' | +0 (                                                                                                    | Custom Word #4                                                                                                    |
| • 037                                                                                                    | CENTRAL                                                                                                    | •                          | 096                                                                                                    | HEAT                                                                                                    |   |                   | 145                                                                                                    | PASSIVE                                                                                                    |                                         | 202                                                                                                    | TRANSMITTER                                                                                                    | 2  | 49 (                                                                                                    |                                                                                                    |
| 038                                                                                                    |                                                                                                    |                            | 098                                                                                                    | HOLDUP                                                                                                    |   | •                 | 146                                                                                                    | PATIO *                                                                                                    |                                         |                                                                                                    | – U –                                                                                                    | 2  | 50 0                                                                                                    | Custom Word #6                                                                                                    |
| • 040                                                                                                    |                                                                                                    |                            | 099                                                                                                    | HOUSE                                                                                                    |   |                   | 147                                                                                                    | PERIMETER                                                                                                    | •                                       | 205                                                                                                    | UP                                                                                                    | 2  | 51 (                                                                                                    | Custom Word #7                                                                                                    |
| 047                                                                                                    | CONTACT                                                                                                    |                            | 100                                                                                                    | INFRARED                                                                                                    |   | •                 | 148                                                                                                    | PHONE                                                                                                    | •                                       | 206                                                                                                    | UPPER                                                                                                    | 2  | 52 (                                                                                                    | Custom Word #8                                                                                                    |
| 047                                                                                                    | - D -                                                                                                    | •                          | 101                                                                                                    | INSIDE *                                                                                                    |   |                   | 150                                                                                                    |                                                                                                    |                                         | 201                                                                                                    |                                                                                                    | 2  | 53 (                                                                                                    | Custom Word #9                                                                                                    |
| • 048                                                                                                    | DAUGHTERS                                                                                                    |                            | 102                                                                                                    |                                                                                                    |   |                   | 151                                                                                                    | POLICE *                                                                                                    | •                                       | 200                                                                                                    |                                                                                                    | 2  | 54 (                                                                                                    | Custom Word #10                                                                                                    |
| 049                                                                                                    | DELAYED                                                                                                    |                            | 105                                                                                                    | -J-                                                                                                    |   |                   | 152                                                                                                    | POUL *                                                                                                    |                                         | 209                                                                                                    |                                                                                                    |    | NC                                                                                                    | TE: Custom words 8                                                                                                    |
| • 050                                                                                                    | DEN *                                                                                                    |                            | 104                                                                                                    | JEWELRY                                                                                                    |   | -                 | 155                                                                                                    |                                                                                                    |                                         | 210                                                                                                    | VAULT                                                                                                    |    | 9.                                                                                                    | 10 are "reminder                                                                                                    |
| 051                                                                                                    | DESK                                                                                                    |                            |                                                                                                    | – K –                                                                                                    |   |                   | 155                                                                                                    | RADIO                                                                                                    |                                         | 212                                                                                                    | VOLTAGE                                                                                                    |    | wo                                                                                                    | rds" that can be                                                                                                    |
| • 052                                                                                                    | DETECTOR *                                                                                                    | •                          | • 105                                                                                                    | KITCHEN *                                                                                                    | - | •                 | 156                                                                                                    | REAR                                                                                                    |                                         |                                                                                                    | – W –                                                                                                    |    | pro                                                                                                    | grammed to display                                                                                                    |
| • 053                                                                                                    |                                                                                                    |                            |                                                                                                    | L –                                                                                                    |   |                   | 157                                                                                                    | RECREATION                                                                                                    |                                         | 213                                                                                                    | WALL                                                                                                    |    | usi                                                                                                    | ng Scheduling Mode.                                                                                                    |
| 054                                                                                                    |                                                                                                    | •                          | 106                                                                                                    | LAUNDRY *                                                                                                    |   |                   | 159                                                                                                    | REFRIGERATION                                                                                                    |                                         | 214                                                                                                    | WAREHOUSE                                                                                                    |    |                                                                                                    |                                                                                                    |
| • 057                                                                                                    | DOOR *                                                                                                    | •                          | 107                                                                                                    | LEFT                                                                                                    |   |                   | 160                                                                                                    | KF                                                                                                    |                                         | 210                                                                                                    |                                                                                                    |    |                                                                                                    |                                                                                                    |
|                                                                                                    |                                                                                                    |                            |                                                                                                    |                                                                                                    |   |                   |                                                                                                    |                                                                                                    |                                         | <u> </u>                                                                                                    |                                                                                                    |    |                                                                                                    |                                                                                                    |

Note: Bulleted (•) words in **boldface type** are those that are also available for use by the 4285/4286 Phone Module. If using a phone module, and words other than these are selected for Alpha descriptors, the phone module will not provide annunciation of those words.

Italicized words followed by an asterisk indicate those words supported by the 6160V/6150V Voice Keypads

|       | CHARACTER (ASCII) CHART   |    |   |    |   |    |   |    |   |    |   |
|-------|---------------------------|----|---|----|---|----|---|----|---|----|---|
|       | (For Adding Custom Words) |    |   |    |   |    |   |    |   |    |   |
| 32 (s | pace)                     | 43 | + | 54 | 6 | 65 | Α | 76 | L | 87 | W |
| 33 `  |                           | 44 | , | 55 | 7 | 66 | В | 77 | Μ | 88 | Х |
| 34    | "                         | 45 | _ | 56 | 8 | 67 | С | 78 | Ν | 89 | Y |
| 35    | #                         | 46 |   | 57 | 9 | 68 | D | 79 | 0 | 90 | Z |
| 36    | \$                        | 47 | / | 58 | : | 69 | E | 80 | Р |    |   |
| 37    | %                         | 48 | 0 | 59 | , | 70 | F | 81 | Q |    |   |
| 38    | &                         | 49 | 1 | 60 | < | 71 | G | 82 | R |    |   |
| 39    | 1                         | 50 | 2 | 61 | = | 72 | Н | 83 | S |    |   |
| 40    | (                         | 51 | 3 | 62 | > | 73 | 1 | 84 | Т |    |   |
| 41    | )                         | 52 | 4 | 63 | ? | 74 | J | 85 | U |    |   |
| 42    | *                         | 53 | 5 | 64 | @ | 75 | К | 86 | V |    |   |

#### **About Schedules**

The VISTA-20P system provides up to 32 schedules (VISTA-15P supports 8), which can be used to control 11 types of system events at pre-defined times. Sixteen schedules are intended for use by the end-user, and sixteen are reserved for the installer (VISTA-15P = 4 user schedules, 4 installer schedules). In addition, some events are also reserved for the installer only (listed in the "Enter Event" prompt paragraph below).

Start Scheduling mode by entering installer code + [#] + [6] [4] while in normal operating mode. NOTE: The master code can only access schedules 01-16 (VISTA-15P = 01-04) and events 00-07. The following prompts are displayed:

| PROMPT                                                                                                    | VALID ENTRIES                                                                                                    | EXPLANATION                                                                                                    |
|----------------------------------------------------------------------------------------------------|----------------------------------------------------------------------------------------------------|----------------------------------------------------------------------------------------------------|
| ENTER SCHED NO.<br>00=QUIT 00                                                                                                    | Schedule Number<br>VISTA-20P<br>01-16 = end-user schedules<br>17-32 = installer-only schedules<br>VISTA-15P<br>01-04 = end-user schedules<br>05-08- = installer-only schedules<br>[*] to continue                                                                                                    | Enter the desired schedule number.                                                                                                    |
| ENTER EVENT<br>NOTE: Events 07 and<br>10 cause the keypad to<br>beep every 30 seconds<br>when messages are<br>displayed. Stop the<br>beeps by user code +<br>OFF. | Enter Event<br>00 = clear event<br>01 = Relay On/Off<br>02 = User Access<br>03 = Latch Key Report to Pager<br>04 = Forced Stay Arming <sup>†</sup><br>05 = Forced Away Arming <sup>†</sup><br>06 = Auto Disarm<br>07 = Display "Reminder"<br>10 = Display custom words <sup>††</sup><br>11 = Periodic Test Report <sup>†††</sup><br>[*] to continue | Enter the desired event number for event you want to occur at a specified time.<br>Events 10-11 are reserved for the installer only.<br>Latch key report (option 03) is sent to all pagers in the user's partition (message sent is 777-7777). User must be enabled for paging (see User Attributes in <i>System Operation</i> section).<br>† Forced bypass is automatically enabled regardless of setting in field *23.<br>†† if selected, system displays custom words 8, 9, and 10 at defined time. Can be used as installer's reminder message to the end user.<br>†† see key commands in <i>Testing the System</i> section to quickly set periodic test reporting intervals |
| DEVICE NUMBER<br>XX                                                                                                    | <b>Device Number</b><br>01-18 = device number<br>[*] to continue                                                                                                    | This prompt appears if event "1" (relay on/off) was selected, otherwise<br>it is skipped.<br>Enter the physical device number as programmed in *79 Menu Mode,<br>then press [*] to continue to the "Start" prompt.<br>Device numbers 17 and 18 designate built-in triggers 1 and 2<br>respectively.                                                                                                    |
| GROUP NUMBER<br>X                                                                                                    | Group Number<br>1-8 = group number<br>[*] to continue                                                                                                    | This prompt appears if event "2" (user access) was selected.<br>Otherwise it is skipped.<br>Press [*] to continue to the "Start" prompt.                                                                                                    |
| PARTITION X                                                                                                    | Partition<br>0 = all partitions<br>1 = partition 1<br>2 = partition 2<br>3 = common<br>[*] to continue                                                                                                    | This prompt appears if events "3-7,10,12" were selected. Otherwise it<br>is skipped.<br>Press [*] to continue to the "Start" prompt.                                                                                                    |

| START SMTWTFS<br>HH MMAM 0010000 | <b>Start Time</b><br>01-12 = hour<br>00-59 = minute<br>0 = AM; 1 = PM<br>Days = place "1" under days<br>[*] to continue                                                                                                    | Enter the event's start time and days of the week to occur.<br>To select days, position the cursor under the desired days using the<br>[*] key to move forward, then press "1" to select the day.                                                                                                    |
|----------------------------------|----------------------------------------------------------------------------------------------------|----------------------------------------------------------------------------------------------------|
| START SMTWTFS<br>HH MMAM 0010000 | Stop Time<br>01-12 = hour<br>00-59 = minute<br>0 = AM; 1 = PM<br>Days = place "1" under days<br>[*] to continue                                                                                                    | Enter the event's stop time and days of the week to occur.<br>To select days, position the cursor under the desired days using the<br>[*] key to move forward, then press "1" to select the day.<br>This entry applies only to the following events:<br>1 (relay on/off)<br>2 (user access)<br>3 (latch key report)                                                                                                    |
| REPEAT OPTION<br>0-4 X           | Repeat Option         0 = do not repeat         1 = repeat schedule weekly         2 = repeat schedule biweekly         (every other week)         3 = repeat schedule every third week         4 = repeat schedule every fourth week         [*] to continue | Enter the desired repeat option for this schedule.<br>e.g., To make a schedule that happens everyday you would select all<br>days with a repeat count of 1. To make a schedule that runs for one<br>week then stops, select everyday with a repeat count of 0.                                                                                                    |
| RANDOMIZE<br>0=NO 1=YES X        | Randomize<br>0 = no<br>1 = yes<br>[*] to continue                                                                                                    | If selected, the scheduled start and stop times will vary within 60 minutes of the "hour" time. For example, if a schedule is set to start at 6:15pm, it will do so the first time 6:15pm arrives, but on subsequent days it will start anytime between 6:00 and 6:59 p.m.<br><b>NOTE:</b> Do not use the random option if the start and stop times are within the same "hour" setting, otherwise unpredictable results may occur (e.g., the randomized stop time may occur before the start time). |

### **Panel Communication with Central Station**

This system accommodates several formats for reporting alarms and other system conditions to the Central Station. The process of a successful transmission consists of both the method of communication between the control panel and the Central Station receiver; and the actual way the information is sent and displayed at the Central Station.

When the panel calls the Central Station receiver, it waits to hear a "handshake" frequency from the receiver to confirm that the receiver is on-line and ready to receive its message. Once the panel hears the handshake it is programmed to listen for, it sends its message. The panel then waits for a "kissoff" frequency from the receiver acknowledging that the message was received and understood.

If the handshake frequency is not given or is not understood by the panel, the panel will not send its message. Once the handshake frequency is received and understood by the panel, the panel sends its message. If there is an error in the transmission (the receiver does not receive a "valid" message), the kissoff frequency is not given by the Central Station receiver.

The panel makes a total of eight attempts to the primary telephone number and eight attempts to the secondary telephone number (if programmed) to get a valid message through. If the panel is not successful after its numerous attempts, the keypad displays COMM. FAILURE (on alpha keypads) or FC (on fixed-word keypads).

The following chart indicates the types of (handshake/kissoff) frequencies that the panel supports and

| FORMAT                      | HANDSHAKE    | TRANSMITS DATA | KISSOFF | TRANSMIT TIME                      |
|-----------------------------|--------------|----------------|---------|------------------------------------|
| Low Speed                   | 1400 Hz      | 1900Hz (10PPS) | 1400 Hz | Under 15 secs                      |
| 3+1, 4+1, 4+2               |              |                |         | (Standard report)                  |
| Sescoa/Rad<br>3+1, 4+1, 4+2 | 2300 Hz      | 1900Hz (20PPS) | 2300 Hz | Under 10 secs<br>(Standard report) |
| Express<br>4+2              | 1400–2300 Hz | DTMF (10 cps)  | 1400 Hz | Under 3 secs                       |
| Contact ID                  | 1400–2300 Hz | DTMF (10 cps)  | 1400 Hz | Under 3 secs                       |

#### **Report Code Formats**

The following table describes each format in greater detail.

the different formats that can be sent with each.

| FORMAT TYPE                           | DESCRIPTION                                                                                                    |
|---------------------------------------|----------------------------------------------------------------------------------------------------|
| 3+1 and 4+1                           | Comprises a 3- (or 4-) digit subscriber number and a single-digit report                                                                                                    |
| Standard Formats                      | code (e.g., Alarm, Trouble, Restore, Open, Close, etc).                                                                                                    |
| 3+1 and 4+1<br>Expanded Formats       | Comprises a 3- (or 4-) digit subscriber number and a two-digit report code.<br>The first digit is displayed on the first line. On the second line, it is<br>repeated 3 (or 4) times and is followed by the second digit. This is the<br>"expanded" digit. |
| 4+2 Format                            | Comprises a 4-digit subscriber number and 2-digit report code.                                                                                                    |
| ADEMCO Contact ID<br>Reporting Format | Comprises a 4-digit subscriber number, 1-digit event qualifier ("new" or "restore"), 3-digit event code, and 3-digit zone number, user number, or system status number (see the following page).                                                          |

The following table lists codes for reports sent in different formats:

| Type of<br>Report | Code for<br>3+1/4+1<br>Standard | Code for<br>3+1/4+1<br>Expanded                                                                       | Code for<br>4+2                    |  |  |
|-------------------|---------------------------------|----------------------------------------------------------------------------------------------------|------------------------------------|--|--|
| Alarm SSS(S) A    |                                 | SSS(S) A<br>AAA(A) Z                                                                                  | SSSS AZ                            |  |  |
| Trouble           | SSS(S) T                        | SSS(S) T<br>TTT(T) t                                                                                  | SSSS Tt                            |  |  |
| Bypass SSS(S) B   |                                 | SSS(S) B<br>BBB(B) b                                                                                  | SSSS Bb                            |  |  |
| AC Loss SSS(S) E  |                                 | SSS(S) E<br>EEE(E) A <sub>C</sub>                                                                     | SSSS EA <sub>C</sub>               |  |  |
| Low Batt SSS(S) L |                                 | SSS(S) L<br>LLL(L) L <sub>B</sub>                                                                     | SSSS LL <sub>B</sub>               |  |  |
| Open              | SSS(S) O                        | SSS(S) O<br>OOO(O) U                                                                                  | SSSS OU                            |  |  |
| Close             | SSS(S) C                        | SSS(S) C<br>CCC(C) U                                                                                  | SSSS CU                            |  |  |
| Test              | SSS(S) G                        | SSS(S) G<br>GGG(G)g                                                                                   | SSSS Gg                            |  |  |
| Restore<br>Alarm  | SSS(S) R                        | SSS(S) R<br>RRR(R) Z                                                                                  | SSSS RZ                            |  |  |
| AC Restore        | SSS(S) R <sub>A</sub>           | SSS(S) R <sub>A</sub><br>R <sub>A</sub> R <sub>A</sub> R <sub>A</sub> (R <sub>A</sub> )A <sub>c</sub> | $SSSSR_A A_C$                      |  |  |
| LoBat Res.        | SSS(S) R <sub>L</sub>           | SSS(S) R <sub>L</sub><br>R <sub>L</sub> R <sub>L</sub> R <sub>L</sub> (R <sub>L</sub> )L <sub>B</sub> | SSSS R <sub>L</sub> L <sub>B</sub> |  |  |
| Trouble Res.      | SSS(S) R <sub>T</sub>           | SSS(S) R <sub>T</sub><br>R <sub>T</sub> R <sub>T</sub> R <sub>T</sub> (R <sub>T</sub> )t              | SSSS R <sub>T</sub> t              |  |  |
| Bypass Res.       | SSS(S) R <sub>B</sub>           | SSS(S) R <sub>B</sub><br>R <sub>B</sub> R <sub>B</sub> R <sub>B</sub> (R <sub>B</sub> )b              | SSSS R <sub>B</sub> b              |  |  |

#### Whore

| where:            |                                       |                                 |                                                         |
|-------------------|---------------------------------------|---------------------------------|---------------------------------------------------------|
| SSS or SSSS =     | Subscriber ID                         | C =                             | Close Code–1st Digit                                    |
| A =               | Alarm Code–1st digit                  | U =                             | User Number (in hex)                                    |
| Z =               | Typically Zone Number*–2nd digit      | Gg =                            | Test Code (1st & 2nd digits)                            |
| Tt =              | Trouble Code (1st & 2nd digits)       | R =                             | Restore Code (Alarm)                                    |
| Bb =              | Bypass Code (1st & 2nd digits)        | R <sub>T</sub> t =              | Restore Code (Trbl) 1st & 2nd digits                    |
| EA <sub>C =</sub> | AC Loss Code (1st & 2nd digits)       | R <sub>B</sub> b =              | Restore Code (Byps) 1st & 2nd digits                    |
| LL <sub>B =</sub> | Low Battery Code (1st & 2nd digits)   | R <sub>A</sub> A <sub>C</sub> = | Restore Code (AC) 1st & 2nd digits                      |
| O =               | Open Code–1st Digit                   | $R_LL_B =$                      | Restore Code (Bat) 1st & 2nd digits                     |
|                   | *Zone numbers for: <b>*</b> & #, or B | = 99 1<br>3                     | + ★, or A = 95 Duress = 92<br>+ #, or C = 96 Tamper = 9 |
|                   |                                       |                                 | •                                                       |

# Ademco Contact ID®

The Ademco Contact ID<sup>®</sup> Reporting Format comprises the following: 4-digit subscriber number.

1-digit event qualifier ("new" or "restore").

3-digit event code.

2-digit Partition No.

3-digit zone number, user number, or system status number (see the following page).

Ademco Contact ID<sup>®</sup> Reporting takes the following format: CCCC Q EEE GG ZZZ where:

- CCCC = Customer (subscriber) ID
  - Q = Event qualifier, where:
    - E = new event , and R = restore
  - EEE = Event code (3 hexadecimal digits)
    - *Note:* For a complete list of event codes, refer to the central office receiver manual.
  - GG = Partition Number (system messages show "00")
  - ZZZ = Zone/contact ID number reporting the alarm, or user number for open/close reports. System status messages (AC Loss, Walk Test, etc.) contain zeroes in the ZZZ location.

| Code | Definition                            |
|------|---------------------------------------|
| 110  | Fire Alarm                            |
| 121  | Duress                                |
| 122  | Alarm, 24-hour Silent                 |
| 123  | Alarm, 24-hour Audible                |
| 131  | Alarm, Perimeter                      |
| 132  | Alarm, Interior                       |
| 134  | Alarm, Entry/Exit                     |
| 135  | Alarm, Day/Night                      |
| 143  | Alarm, Expansion Module               |
| 145  | ECP Module cover tamper               |
| 146  | Silent Burglary                       |
| 150  | Alarm, 24-Hour Auxiliary/Monitor zone |
| 162  | Carbon Monoxide                       |
| 301  | AC Power                              |
| 302  | Low System Battery/Battery Test Fail  |
| 305  | System Reset (Log only)               |
| 309  | Battery Test Failure                  |
| 321  | Bell/Siren Trouble                    |
| 333  | Trouble, Expansion Mod. Supervision   |
| 341  | Trouble, ECP Cover Tamper             |
| 344  | RF Receiver Jam                       |
| 351  | Telco Line Fault                      |
| 353  | Long Range Radio Trouble              |
| 373  | Fire Loop Trouble                     |
| 374  | Exit Error Alarm                      |
| 380  | Global Trouble, Trouble Day/Night     |

# TABLE OF CONTACT ID EVENT CODES

| Code         | Definition                                                                                                 |
|--------------|----------------------------------------------------------------------------------------------------|
| 381          | RF Supervision Trouble                                                                                     |
| 382          | Supervision Auxiliary Wire Zone                                                                            |
| 383          | RF Sensor Tamper                                                                                           |
| 384          | RF Sensor Low-battery                                                                                      |
| 393          | Clean Me                                                                                                   |
| 401          | Disarmed, Armed AWAY, Armed MAXIMUM                                                                        |
| 403          | Schedule Arm/Disarm AWAY                                                                                   |
| 406          | Cancel by User                                                                                             |
| 407          | Remote Arm/Disarm (Downloading)                                                                            |
| 408          | Quick Arm AWAY                                                                                             |
| 409          | Keyswitch Arm/Disarm AWAY                                                                                  |
| 441          | Disarmed/Armed STAY/INSTANT,<br>Quick-Arm STAY/INSTANT                                                     |
| 442          | Keyswitch Arm/Disarm STAY                                                                                  |
| 570          | Bypass                                                                                                    |
| 601          | Manually Triggered Dialer Test                                                                             |
| 602          | Periodic Test                                                                                              |
| 606          | AAV to Follow                                                                                              |
| 607          | Walk Test Entered/Exited                                                                                   |
| 623          | Event Log 80% Full                                                                                         |
| 625          | Real-Time Clock was Changed (log only)                                                                     |
| 627          | Program Mode Entry (log only)                                                                              |
| 628          | Program Mode Exit (log only)                                                                               |
| 750 -<br>789 | Reserved for Configurable Zone Type<br>report codes (check with central station<br>when using these codes) |

# **Security Codes**

The VISTA-20P system supports up to 48 security codes (VISTA-15P supports 32 codes), which can each be assigned one of 5 authority levels. The authority level determines the functions each code can perform as follows:

| Authority Levels | (authority levels | can be assigned to users | 3-49 only; users 1 | and 2 cannot be changed) |
|------------------|-------------------|--------------------------|--------------------|--------------------------|
|------------------|-------------------|--------------------------|--------------------|--------------------------|

| Level                            | User No.                     | Functions                                                                                                    |
|----------------------------------|------------------------------|----------------------------------------------------------------------------------------------------|
| Installer                        | 01                           | perform all security functions except can disarm only if used to arm; can enter program mode (default=4112)                                                                                                    |
| System<br>Master                 | 02                           | only one system master code per system; can perform all security<br>functions, add/delete users in either partition, change master code, view<br>event log, set system clock, program keypad macro, program scheduled<br>events, activate output devices (triggers/relays) |
| Partition<br>Master<br>(default) | P1 = 03<br>P2 = 33           | VISTA-20P. Same as Master, except add/delete users limited to<br>assigned partition only, (these users can be assigned different authority<br>levels, if desired; any user can be assigned the partition master authority<br>level)                                        |
| 0-User                           | 03-49 (V20P)<br>03-33 (V15P) | perform security functions (arm, disarm, etc.) only; cannot add/delete<br>users, view event log, set system clock or program scheduled events                                                                                                    |
| 1-Arm Only                       | see "user"                   | arm system only                                                                                                    |
| 2-Guest                          | see "user"                   | can disarm the system only if it was used to arm the system                                                                                                    |
| 3-Duress                         | see "user"                   | performs security functions, but also silently sends a duress message to the central station; reports as duress code user number.                                                                                                    |
| 4-Partition<br>Master            | see "user"                   | VISTA-20P. See Partition Master paragraph above; used to assign other user numbers as partition masters                                                                                                    |

Refer to the user guide for detailed procedures on adding/deleting security codes and changing user attributes.

The following is a brief description of how to add user codes.

| Adding a User Code:   | Master code + [8] + 2-digit user no. + user's code                 |                                                 |  |  |
|-----------------------|--------------------------------------------------------------------|-------------------------------------------------|--|--|
| Deleting a User Code: | Master code + [8] + 2-digit user no. + [#] [0]                     |                                                 |  |  |
| Assigning Attributes: | Master code + [8] + 2-digit user no. + [#] [attribute no.] + value |                                                 |  |  |
|                       | Attributes:                                                        | Values                                          |  |  |
|                       | 1 = Authority Level                                                | 0-4 (see Authority Level table above)           |  |  |
|                       | 2 = Access Group                                                   | 0-8 (0 = not assigned to a group)               |  |  |
|                       | 3 = Active Partition(s)                                            | 1, 2, 3 (common)                                |  |  |
|                       | for this user;                                                     | Enter partitions consecutively if more than one |  |  |
|                       |                                                                    | and press [#] to end the entries.               |  |  |
|                       | 4 = RF Zone No.                                                    | Assigns user number to button type zone for     |  |  |
|                       |                                                                    | arm/disarm.                                     |  |  |
|                       | 5 = Open/Close Paging                                              | 1 for yes, 0 for no                             |  |  |
|                       |                                                                    |                                                 |  |  |

# **Keypad Functions**

The following is a brief list of system commands. For detailed information concerning system functions, refer to the User's Manual.

#### Voice Keypads

The 6150V/6160V Voice Keypads provide the following features:

- Message Center, which lets the user record and playback one message.
- Voice Status, which can announce system status by using the STATUS key.

• Voice Chime, which can alert users to the opening of doors/windows while the system is disarmed.

Refer to the User Guide for specific procedures for activating and using these features.

#### **Keypad Commands**

| Function                | Description                                                                                                    |  |  |
|-------------------------|----------------------------------------------------------------------------------------------------|--|--|
| Silence alarms          | Pressing any key will silence the keypad sounder for 10 seconds. Disarming the system will silence both keypad and external sounders.                                                                                                    |  |  |
| Quick Arm               | If enabled (field *21), you can press [#] in place of the system's security code, plus the desired arming key (Away, Stay, Instant, Maximum)                                                                                                    |  |  |
| Single-Button arming    | If programmed (*57 Function Key menu mode), lettered keys A-D can be used for arming, using options 3-AWAY, 4-STAY, 5-NIGHT-STAY, or 6-Step-Arming If used, no security code is required to arm the system.                                                                                                    |  |  |
| Alarm Memory            | When the system is disarmed, any zones that were in an alarm condition during the armed period will be displayed. To clear this display, simply repeat the disarm sequence (enter the security code and press the OFF key) again.                                                                                                    |  |  |
| Arming Away             | Enter code + AWAY [2] or simply press appropriate lettered key on the keypads (see "Single-Button Arming" above).                                                                                                    |  |  |
| Arming Stay             | Enter code + STAY [3] or simply press appropriate key on the keypads (see "Single-Button Arming" above).                                                                                                    |  |  |
| Arming Night-Stay       | Enter code + STAY [3] + STAY [3] or simply press appropriate key on the keypads (see "Single-Button Arming" above).                                                                                                    |  |  |
| Arming Instant          | Enter code + INSTANT [7].                                                                                                    |  |  |
| Arming Maximum          | Enter code + MAXIMUM [4] or simply press appropriate lettered key on the keypads (see "Single-Button Arming" above).                                                                                                    |  |  |
| Disarming               | Enter code + OFF [1]. If entry delay or an alarm is active, you do not need to press OFF.                                                                                                    |  |  |
| Bypassing Zones         | Enter code + BYPASS [6] + zone number(s).                                                                                                    |  |  |
| Forced (Quick) Bypass   | To automatically bypass all faulted zones, use the "Quick Bypass" method. Enter code + BYPASS + [#], then wait for all open zones to be displayed. Arm when display indicates "ZONE BYPASSED" and "READY TO ARM".                                                                                                    |  |  |
| Chime Mode              | Enter code + CHIME [9]. To turn chime off, enter code + CHIME again.                                                                                                    |  |  |
| Activate Output Devices | If relay outputs (via a 4204, or 4229), or Powerline Carrier devices are used, two<br>keypad entries available to the user are included. If programmed, these entries can<br>be used to manually activate or deactivate the device(s) for starting or stopping<br>some action, such as turning lights on or off, etc. These keypad entries are:<br>[Security Code] + $\#$ + 7 + [2-digit Device $\#$ ] activates (starts) that device.<br>[Security Code] + $\#$ + 8 + [2-digit Device $\#$ ] deactivates (stops) that device. |  |  |

| SUMMART OF ARMING MODES |                               |             |                 |                                                        |
|-------------------------|-------------------------------|-------------|-----------------|--------------------------------------------------------|
| Arming Mode             | Features for Each Arming Mode |             |                 |                                                        |
|                         | Exit Delay                    | Entry Delay | Perimeter Armed | Interior Armed                                         |
| AWAY                    | Yes                           | Yes         | Yes             | Yes                                                    |
| STAY                    | Yes                           | Yes         | Yes             | No                                                     |
| NIGHT-STAY              | Yes                           | Yes         | Yes             | only those zones<br>listed in Night-<br>Stay zone list |
| INSTANT                 | Yes                           | No          | Yes             | No                                                     |
| MAXIMUM                 | Yes                           | No          | Yes             | Yes                                                    |

#### SUMMARY OF ARMING MODES

## Panic Keys

There are three Panic keys (A, B, and C) that, if programmed, can be used to manually initiate alarms and send a report to the central station.

Each key can be programmed for 24-hour Silent, 24-hour Audible, Fire, or Personal Emergency responses.

The programmed Panic response is activated when the appropriate key is pressed for at least 2 seconds.

The Panic keys are identified by the system as follows:

| Keys               | Displayed as Zone |
|--------------------|-------------------|
| <b>[A]</b> (*/1)   | 95                |
| <b>[B]</b> (*/#)   | 99                |
| [ <b>C</b> ] (3/#) | 96                |

**IMPORTANT:** For a Silent panic function (if programmed) to be of practical value, you must program a report code for the zone and the system must be connected to a central station.

# Setting the Real-Time Clock

Set the time and date by doing the following:

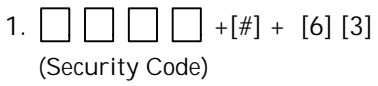

Press [\*] when the time/date is displayed.
 A cursor appears under the first digit of the hour.
 To move cursor ahead, press [\*]. To go back, press [#].

- Enter the 2-digit hour setting.
- Enter the 2-digit minute setting.
- Press [1] for PM or [2] for AM.
- Enter the last two digits of the current year.
- Enter the 2-digit month setting.
- Enter the 2-digit day setting.
- 3. To exit, press [\*] when cursor is at the last digit, or wait 10 seconds.

Alpha Display:

DISARMED READY TO ARM

| TIME/DATE            | SAT  |  |
|----------------------|------|--|
| 04:04PM 10/1         | 7/00 |  |
| Current time display |      |  |

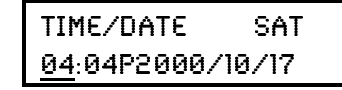

Time/date editing display

# Various System Trouble Displays

| Alpha Display                       | Fixed Disp.             | Meaning                                                                                                    |
|-------------------------------------|-------------------------|----------------------------------------------------------------------------------------------------|
| CANCELED ALARM                      | CA                      | will appear if an exit or interior zone contained a fault during closing at the time<br>the Exit Delay ended (e.g., exit door left open), but the system was disarmed<br>during the Entry Delay time. The alarm sounder and keypad sound continuously,<br>but stop when the system is disarmed. No message will be transmitted to the<br>central station.                                                                                                    |
| EXIT ALARM                          | EA                      | will appear when the Exit Delay ends if an exit or interior zone contained a fault<br>during closing. The alarm sounder and keypad sound continuously until the<br>system is disarmed (or timeout occurs). An "Exit Alarm" message is sent to the<br>central station. Also results if an alarm from an exit or interior zone occurs<br>within 2 minutes after the end of an Exit Delay.                                                                                                    |
| CHECK                               | CHECK                   | indicates that a problem exists with the displayed zone(s) and requires attention.<br>Note: The control will sense a high resistance in the loops on hardwired zones 2–8<br>and display "CHECK" and the affected zone number when the system is in the<br>disarmed mode. It will not be possible to arm the system as long as this condition<br>exists (unless this zone is bypassed). If the system is in the armed mode when the<br>high resistance condition occurs, this display will not appear, but will do so as<br>soon as the system is disarmed. Check the sensor or the loop wiring for the<br>displayed zone. |
| ALARM 1xx<br>FAULT 1xx<br>CHECK 1xx | 1xx<br>1xx<br>1xx<br>91 | indicates that communication between control and a zone expander or wireless receiver is interrupted, where "xx" is the device address. Check the wiring and DIP switch settings on the units.<br>If field *199 is set to "1," all ECP module problems are displayed as "91."<br>If there are wireless sensors in the system, the Check condition may also be caused by some change in the environment that prevents the receiver from receiving signals from a particular sensor.                                                                                                    |
| SYSTEM LO BAT                       | BAT                     | with no zone number indicates that the system's main standby battery is weak.                                                                                                    |
| LO BAT                              | BAT                     | with a zone number and a once-per-minute beeping at the keypad indicates that a<br>low-battery condition exists in the wireless sensor displayed (zone "00" indicates a<br>wireless keypad). If the battery is not replaced within 30 days, a "CHECK"<br>display may occur.<br>NOTE: Some wireless sensors contain a non-replaceable long-life battery which<br>requires replacement of the entire unit at the end of battery life (e.g., Nos. 5802,<br>5802CP).                                                                                                    |
| TELCO FAULT                         | 94                      | Telephone Line Failure, indicates that a monitored telephone line (if programmed in field *92) has been cut or disconnected. Depending on how the system was programmed, the keypad may also produce a trouble sound, and the external sounder may be activated. Silence by entering installer code + OFF.                                                                                                    |
| Busy-Standby                        | dl                      | If this remains displayed for more than 1 minute, the system is disabled.                                                                                                    |
| Modem Comm                          | CC                      | The system is in communication with the central station for change of function or status verification.                                                                                                    |
| no display                          | no display              | Power Failure<br>If there is no keypad display at all and the LEDs are unlit, operating power (AC<br>and battery) for the system has stopped and the system is inoperative.<br>If the message "AC LOSS" (Alpha display keypads) or "NO AC" (Fixed-Word<br>display keypads) is displayed, the keypad is operating on battery power only.<br>If the battery standby capacity is used up during a prolonged AC power outage,<br>the control's power will shut down to minimize deep discharge of the battery.                                                                                                    |
| Comm. Failure                       | FC                      | A communication failure has occurred.                                                                                                    |
| Open Circuit                        | OC                      | The keypad is not receiving signals from the control and sees an open circuit.                                                                                                    |
| Long Rng Trbl                       | bF                      | Backup LRR communication failure.                                                                                                    |
| Bell Failure                        | 70                      | Bell supervision failure.                                                                                                    |
| RCVR Jam                            | 90                      | RF jam detected.                                                                                                    |
| KEYPAD LOW BAT                      | 00 BAT                  | Wireless keypad low battery                                                                                                    |
| Phone Okay                          | Cd                      | The dialer test has been successful (CID code 601).                                                                                                    |
| Dialer Off                          | dO                      | The dialer is disabled.                                                                                                    |
| Test in Progress                    | dd                      | Walk test mode is active(CID code 607).                                                                                                    |
| Upload Completed                    | dC                      | The upload or download session was completed.                                                                                                    |
| Upload Failed                       | dF                      | The upload or download session failed before completion.                                                                                                    |
About Test Procedures

| on is complete, you should perform the following tests:                                                                    |
|----------------------------------------------------------------------------------------------------|
| Checks that all zones have been installed properly and the system properly responds to faults.                             |
| Checks that the phone connection to the central station is working properly.                                               |
| Checks that transmissions can be received from transmitters. Should be performed before permanently mounting transmitters. |
| Checks that RF transmitter serial numbers have been properly entered into the system.                                      |
| Automatic battery tests are performed by the system. See Automatic Battery Test paragraph for details.                     |
|                                                                                                    |

# System Test

With the system in the disarmed state, check that all zones are intact (not faulted). Doors and windows with contacts should be closed, PIRs should be covered (use a cloth to mask them temporarily if necessary). If a "NOT READY" message is displayed, press [\*] to display the faulted zone(s). Restore faulted zone(s) if necessary, so that the "READY" message is displayed.

1. Enter Installer Code + 5 [TEST], then press "0" at the prompt to start Walk Test mode.

1=DIAL, 0=WALK

The following will be displayed:

TEST IN PROGRESS

("dd" displayed on Fixed-Word Display Keypads)

A Contact ID report will also be sent (code 607)

 Upon entering the system test mode, the outside sounder should sound for 1 second. If the backup battery is discharged or missing, the sounder may not turn on and a "LOW BATTERY" report will be transmitted with a "TEST" report.

The keypad will beep once per minute as a reminder that the system is in the Test mode. **NOTE:** Wireless motion detectors (Passive Infrared units) will send signals out only if they have been inactive for 3 minutes (conserves battery life).

- 3. Test all sensors using the procedure described in the User's Guide "Testing the System" section.
- 4. After checking sensors, turn off the test mode by entering installer code + OFF.

**NOTE**: Test mode automatically ends after 4 hours. During the final 5 minutes (after 3 hours 55 minutes of Test mode), the keypad emits a double-beep every 30 seconds to alert that the end of Test mode is nearing.

## Checking Transmitter Enrollment (Sniffer Mode)

Use this mode to verify that all transmitters have been properly programmed. Make sure both partitions are disarmed before trying to enter this mode, since this is a system-wide command.

- 1. Press [Installer code] + [#] + 3.
  - **Note:** If the communicator is in the process of sending a report to the central station, the system will not go into the Sniffer mode. If so, wait a few minutes, and try again.

The keypads in both partitions will display all zone numbers of wireless units (in both partitions) programmed into the system. Fault each transmitter in turn, causing each one to send a signal. As the system receives a signal from each of the transmitters, the zone number of that transmitter disappears from the display.

2. After all transmitters have been checked, exit the sniffer mode by keying [Installer code (4112)] + OFF.

**IMPORTANT:** Sniffer mode does not automatically expire. You must manually exit Sniffer mode (by entering **[Installer code] + OFF**) to return to normal operation.

### Notes:

- All BR type units must physically be activated to clear the display.
- When **one** button of a transmitter (RF, UR, or BR) is activated, all zones assigned to other buttons on that transmitter are cleared. This also applies to 5816 and 5817 transmitters, which have multiple loops (zones).
- Any transmitter that is not "enrolled" will not turn off its zone number.

# Go/No Go Test Mode

The Go/No Go Test verifies adequate RF signal strength from the proposed transmitter location, and allow you to reorient or relocate transmitters if necessary, before mounting the transmitters permanently. This mode is similar to the Transmitter Test mode, except that the wireless receiver gain is reduced. This will enable you to make sure that the RF signal from each transmitter is received with sufficient signal amplitude when the system is in the normal operating mode.

- 1. Enter **[Installer code (4112)] + [#] + 4** from the partition being tested. For multi-partition systems, repeat this test for each partition.
- 2. After you have placed transmitters in their desired locations and the approximate length of wire to be run to sensors is connected to the transmitter's screw terminals (if used), fault each transmitter. Do not conduct this test with your hand wrapped around the transmitter, as this will cause inaccurate results.
  - a. The keypad will beep three times to indicate signal reception and display the appropriate zone number.
  - b. If the keypad does not beep, you should reorient or move the transmitter to another location. Usually a few inches in either direction is all that is required.
- 4. If each transmitter produces the proper keypad response when it is faulted, you can then permanently mount each of the transmitters according to the instructions provided with them.
- 5. Exit the Go/No Go Test mode by entering: [Installer code (4112)] + OFF.

# **Dialer Communication Test and Periodic Test Reports**

1. Enter Installer Code + 5 [TEST], then press "1" at the prompt to start the Dialer Test.

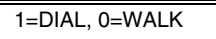

The following will be displayed (accompanied by 2 beeps) if test is successful:

PHONE OKAY

("Cd" displayed on Fixed-Word Display Keypads)

A Contact ID report will also be sent (code 601)

If the dialer test is unsuccessful, the following is displayed:

COMM FAILURE

("FC" displayed on Fixed-Word Display Keypads)

2. Enter installer code + OFF to clear the display and exit.

# Automatic Periodic Test Report

The system can be set to automatically send test reports (enabled in field \*64; Contact ID code 602) at specified intervals.

Frequency of the reports is set in Scheduling mode (event 11) or by the following key commands:

installer code + [#] + 0 + 0 = test report sent every 24 hours
installer code + [#] + 0 + 1 = test report sent once per week
installer code + [#] + 0 + 2 = test report sent every 28 days

Each mode sets schedule 32 (VISTA-20P) or schedule 08 (VISTA-15P) to the stated repeat option; first test report sent 12 hours after command.

To ensure that test reports are sent at the times expected, set the Real-Time Clock to the proper time **before** entering the test report schedule command.

# Automatic Standby Battery Tests

- 1. An automatic test is conducted every 3 minutes to ensure that a standby battery is present and properly connected. If a battery is not present or is not properly connected, a "LOW BATTERY" message is displayed and, if so programmed, will be reported to the central station.
- 2. A battery capacity test is automatically conducted for 2 minutes every 4 hours, beginning 4 hours after exiting the Programming mode or after powering up the system. In addition, entry into the Test mode will also cause a battery capacity test to be initiated. If the battery cannot sustain a load, a "Low Battery" message is displayed and, if so programmed, will be reported to the central station.

# Specifications & Accessories

SECURITY CONTROL

- 1. Physical: 12-1/2" W x 14-1/2" H x 3" D (318mm x 368mm x 76mm)
- 2. Electrical:

```
VOLTAGE INPUT: 16.5VAC from plug-in 25VA transformer, Ademco No. 1321 (in U.S.A.)
RECHARGEABLE BACKUP BATTERY: 12VDC, 4AH (sealed lead acid type). Charging
Voltage: 13.8VDC.
```

ALARM SOUNDER: 12V, 2.0 Amp output can drive 12V BELLS or can drive one or two 702 (series connected) self-contained 20-watt sirens. Do **not** connect two 702s in parallel.

AUXILIARY POWER OUTPUT: 12VDC, 600mA max.

**Note**: For UL installations, Alarm Sounder plus Auxiliary Power currents should not exceed 600mA total.

FUSE: Battery (3A) No. 90–12

## 3. Communication:

| FORMAT SUPPORTED:      |                                                      |
|------------------------|------------------------------------------------------|
| ADEMCO Express:        | 10 characters/sec, DTMF (TouchTone) Data Tones,      |
|                        | 1400/2300Hz ACK, 1400Hz KISSOFF.                     |
| ADEMCO Low Speed:      | 10 pulses/sec, 1900Hz Data Tone, 1400Hz ACK/KISSOFF. |
| Radionics/SESCOA:      | 20 pulses/sec, 1800Hz Data Tone, 2300Hz ACK/KISSOFF. |
|                        | Can report 0-9, B-F                                  |
| Ademco Contact ID      | 10 characters/sec., DTMF (TouchTone) Data Tones,     |
|                        | 1400/2300Hz ACK, 1400Hz KISSOFF.                     |
| LINE SEIZE: Double Pol | e                                                    |

LINE SEIZE: Double Pole RINGER EQUIVALENCE: 0.1B

FCC REGISTRATION No.: 5GBUSA-44003-AL-E

4. Maximum Zone Resistance: Zones 1–8 = 300 ohms excluding EOLR standard zones

# **COMPATIBLE DEVICES**

| Keypads:            | 6150, 6160, 6150V, 6160V                                                                                                    |
|---------------------|----------------------------------------------------------------------------------------------------|
| Wireless Receivers: | <ul> <li>5881L/5882L: accepts up to 8 transmitters</li> <li>5881M/5882M: accepts up to 16 transmitters</li> <li>5881H/5882H: accepts up to system maximum transmitters</li> <li>5800TM Transmitter Module (used with Wireless 2-Way Keypads)</li> <li>5883 Transceiver: accepts up to system maximum transmitters</li> <li>6150RF Keypad/Transceiver: accepts up to system maximum transmitters</li> </ul> |
| Zone Expansion:     | 4219 WIRED EXPANSION MODULE<br>4229 WIRED EXPANSION/RELAY MODULE                                                                                                    |
| Relay Module:       | 4204 RELAY MODULE                                                                                                    |
| Phone Modules:      | 4285 PHONE MODULE<br>4286VIP PHONE MODULE                                                                                                    |
| Long Range Radio    | 7835C/7845C                                                                                                    |

| 2-Wire Smoke Detec | ctor:                                                                                                    |                                       |
|--------------------|----------------------------------------------------------------------------------------------------|---------------------------------------|
|                    | Detector Type                                                                                                    | System Sensor Model No.               |
|                    | Photoelectric w/heat sensor, direct wire                                                                                                    | 2300TB                                |
|                    | Photoelectric, direct wire                                                                                                    | 2400                                  |
|                    | Photoelectric w/heat sensor, direct wire                                                                                                    | 2400TH                                |
|                    | Photoelectric                                                                                                    | 2451 w/B401B base                     |
|                    | Photoelectric w/heat sensor                                                                                                    | 2451TH w/B401B base                   |
|                    | Ionization, direct wire                                                                                                    | 1400                                  |
|                    | Ionization                                                                                                    | 1451 w/B401B base                     |
|                    | Photoelectric duct detector                                                                                                    | 2451 w/DH400 base                     |
|                    | Ionization duct detector                                                                                                    | 1451D w/DH400 base H                  |
|                    | Low-profile, Photoelectric, w/135°F thermal                                                                                                    | 2100T                                 |
|                    | Low-profile, Ionization type, direct wire                                                                                                    | 1100                                  |
| Transformers:      | 1321: 16.5VAC, 25VA Plug-In Transformer (No. 132<br>1321X10: Powerline Carrier device Interface AC Tra<br>4300: Powerline Carrier device Interface AC Transf                                                                                                    | 21CN in Canada)<br>ansformer<br>ormer |
| Sounders:          | Ademco AB-12M 10" Motorized Bell & Box<br>Ademco 1011BE12M 10" Motorized Bell & Box<br>Ademco 702 Outdoor Siren<br>Ademco 719 2-Channel Siren<br>Ademco 747 Indoor Siren<br>Ademco 747UL Indoor Siren<br>Ademco 744 Siren Driver<br>Ademco 745X3 Voice Siren Driver<br>Ademco 705-820, 5-inch Round Speaker<br>Ademco 713 Speaker<br>System Sensor PA400B (beige)/; PA400R (red) Ind | door Piezo Sounder                    |

# 5800 Series Transmitter Input Loop Identification

All of the transmitters illustrated below have one or more unique factory assigned input (loop) ID codes. Each of the input loops requires its own programming zone (e.g., a 5804's four inputs require four programming zones).

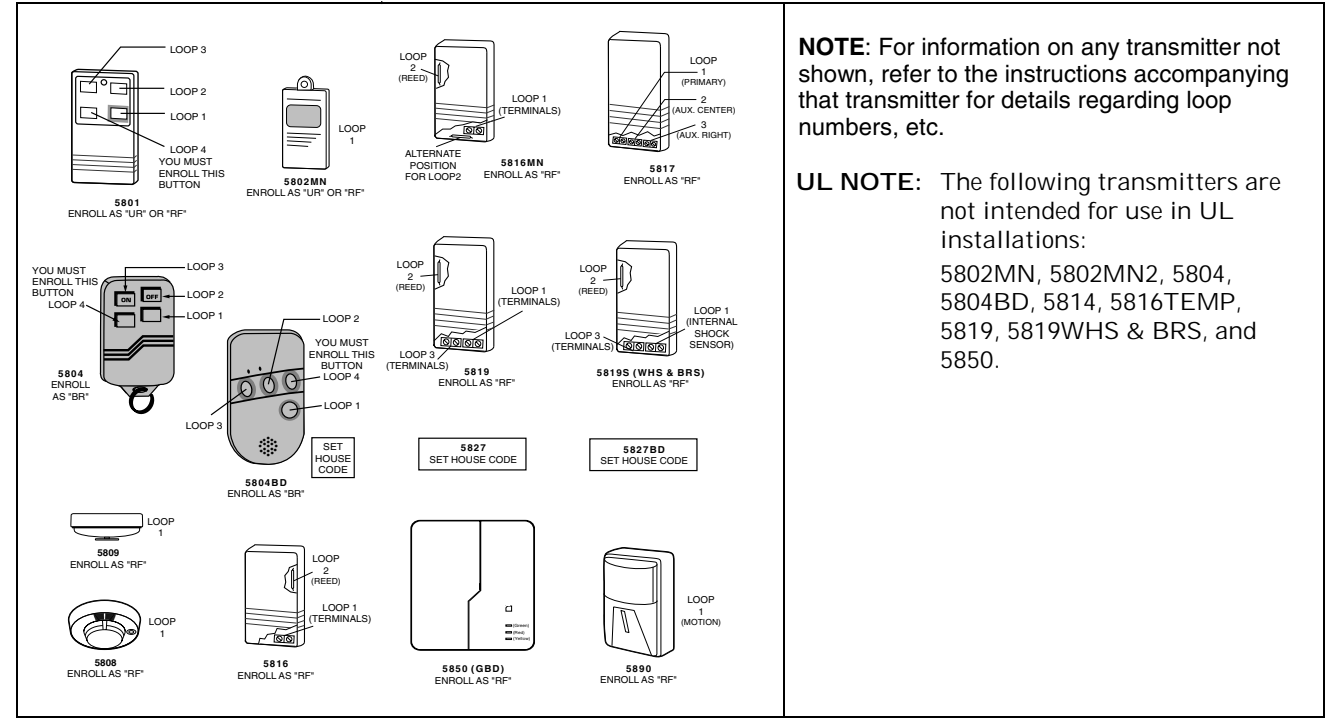

# **Compatible 5800 Series Transmitters Table**

| Model                | Product                                      | Input Type | Description                                                                                                    |
|----------------------|----------------------------------------------|------------|----------------------------------------------------------------------------------------------------|
| 5801                 | Wireless Panic<br>Transmitter                | UR or RF   | <ul><li>Four pushbuttons, each with a unique input (loop) code.</li><li>Programmable responses (e.g., Panic, Arm, Disarm, etc.)</li></ul>                                                                                                    |
| 5802                 | Pendant (Personal<br>Emergency Transmitter)  | BR Only    | <ul> <li>Has single pushbutton.</li> <li>Usually programmed for response type of 24-Hr audible or 24-Hr Silent (other zone responses are possible).</li> </ul>                                                                                                    |
| 5802CP               | Belt Clip (Personal<br>Emergency)            | BR Only    | Same as 5802.                                                                                                    |
| 5802MN               | Miniature (Personal<br>Emergency Trans.)     | UR or RF   | Same as 5802.                                                                                                    |
| 5804                 | Wireless Key<br>Transmitter                  | BR Only    | <ul> <li>Has four pushbuttons, each with a unique input (loop) code.</li> <li>Programmable responses (e.g., Arm, Disarm, etc.)</li> </ul>                                                                                                    |
| 5804BD               | Bi-Directional<br>Wireless Key               | BR         | <ul> <li>House ID must be set.</li> <li>Requires 5800TM Transmitter Module.</li> <li>Can indicate system status via its 2 LEDs and built-in sounder.</li> <li>Has four pushbuttons, each with a unique input (loop) code.</li> <li>Operates the system similarly to wired keypads.</li> </ul> |
| 5806<br>5807<br>5808 | Wireless<br>Photoelectric Smoke<br>Detectors | RF         | One-piece smoke detectors with a built-in transmitter.                                                                                                    |
| 5809                 | Heat Detector                                | RF         | One-piece rate-of-rise heat detector with a built-in transmitter.                                                                                                    |
| 5816<br>5816MN       | Door/Window<br>Transmitters                  | RF         | Has two unique input (loop) codes: one for a wired closed circuit contact loop; the other for its built-in reed switch (used with a magnet).                                                                                                    |
| 5816TEMP             | Low-Temp. Sensor                             | RF         | Transmits a fault condition when temperature drops below 45°F.                                                                                                    |

| Model              | Product                              | Input Type            | Description                                                                                                    |
|--------------------|--------------------------------------|-----------------------|----------------------------------------------------------------------------------------------------|
| 5817               | Multi-Point Universal<br>Transmitter | RF                    | Has three unique input (loop) codes: one for a "Primary" contact<br>loop with programmable options; the others for two "auxiliary"<br>closed circuit contact loops.                                                                                                    |
| 5818               | Recessed<br>Transmitter              | RF                    | <ul> <li>Reed switch magnetic contact sensor; easily hidden in the frame<br/>and edge of a door or window.</li> <li>Has a single unique input (loop) code.</li> </ul>                                                                                                    |
| 5819               | Shock Processor<br>Transmitter       | RF                    | <ul> <li>Connects to externally mounted inertia-type shock detector (not supplied).</li> <li>Has built-in tampered cover switch.</li> <li>Has 3 unique input (loop) codes:<br/>Loop 1: Terminals for a wired, N.C. sensor loop.<br/>Loop 2: For a closed circuit contact loop using the built-in reed switch in conjunction with a magnet.<br/>Loop 3: Terminals for a wired, closed circuit contact loop.</li> </ul> |
| 5819WHS<br>5819BRS | Shock Processor<br>Transmitter       | RF                    | <ul> <li>Has built-in shock sensor.</li> <li>Has built-in tampered cover switch.</li> <li>Has 3 unique input (loop) codes:<br/>Loop 1: Built-in shock sensor loop wired to TB1 (normally closed).<br/>Loop 2: For a closed circuit contact loop using the built-in reed<br/>switch in conjunction with a magnet.<br/>Loop 3: Externally wired, closed circuit loop connected to TB2.</li> </ul>                       |
| 5827               | Wireless Keypad                      | Uses House<br>ID only | <ul> <li>Can be used to turn the burglary protection on and off.</li> <li>Features the same built-in panic functions as wired keypads.</li> <li>The keypad is identified as zone "00" on wired keypads when it transmits with a low battery.</li> </ul>                                                                                                    |
| 5827BD             | Wireless Two-Way<br>Keypad           | Uses House<br>ID only | <ul> <li>Requires 5800TM Transmitter Module.</li> <li>Operates the system similarly to wired keypads, including panics.</li> <li>Can indicate system status via its 3 LEDs and sounder.</li> <li>Includes 3 panic keys.</li> </ul>                                                                                                    |
| 5849               | Glassbreak Detector                  | RF                    | <ul> <li>House ID must also be set.</li> <li>Requires both sound and shock of breaking glass to cause alarm to be transmitted.</li> </ul>                                                                                                    |
| 5890               | PR Detector                          | RF                    | Dual-element passive infrared detector/transmitter with built-in selectable pulse count.<br><i>Note:</i> There is a 3-minute lockout between fault transmissions to conserve battery life.                                                                                                    |
| 5899               | Magnets                              |                       | Package of 4 magnets for use with 5816 and 5817 transmitters.                                                                                                    |

# **Regulatory Agency Statements**

#### RADIO FREQUENCY EMISSIONS

#### Federal Communications Commission (FCC) Part 15

This device complies with part 15 of the FCC rules. Operation is subject to the following two conditions: (1) This device may not cause harmful interference, and (2) this device must accept any interference received, including interference that may cause undesired operation.

#### Industry Canada

This Class B digital apparatus complies with Canadian ICES-003.

Cet Appareil numérique de la classe B est conforme à la norme NMB-003 du Canada.

#### **TELEPHONE/MODEM INTERFACE**

#### FCC Part 68

This equipment complies with Part 68 of the FCC rules. On the front cover of this equipment is a label that contains the FCC registration number and Ringer Equivalence Number (REN). You must provide this information to the telephone company when requested.

This equipment uses the following USOC jack: RJ31X

This equipment may not be used on telephone-company-provided coin service. Connection to party lines is subject to state tariffs. This equipment is hearing-aid compatible.

#### Industry Canada

**NOTICE**: The Industry Canada Label identifies certified equipment. This certification means that the equipment meets telecommunications network protective, operational and safety requirements as prescribed in the appropriate Terminal Equipment Technical Requirements document(s). The Department does not guarantee the equipment will operate to the user's satisfaction.

Before installing this equipment, users should ensure that it is permissible to be connected to the facilities of the local telecommunications company. The equipment must also be installed using an acceptable method of connection. The customer should be aware that compliance with the above conditions may not prevent degradation of service in some situations.

Repairs to certified equipment should be coordinated by a representative designated by the supplier. Any repairs or alterations made by the user to this equipment, or equipment malfunctions, may give the telecommunications company to request the user to disconnect the equipment.

Users should ensure for their own protection that the electrical ground connections of the power utility, telephone lines and internal metallic water pipe system, if present, are connected together, This precaution may be particularly important in rural areas.

Caution: Users should not attempt to make such connections themselves but should contact appropriate electric inspection authority, or electrician, as appropriate.

#### **Ringer Equivalence Number Notice:**

The **Ringer Equivalence Number** (REN) assigned to each terminal device provides an indication of the maximum number of terminals allowed to be connected to a telephone interface. The termination on an interface may consist of any combination of devices subject only to the requirement that the sum of the Ringer Equivalence Numbers of all the devices does not exceed 5.

#### Industrie Canada

AVIS: l'étiquette d'Industrie Canada identifie le matériel homologué. Cette étiquette certifie que le matériel est conforme aux normes de protection, d'exploitation et de sécurité des réseaux de tdé communications, comme le prescrivent les documents concernant les exigences techniques relatives au matériel terminal. Le Ministère n'assure toutefois pas que le matériel fonctionnera à la satisfaction de l'utilisateur.

Avant d'installer ce matériel, l'utilisateur doit s'assurer qu'il est permis de le raccorder aux installations de l'enterprise locale de télé communication. Le matériel doit également être installé en suivant une méthode acceptée da raccordement. L'abonné ne doit pas oublier qu'il est possible que la conformité aux conditions énoncées ci-dessus n'empêche pas la dégradation du service dans certaines situations.

Les réparations de matériel nomologué doivent être coordonnées par un représentant désigné par le fournisseur. L'entreprise de téé communications peut demander à l'utilisateur da débrancher un appareil à la suite de réparations ou de modifications effectuées par l'utilisateur ou à cause de mauvais fonctionnement.

Pour sa propre protection, l'utilisateur doit s'assurer que tous les fils de mise à la terre de la source d'energie électrique, de lignes téé phoniques et des canalisations d'eau métalliques, s'il y en a, sont raccordés ensemble. Cette précaution est particulièrement importante dans les régions rurales.

Avertissement : L'utilisateur ne doit pas tenter de faire ces raccordements lui-même; il doit avoir racours à un service d'inspection des installations électriques, ou à un électricien, selon le cas.

AVIS : L'indice d'équivalence de la sonnerie (IES) assignéà chaque dispositif terminal indique le nombre maximal de terminaux qui peuvent être raccordés à une interface. La terminaison d'une interface téé phonique peut consister en une combinaison de quelques dispositifs, à la seule condition que la somme d'indices d'équivalence de la sonnerie de tous les dispositifs n'excède pas 5.

# **UL NOTICES**

- Entry Delay No. 1 and No. 2 (fields \*35, \*36) cannot be greater than 30 seconds for UL Residential Burglar Alarm installations, and entry delay plus dial delay should not exceed 1 minute. For UL Commercial Burglar Alarm installations, total entry delay may not exceed 45 seconds.
- 2. For UL Commercial Burglar Alarm (Grade AA) and UL Residential Burglar Alarm installations with line security, total exit delay time must not exceed 60 seconds. For UL Burglar Alarm installations without line security (Grade A), total exit delay time must not exceed 120 seconds.
- 3. The maximum number of reports per armed period (field ★93) must be set to "0" (unlimited) for UL installations.
- 4. Periodic testing (see scheduling mode) must be at least every 24 hours.
- 5. Alarm Sounder plus Auxiliary Power currents must not exceed 600mA total for UL installations (Aux power 500mA max.).
- 6. Downloading is not permissible for UL installations.
- 7. All partitions must be owned and managed by the same person(s).
- 8. All partitions must be part of one building at one street address.
- 9. If used, the audible alarm device(s) must be placed where it/they can be heard by all partitions.
- 10. For UL commercial burglar alarm installations the control unit must be protected from unauthorized access. The tamper switch installed to protect the control unit enclosure door is suitable for this purpose.
- 11. Remote downloading without an alarm company technician on-site is not a UL Listed feature.
- 12. Auto-disarming is not a UL Listed feature.

#### WARNING THE LIMITATIONS OF THIS ALARM SYSTEM

While this System is an advanced design security system, it does not offer guaranteed protection against burglary, fire or other emergency. Any alarm system, whether commercial or residential, is subject to compromise or failure to warn for a variety of reasons. For example:

- Intruders may gain access through unprotected openings or have the technical sophistication to bypass an alarm sensor or disconnect an alarm warning device.
- Intrusion detectors (e.g., passive infrared detectors), smoke detectors, and many other sensing devices will not work without power. Battery-operated devices will not work without batteries, with dead batteries, or if the batteries are not put in properly. Devices powered solely by AC will not work if their AC power supply is cut off for any reason, however briefly.
- Signals sent by wireless transmitters may be blocked or reflected by metal before they reach the alarm receiver. Even if the signal path has been recently checked during a weekly test, blockage can occur if a metal object is moved into the path.
- A user may not be able to reach a panic or emergency button quickly enough.
- While smoke detectors have played a key role in reducing residential fire deaths in the United States, they may not activate or provide early warning for a variety of reasons in as many as 35% of all fires, according to data published by the Federal Emergency Management Agency. Some of the reasons smoke detectors used in conjunction with this System may not work are as follows. Smoke detectors may have been improperly installed and positioned. Smoke detectors may not sense fires that start where smoke cannot reach the detectors, such as in chimneys, in walls, or roofs, or on the other side of closed doors. Smoke detectors also may not sense a fire on another level of a residence or building. A second floor detector, for example, may not sense a first floor or basement fire. Finally, smoke detectors may not always warn about fires caused by carelessness and safety hazards like smoking in bed, violent explosions, escaping gas, improper storage of flammable materials, overloaded electrical circuits, children playing with matches, or arson. Depending on the nature of the fire and/or location of the smoke detectors, the detector, even if it operates as anticipated, may not provide sufficient warning to allow all occupants to escape in time to prevent injury or death.
- Passive Infrared Motion Detectors can only detect intrusion within the designed ranges as diagrammed in their installation manual. Passive Infrared Detectors do not provide volumetric area protection. They do create multiple beams of protection, and intrusion can only be detected in unobstructed areas covered by those beams. They cannot detect motion or intrusion that takes place behind walls, ceilings, floors, closed doors, glass partitions, glass doors, or windows. Mechanical tampering, masking, painting or spraying of any material on the mirrors, windows or any part of the optical system can reduce their detection ability. Passive Infrared Detectors sense changes in temperature; however, as the ambient temperature of the protected area approaches the temperature range of 90° to 105°F (32° to 40°C), the detection performance can decrease.
- Alarm warning devices such as sirens, bells or horns may not alert people or wake up sleepers if they are located on the other side of closed or partly open doors. If warning devices are located on a different level of the residence from the bedrooms, then they are less likely to waken or alert people inside the bedrooms. Even persons who are awake may not hear the warning if the alarm is muffled by noise from a stereo, radio, air conditioner or other appliance, or by passing traffic. Finally, alarm warning devices, however loud, may not warn hearing-impaired people.
- Telephone lines needed to transmit alarm signals from a premises to a central monitoring station may be out of service or temporarily out of service. Telephone lines are also subject to compromise by sophisticated intruders.
- Even if the system responds to the emergency as intended, however, occupants may have insufficient time to protect themselves from the emergency situation. In the case of a monitored alarm system, authorities may not respond appropriately.
- This equipment, like other electrical devices, is subject to component failure. Even though this equipment is designed to last as long as 10 years, the electronic components could fail at any time.

(Continued)

# WARNING THE LIMITATIONS OF THIS ALARM SYSTEM (Continued)

The most common cause of an alarm system not functioning when an intrusion or fire occurs is inadequate maintenance. This alarm system should be tested weekly to make sure all sensors and transmitters are working properly. The security keypad (and remote keypad) should be tested as well.

Wireless transmitters (used in some systems) are designed to provide long battery life under normal operating conditions. Longevity of batteries may be as much as 4 to 7 years, depending on the environment, usage, and the specific wireless device being used. External factors such as humidity, high or low temperatures, as well as large swings in temperature, may all reduce the actual battery life in a given installation. This wireless system, however, can identify a true low-battery situation, thus allowing time to arrange a change of battery to maintain protection for that given point within the system.

Installing an alarm system may make the owner eligible for a lower insurance rate, but an alarm system is not a substitute for insurance. Homeowners, property owners and renters should continue to act prudently in protecting themselves and continue to insure their lives and property.

We continue to develop new and improved protection devices. Users of alarm systems owe it to themselves and their loved ones to learn about these developments.

1

1321 AC Transformer...... 1-2, 2-4, 2-11 1321X10..... 1-2, 2-4, 2-11, 14-2 15-Second Dialer Delay (Burglary)... 4-3

#### 2

| 3-4 |
|-----|
| 3-4 |
| 3-4 |
| 2-6 |
|     |

#### З

3+1 and 4+1 Standard Formats..... 11-1

#### 4

| 42041-2, 2-5, 2-6, 2-10, 3-1, 3-6, 6-1, 6-<br>2, 12-2, 14-1 |
|-------------------------------------------------------------|
| 4219 1-1, 1-2, 2-5, 2-7, 2-10, 3-6, 14-1                    |
| 4229 1-1, 1-2, 2-5, 2-6, 2-7, 2-10, 3-1,                    |
| 3-6, 6-1, 6-2, 12-2, 14-1                                   |
| 4285 Phone Module 1-2, 2-13, 9-3, 9-1                       |
| 4286 Phone Module 1-2, 2-13, 9-3, 9-1                       |
| 4300 Transformer 2-4, 2-11                                  |
| 4-Wire Smoke Detectors 2-6                                  |
|                                                             |

#### 5

| 5800 Series Transmitters 2-8, 14-4 |
|------------------------------------|
| 5800TM 2-8, 3-6, 14-1, 14-4, 14-5  |
| 5801                               |
| 5802                               |
| 5802CP 2-9, 12-3, 14-4             |
| 5804 wireless key 5-6              |
| 5804BD wireless key 5-6            |
| 5827 2-8, 4-1, 14-5                |
| 5827BD 2-8, 4-1, 14-1, 14-3, 14-5  |
| 5881                               |

#### 6

| 6150 | 2-3, | 3-5 |
|------|------|-----|
| 6160 | 2-3, | 3-5 |

#### Α

| AAV Connections 2-                  | -13 |
|-------------------------------------|-----|
| AC Power Supply                     | 1-2 |
| AC Transformer iii, 2-4, 2-11, 14   | 4-2 |
| AD12612                             | 2-3 |
| Alarm Bell Timeout                  | 4-2 |
| Alarm Output 1-2, 2-4, 2            | 2-5 |
| Alarm Sounder Timeout               | 4-2 |
| Alpha Descriptor 5-1, 5-3, 9-1, 9   | 9-2 |
| Alpha Programming                   | 3-1 |
| Alpha Vocabulary 9-1, 9             | 9-2 |
| Alpha Vocabulary List 9-1, 9        | 9-2 |
| Arm Away/Stay Report Code           | 4-5 |
| Arming Away 3-4, 12                 | 2-2 |
| Arming Instant 12                   | 2-2 |
| Arming Modes 12                     | 2-2 |
| Arming Stay 3-4, 12                 | 2-2 |
| Audio Alarm Verification 1-2, 2-12, | 4-7 |
| Authority Levels 12                 | 2-1 |
| Auto-STAY Arming                    | 4-6 |
| Auxiliary Output                    | 2-5 |

### В

| Backup Battery          | iii, 1-2     |
|-------------------------|--------------|
| Battery Life            | 2-9          |
| Battery Tests           | . 13-1, 13-3 |
| Bell Supervision        | 2-4          |
| Bell Supervision Jumper | 2-4          |
| Bypassing Zones         | 12-2         |
|                         |              |

- INDEX -

### С

| Cabinet<br>California State Fire Marshall<br>Caller ID Unit 2 | 2-1<br>2-5<br>-12 |
|---------------------------------------------------------------|-------------------|
| Cancel Report Code                                            | 4-5               |
| Character List                                                | 9-3               |
| Charging Voltage 1                                            | 4-1               |
| Chime By Zone                                                 | 4-1               |
| Chime Mode 4-11, 1                                            | 2-2               |
| Clean Me Option                                               | 2-6               |
| common zone                                                   | 3-1               |
| Communication 8-1, 11-1, 13-3, 1                              | 4-1               |
| Configurable Zone Type Options 4                              | -10               |
| Configurable Zone Type Programmin                             | g                 |
| Fields 4                                                      | -10               |
| Confirmation Of Arming Ding                                   | 4-2               |
| Contact ID Reporting 1                                        | 4-1               |
| Custom Message                                                | 9-3               |
| Custom words 9-1, 9-                                          | 3, 4              |

#### D

| Data Field Programming Procedures 3-5     | 5 |
|-------------------------------------------|---|
| Defining Output Functions 6-3             | 3 |
| Descriptor Programming 9-1                |   |
| Device Address2-3, 2-7, 2-10, 3-1, 3-6,   |   |
| 4-2, 4-12, 6-1, 12-3                      |   |
| Device number5-1, 5-2, 5-3, 5-4, 5-5, 5-  |   |
| 6, 5-7, 6-2, 6-3, 6-4, 6-5, 7-1, 8-1, 10- | - |
| 1                                         |   |
| DIP Switches 2-8                          | 3 |
| Disarming 3-4, 6-4, 12-2                  | 2 |
| Double-Balanced2-6                        | 3 |
| Duplicating Wireless Keys 5-4, 5-6        | 3 |
| -                                         |   |

#### Ε

#### F

| Factory Defaults       3-6         Fast Busy Signal       2-12         Fault Delay Time       4-6         Fire Sounder Timeout       4-2         Forced Bypass Function       4-1                                                                                                    |
|----------------------------------------------------------------------------------------------------|
| Function Key Programming 1-2, 3-1, 8-1<br>Function Keys                                                                                                    |
| G                                                                                                    |
| Go/No Go Test Mode 13-2                                                                                                    |
| Н                                                                                                    |
| Handshake                                                                                                    |
| 1                                                                                                    |
| IBM Personal Computer         3-1           Ideal Model 61–035         2-5           Input Device Type         5-4, 14-4, 14-5           Installer Code         3-6, 4-1, 13-1, 13-3           Interior Follower         3-3, 5-2, 6-4           Interior w/Delay         3-4, 5-2, 6-4 |
| κ                                                                                                    |
| Keypad Addresses         2-3, 3-2           Keypad Functions         12-2           Keypad Programming Fields         4-12           Keyswitch         2-9, 3-5, 5-2, 3           Kissoff         6-4, 11-1                                                                             |
| L                                                                                                    |
| Lock                                                                                                    |
| ,,                                                                                                    |
| Macros1-1Master Security Code4-1model 1122-9Modem3-1, 12-4Module Addresses6-2Momentary Switch2-9                                                                                                    |
| Ν                                                                                                    |
| No Alarm Response                                                                                                    |
| 0                                                                                                    |
| On-Board Triggers                                                                                                    |

#### Р

| Quick Arm | Enable | 3-2 |
|-----------|--------|-----|
|           |        |     |

# R

| Relay Module Addresses 2-10                              |
|----------------------------------------------------------|
| Relay Modules 1-2, 2-10, 3-6                             |
| Relay Programming 3-1                                    |
| Remote Keypads 1-2                                       |
| Report Code 3-2, 4-4, 4-5, 4-6, 4-10, 5-<br>2, 5-4, 11-1 |
| Report Code Formats 11-1                                 |
| Reports In Armed Period 4-7                              |
| response time 2-7, 4-6, 5-1                              |
| RF House ID Code 3-2, 4-1                                |
| RF Interference 2-8                                      |
| RF jam detection 1-1, 4-1                                |
| RF Jam Option                                            |
| RF Receiveriii, 2-1, 2-2, 2-3, 2-5, 2-8, 3-<br>6, 3      |
| RF System 4-1                                            |
| Ring Detection Count For Downloading                     |
|                                                          |
| RJ31X Jack 2-12                                          |

#### s

| SA4120XM-1 Trigger Cable                                                                                                    |
|----------------------------------------------------------------------------------------------------|
| System Operationiv, 4-1, 5-6, 6-4, 10-1, 12-1                                                                                                    |
| System Status Report Codes 4-4<br>System Test                                                                                                    |
| Т                                                                                                    |
| tamper switch2-9, 15-2Telco Line2-12, 3Telephone Line Monitoring1-1Test Mode13-1, 13-2Test Restore Report Code4-5Transmitter Battery Life2-9Transmitter Input Types5-2Trouble by Day/3-3Trouble Displays12-3 |

#### V

### W

| Wireless Key Templates<br>Wiring Length/Gauge Chart<br>Wiring Run Chart<br>Word String<br>Worksheet | 5-6<br>2-3<br>2-3<br>9-3<br>2-5 |
|----------------------------------------------------------------------------------------------------|---------------------------------|
| Ζ                                                                                                   |                                 |
|                                                                                                    | ~ ~                             |

| Zone Doubling                |            |
|------------------------------|------------|
| Zone Lists                   | 3-1, 7-1   |
| Zone Not Used                | 3-3        |
| Zone Programming             | 5-1        |
| Zone Programming Procedure . | 5-1        |
| Zone Type Definitions        | 3-3        |
| Zone Types 2-6, 3-3, 3-5,    | , 5-2, 6-4 |
|                              |            |

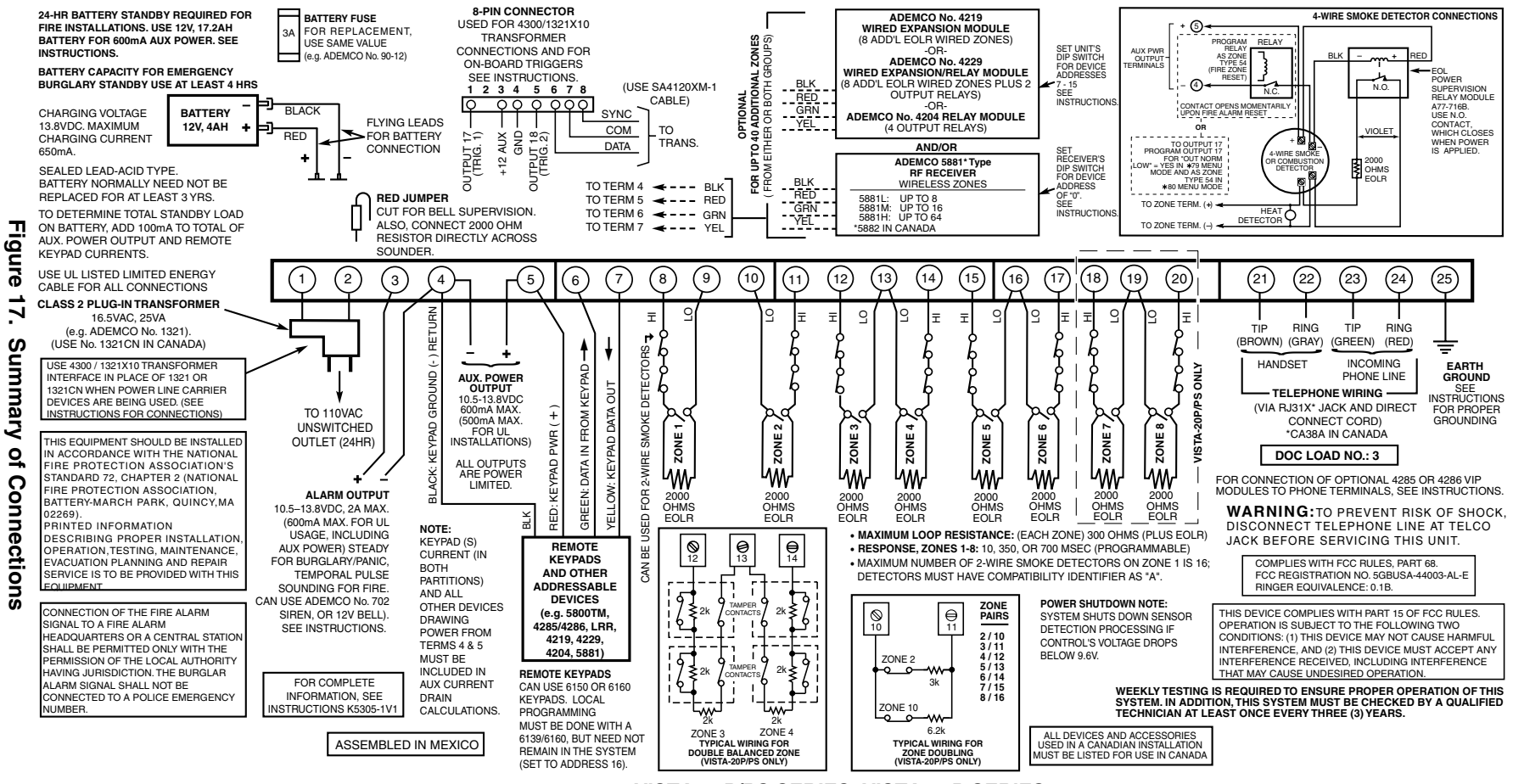

VISTA-20P/PS SERIES, VISTA-15P SERIES SUMMARY OF CONNECTIONS

V20P\_V15P-SOC-V0

#### ADEMCO LIMITED WARRANTY

Alarm Device Manufacturing Company, a Division of Pittway Corporation, and its divisions, subsidiaries and affiliates ("Seller"), 165 Eileen Way, Syosset, New York 11791, warrants its products to be in conformance with its own plans and specifications and to be free from defects in materials and workmanship under normal use and service for 24 months from the date stamp control on the product or, for products not having an Ademco date stamp, for 12 months from date of original purchase unless the installation instructions or catalog sets forth a shorter period, in which case the shorter period shall apply. Seller's obligation shall be limited to repairing or replacing, at its option, free of charge for materials or labor, any product which is proved not in compliance with Seller's specifications or proves defective in materials or workmanship under normal use and service. Seller shall have no obligation under this Limited Warranty or otherwise if the product is altered or improperly repaired or serviced by anyone other than Ademco factory service. For warranty service, return product transportation prepaid, to ADEMCO Factory Service, 170 Michael Drive, Syosset, New York 11791.

THERE ARE NO WARRANTIES, EXPRESS OR IMPLIED, OF MERCHANTABILITY, OR FITNESS FOR A PARTICULAR PURPOSE OR OTHERWISE, WHICH EXTEND BEYOND THE DESCRIPTION ON THE FACE HEREOF. IN NO CASE SHALL SELLER BE LIABLE TO ANYONE FOR ANY CONSEQUENTIAL OR INCIDENTAL DAMAGES FOR BREACH OF THIS OR ANY OTHER WARRANTY, EXPRESS OR IMPLIED, OR UPON ANY OTHER BASIS OF LIABILITY WHATSOEVER, EVEN IF THE LOSS OR DAMAGE IS CAUSED BY THE SELLER'S OWN NEGLIGENCE OR FAULT.

Seller does not represent that the products it sells may not be compromised or circumvented; that the products will prevent any personal injury or property loss by burglary, robbery, fire or otherwise; or that the products will in all cases provide adequate warning or protection. Customer understands that a properly installed and maintained alarm may only reduce the risk of a burglary, robbery, fire or other events occurring without providing an alarm, but it is not insurance or a guarantee that such will not occur or that there will be no personal injury or property loss as a result. CONSEQUENTLY, SELLER SHALL HAVE NO LIABILITY FOR ANY PERSONAL INJURY, PROPERTY DAMAGE OR OTHER LOSS BASED ON A CLAIM THE PRODUCT FAILED TO GIVE WARNING. HOWEVER, IF SELLER IS HELD LIABLE, WHETHER DIRECTLY OR INDIRECTLY, FOR ANY LOSS OR DAMAGE ARISING UNDER THIS LIMITED WARRANTY OR OTHERWISE, REGARDLESS OF CAUSE OR ORIGIN, SELLER'S MAXIMUM LIABILITY SHALL NOT IN ANY CASE EXCEED THE PURCHASE PRICE OF THE PRODUCT, WHICH SHALL BE THE COMPLETE AND EX-CLUSIVE REMEDY AGAINST SELLER. This warranty replaces any previous warranties and is the only warranty made by Seller on this product. No increase or alteration, written or verbal, of the obligations of this Limited Warranty is authorised.

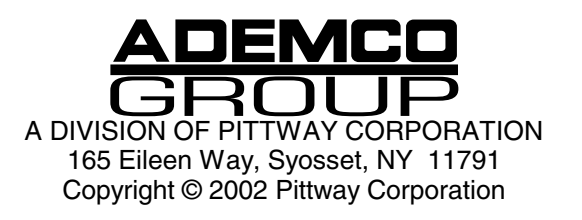

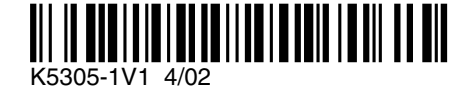